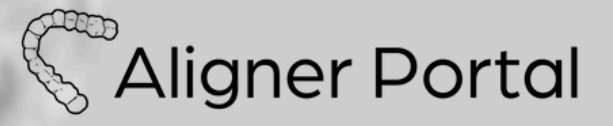

# How to Register on the Aligner Portal

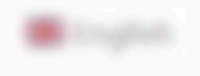

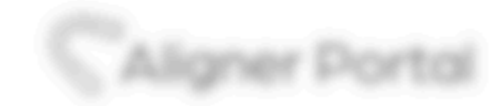

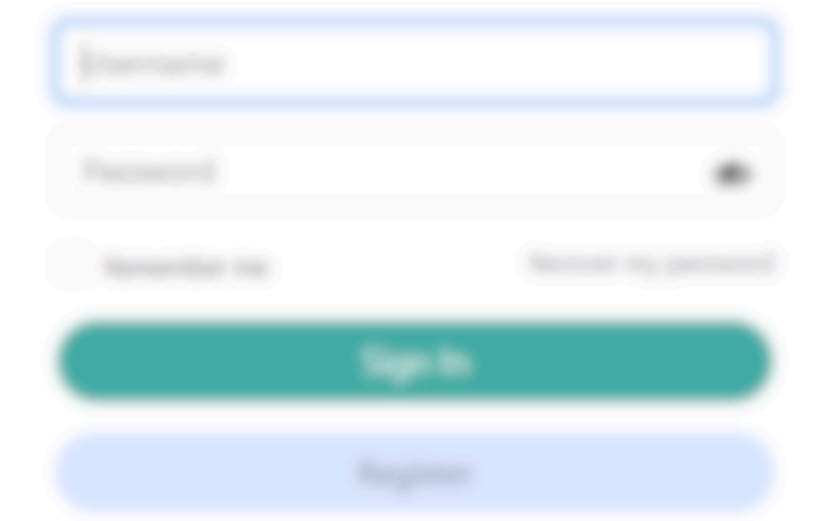

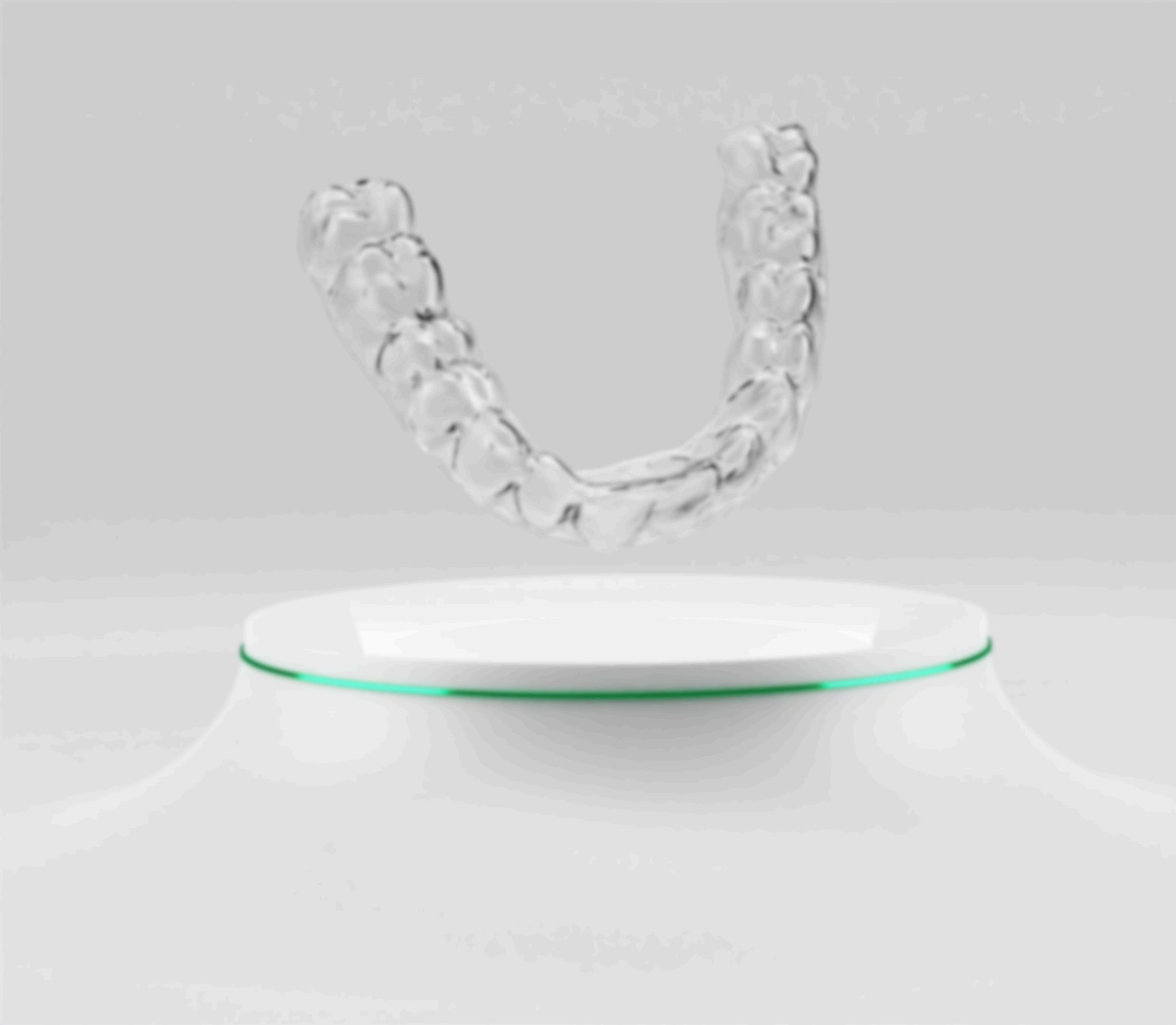

| 🗰 English  |                                                                                                    |
|------------|----------------------------------------------------------------------------------------------------|
|            |                                                                                                    |
|            |                                                                                                    |
|            |                                                                                                    |
|            |                                                                                                    |
| CAligne    | r Portal                                                                                                    |
| ljøsername |                                                                                                    |
| Password   | and the second second s |
| <u></u>    | n In                                                                                                    |
| Reg        | <u>ister</u>                                                                                                    |
| ٢          |                                                                                                    |
|            |                                                                                                    |
|            |                                                                                                    |
|            |                                                                                                    |

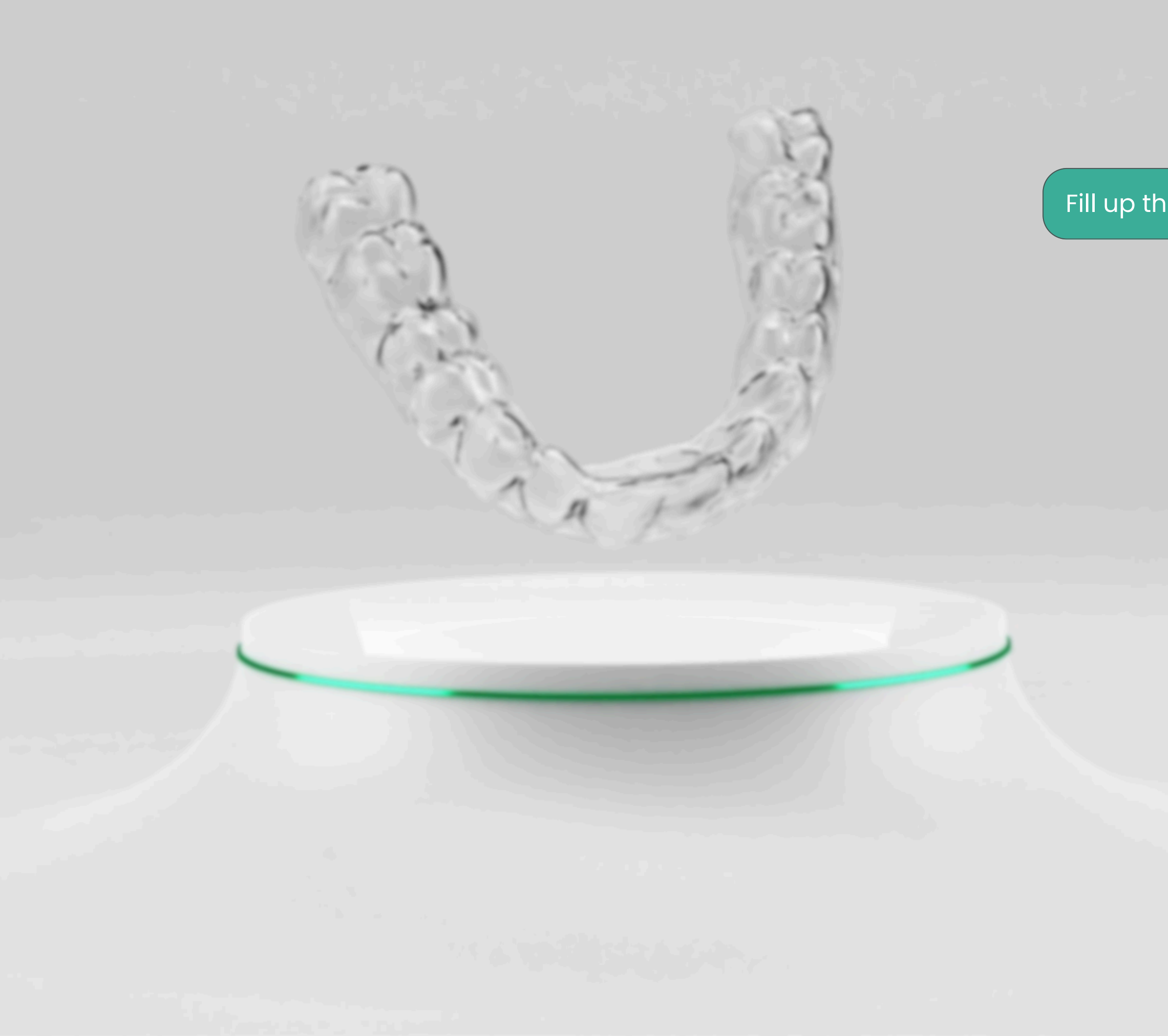

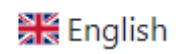

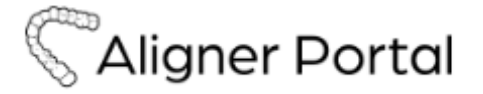

## Fill up the mandatory fields

Clinic / Business name \*

Demo Business

### First Name \*

Doctor

Last Name \*

Test

### Email \*

demodoctor@demo.com

Your valid email address

### Username \*

DemoDoctor

Several special characters are allowed, including space, period (.), hyphen (-), apostrophe ('), underscore (\_), and the @ sign.

Password \*

•••••

Password strength: Strong

Confirm password \*

•••••

Passwords match: yes

Provide a password for the new account in both fields.

Reference (Optional)

Telephone

+63 956 130 2000

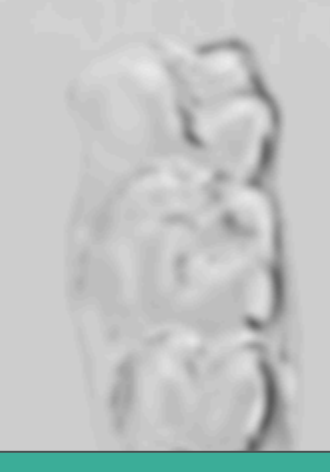

To join an existing network, enter the unique '**Reference Code'** during registration.

**Register** and wait for your activated by your network's

| 's administrator. | Register                                                                                                    |   |
|-------------------|----------------------------------------------------------------------------------------------------|---|
| r account to be   | Sest                                                                                                    |   |
|                   | States Province                                                                                                    |   |
|                   |                                                                                                    |   |
|                   | Postal Code *                                                                                                    |   |
|                   |                                                                                                    |   |
|                   | Chr*                                                                                                    |   |
|                   |                                                                                                    | v |
|                   |                                                                                                    |   |
|                   |                                                                                                    |   |
|                   | Test Suite 004, Test Street                                                                                          |   |
|                   | Shipping Address *                                                                                                   |   |
|                   | +63 956 130 2000                                                                                                    |   |
|                   | nique reference code*                                                                                                |   |
| Reference (O      | ptional)                                                                                                    |   |
|                   | Provide a password for the new account in both fields.                                                               | \ |
|                   | Passwords match: yes                                                                                                 |   |
|                   | Confirm parcoword *                                                                                                  |   |
|                   | Password strength: Strong                                                                                            |   |
|                   | *******                                                                                                    |   |
|                   | the groups.                                                                                                    |   |
|                   | Several special characters are allowed, including space,<br>period (), hyphen (-), apostrophe (), underscore (), and |   |
|                   |                                                                                                    |   |

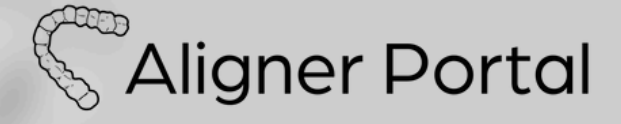

# **Admin Features**

Go to page (

<u>How to Activate a User's Account</u> and Update/Review Profile Information

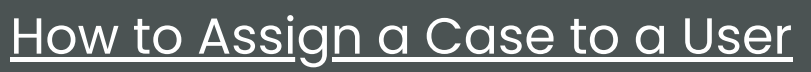

S Aligner Portal

# How to Activate a User's Account and Update/Review Profile Information

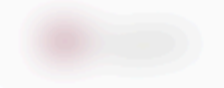

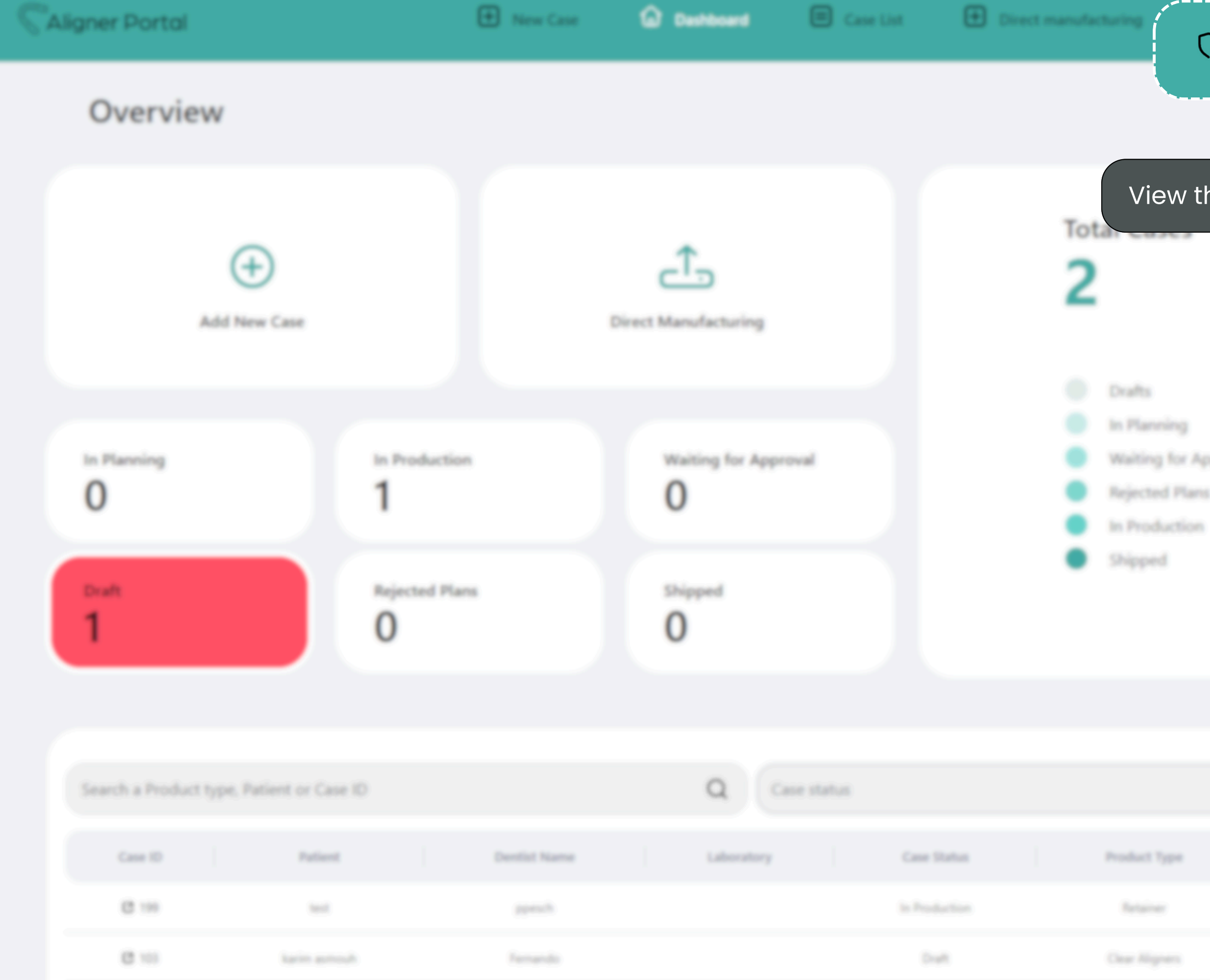

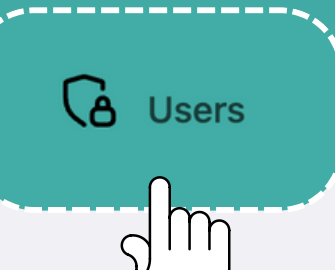

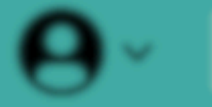

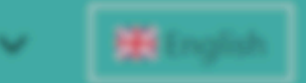

5 \*

### View the list of users

- Waiting for Approval
- Rejected Plans

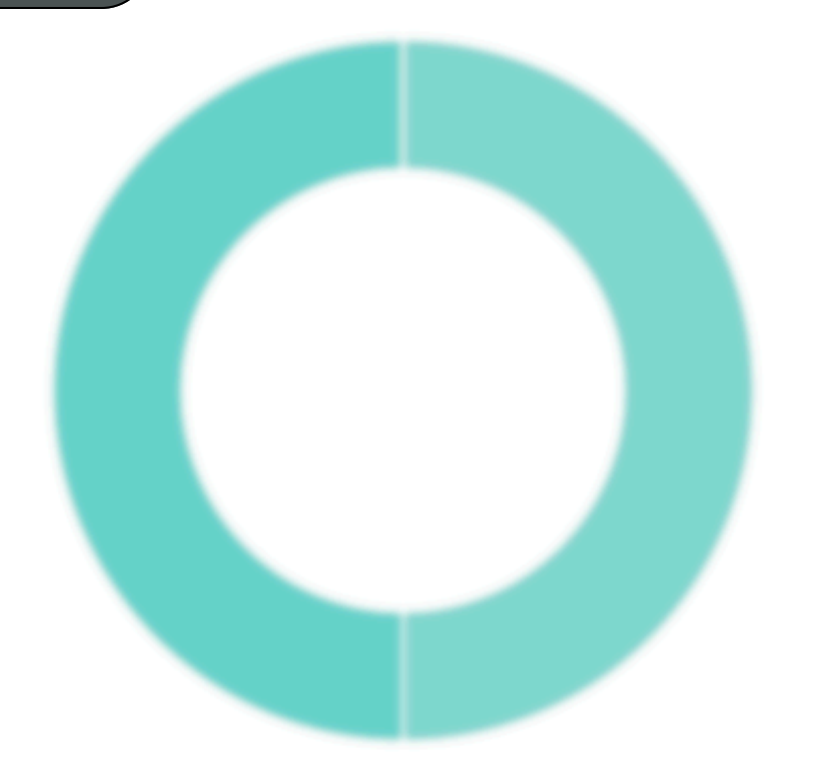

|  | • From | ~~~ <b>~</b> |  | ~ |
|--|--------|--------------|--|---|
|  |        |              |  |   |
|  |        |              |  |   |
|  |        |              |  |   |

| C Planner       |  |  |  |
|-----------------|--|--|--|
|                 |  |  |  |
|                 |  |  |  |
| Select the user |  |  |  |

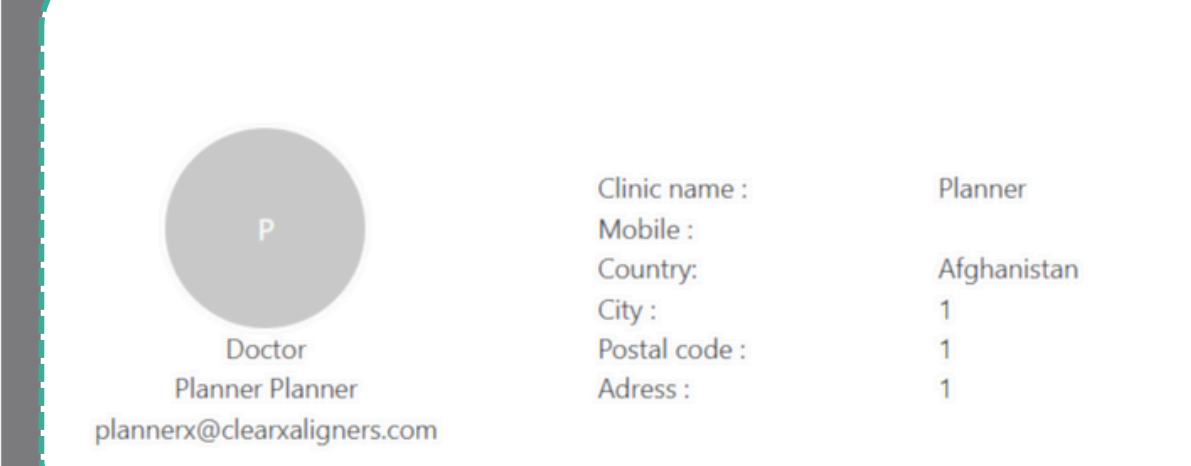

and frequency in contrast

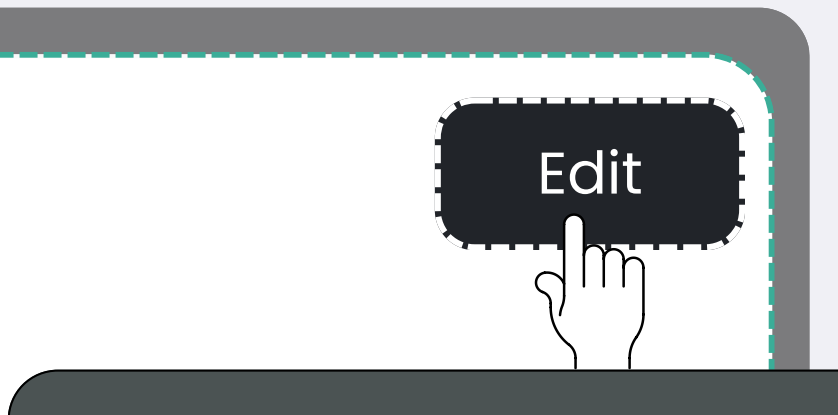

From the user's profile, click **'Edit'** 

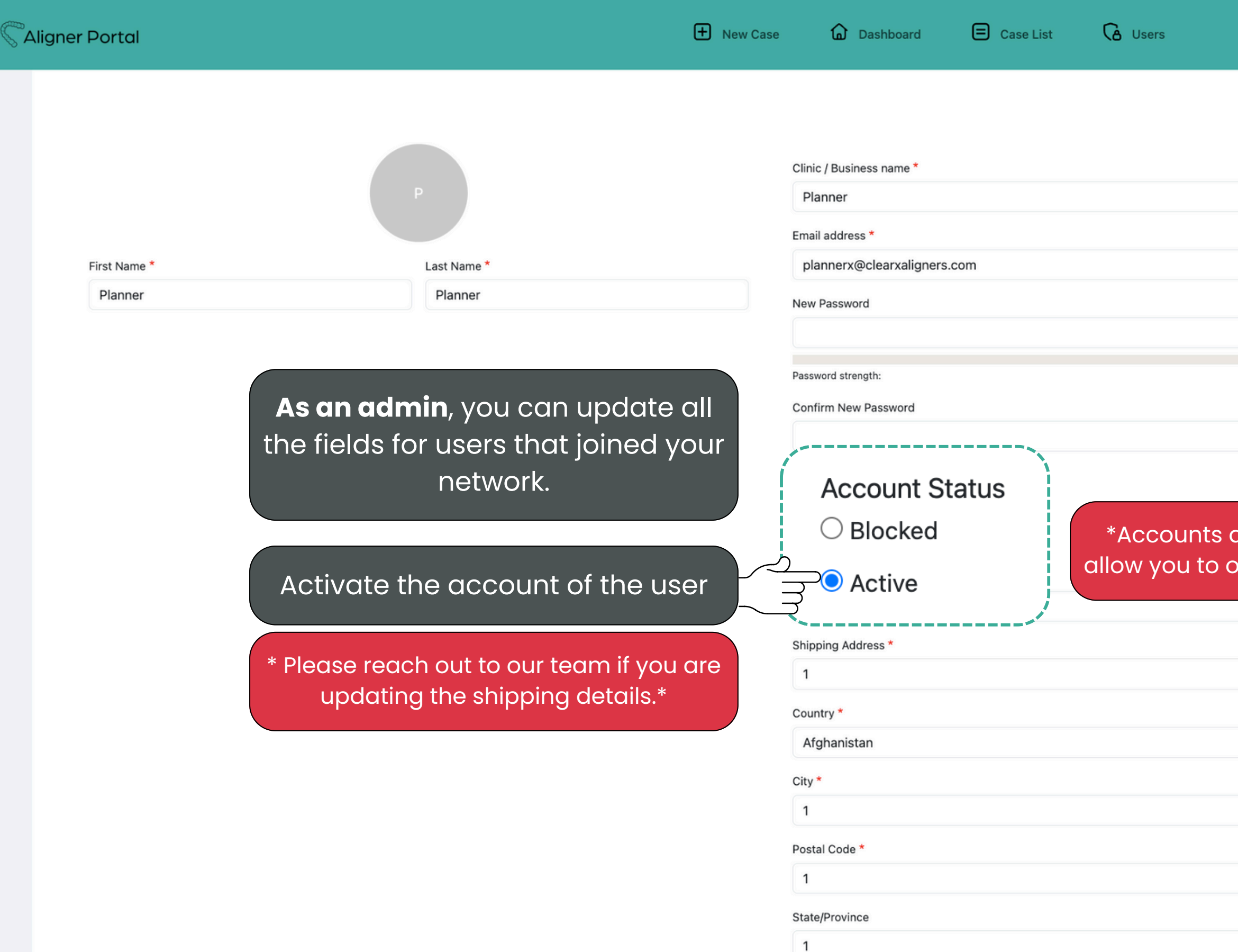

Save the change

| ▼ Language | settings |
|------------|----------|
|------------|----------|

Site language

English

|   | $\sim$ |
|---|--------|
| 7 |        |
|   |        |

Cancel account

\*Accounts are blocked by default to allow you to only activate known users.\*

V

C Aligner Portal

# How to Assign a Case to a User

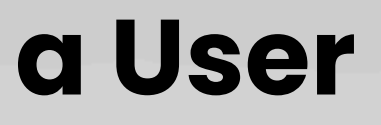

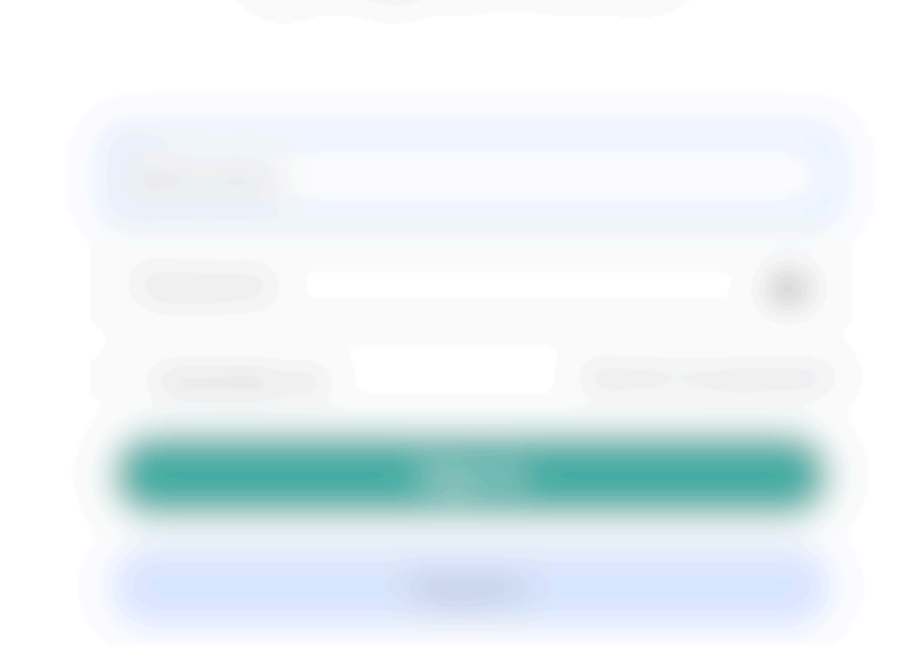

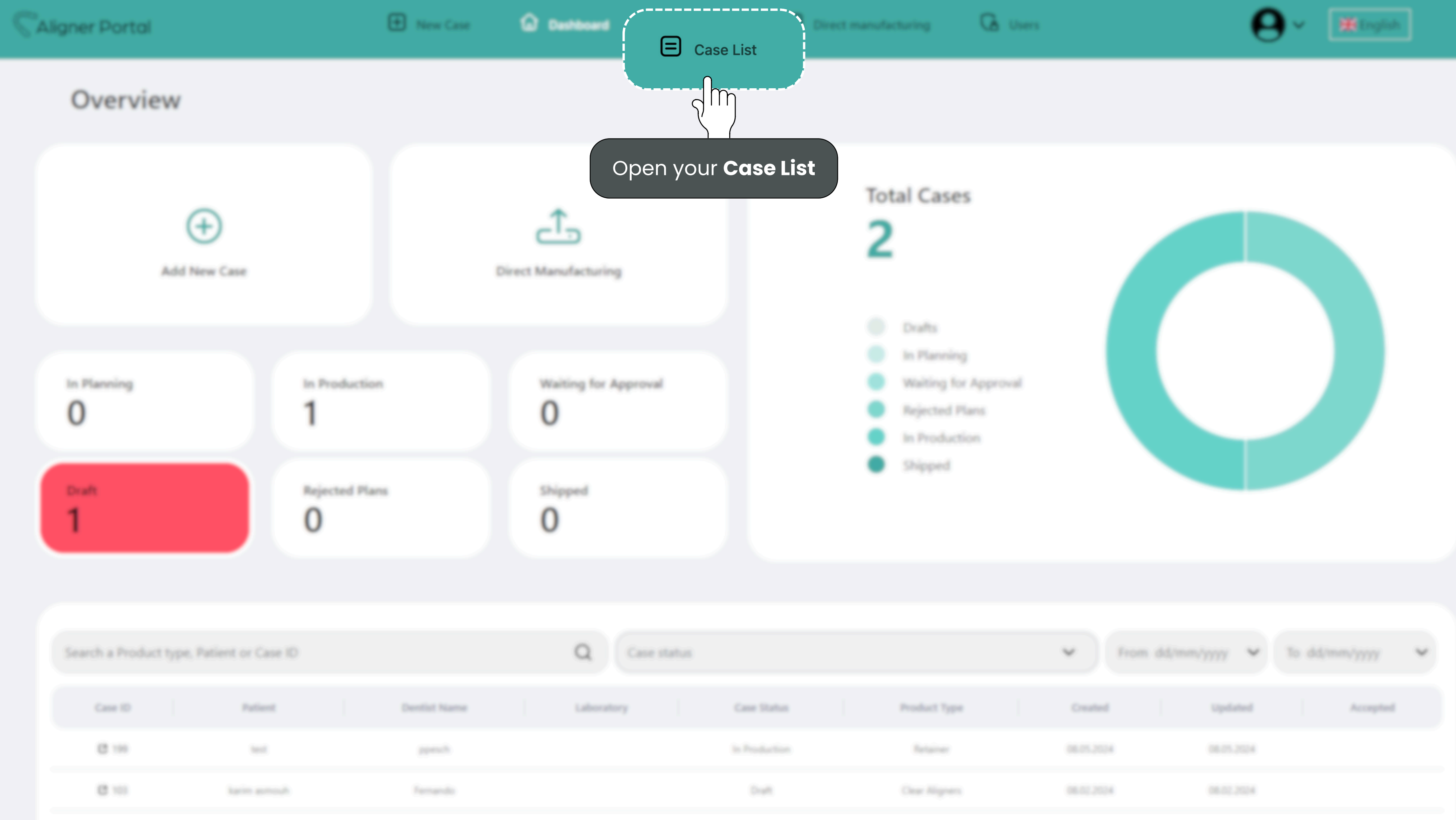

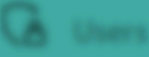

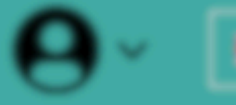

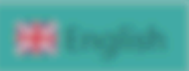

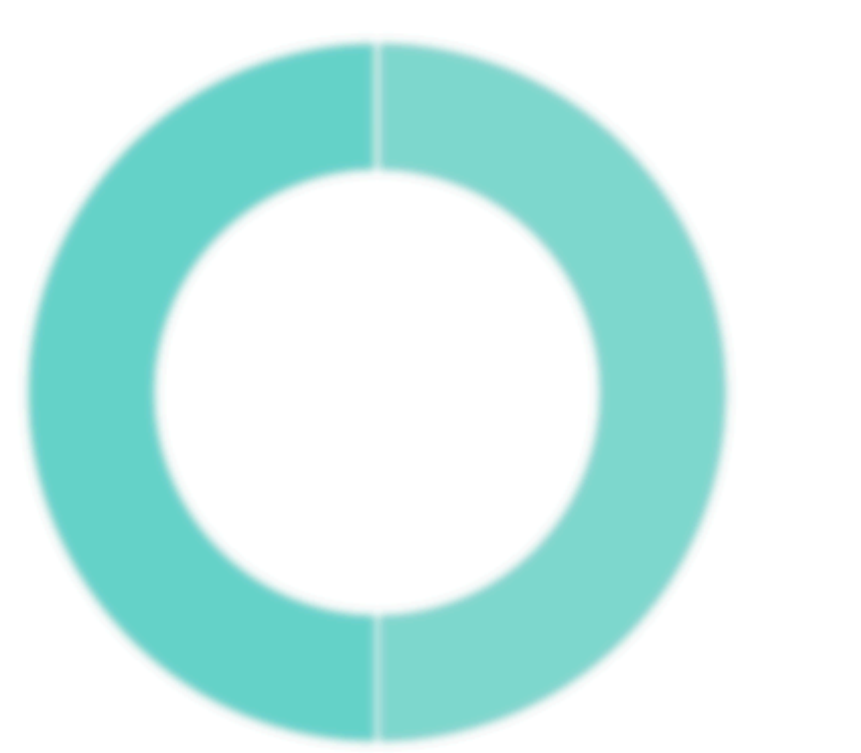

| 700    | Э    |     |      |    |
|--------|------|-----|------|----|
| S.     | Alia | ner | Port | al |
| $\sim$ |      |     |      |    |

|    | Search (By Patient name | Case Type 🗸 🗸   | Select status 🗸 | Search by Created Date | Search by Updated Date | Case ID        |            | Apply Filter | Clear Filter |
|----|-------------------------|-----------------|-----------------|------------------------|------------------------|----------------|------------|--------------|--------------|
|    | Case ID                 | Patient         | Dentist Name    | Laboratory             | Case Status            | Product Type   | Created    | Updated      | Accepted     |
|    | <b>(2)</b> 232          | Demo Test       | Test_user       |                        | Shipped                | Clear Aligners | 28.05.2024 | 31.05.2024   | 28.05.2024   |
|    | al M                    | test patient    | Doctor          |                        | In Planning            | Clear Aligners | 28.05.2024 | 28.05.2024   |              |
| Se | ect the case that       | cilia<br>VOU    | Test_user       |                        | In Planning            | Clear Aligners | 28.05.2024 | 28.05.2024   |              |
| WQ | nt to assign to a       | user.           | Test_user       |                        | In Production          | Retainer       | 28.05.2024 | 28.05.2024   |              |
|    | <b>(2</b> 228           | test patient    | Test_user       |                        | In Planning            | Clear Aligners | 27.05.2024 | 27.05.2024   |              |
|    | <b>(2</b> 227           | Patient Test    | Test_user       |                        | In Planning            | Clear Aligners | 24.05.2024 | 24.05.2024   |              |
|    | <b>(2</b> 226           | Boguena Test    | Test_user       |                        | In Production          | Retainer       | 24.05.2024 | 24.05.2024   |              |
|    | <b>2</b> 25             | Boguena Test    | Test_user       |                        | In Production          | Clear Aligners | 24.05.2024 | 24.05.2024   |              |
|    | <b>2</b> 224            | Test Patient    | Test_user       |                        | In Production          | Retainer       | 23.05.2024 | 23.05.2024   |              |
|    | <b>2</b> 223            | Test Test       | Test_user       |                        | In Production          | Retainer       | 23.05.2024 | 23.05.2024   |              |
|    | <b>(2</b> 222           | Test Patient    | Test_user       |                        | In Planning            | Clear Aligners | 23.05.2024 | 23.05.2024   |              |
|    | <b>2</b> 221            | Test Beatriz    | Test_user       |                        | In Planning            | Clear Aligners | 23.05.2024 | 23.05.2024   |              |
|    | <b>(2</b> 220           | Test DM-Aligner | Test_user       |                        | In Production          | Clear Aligners | 23.05.2024 | 23.05.2024   |              |
|    | 219                     | Test Patient    | Test_user       |                        | In Production          | Retainer       | 23.05.2024 | 23.05.2024   |              |
|    | <b>(2</b> 218           | Patient Test    | Test_user       |                        | In Production          | Retainer       | 22.05.2024 | 22.05.2024   |              |
|    | <b>2</b> 217            | Test Adam       | Test_user       |                        | In Planning            | Clear Aligners | 21.05.2024 | 22.05.2024   |              |

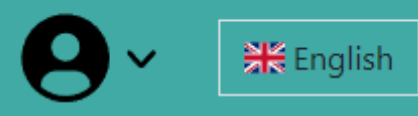

| baland i fan in |   |        |          | Assign Doctor : TEst use<br>Doctor FN Doctor<br>Lab FN Lab LN |
|-----------------|---|--------|----------|---------------------------------------------------------------|
|                 |   | Assign | Doctor : | ∕ TEst user                                                   |
|                 | • |        |          |                                                               |
|                 |   |        |          |                                                               |
|                 |   |        |          |                                                               |
| Clinical data   |   |        |          |                                                               |
|                 |   |        |          |                                                               |

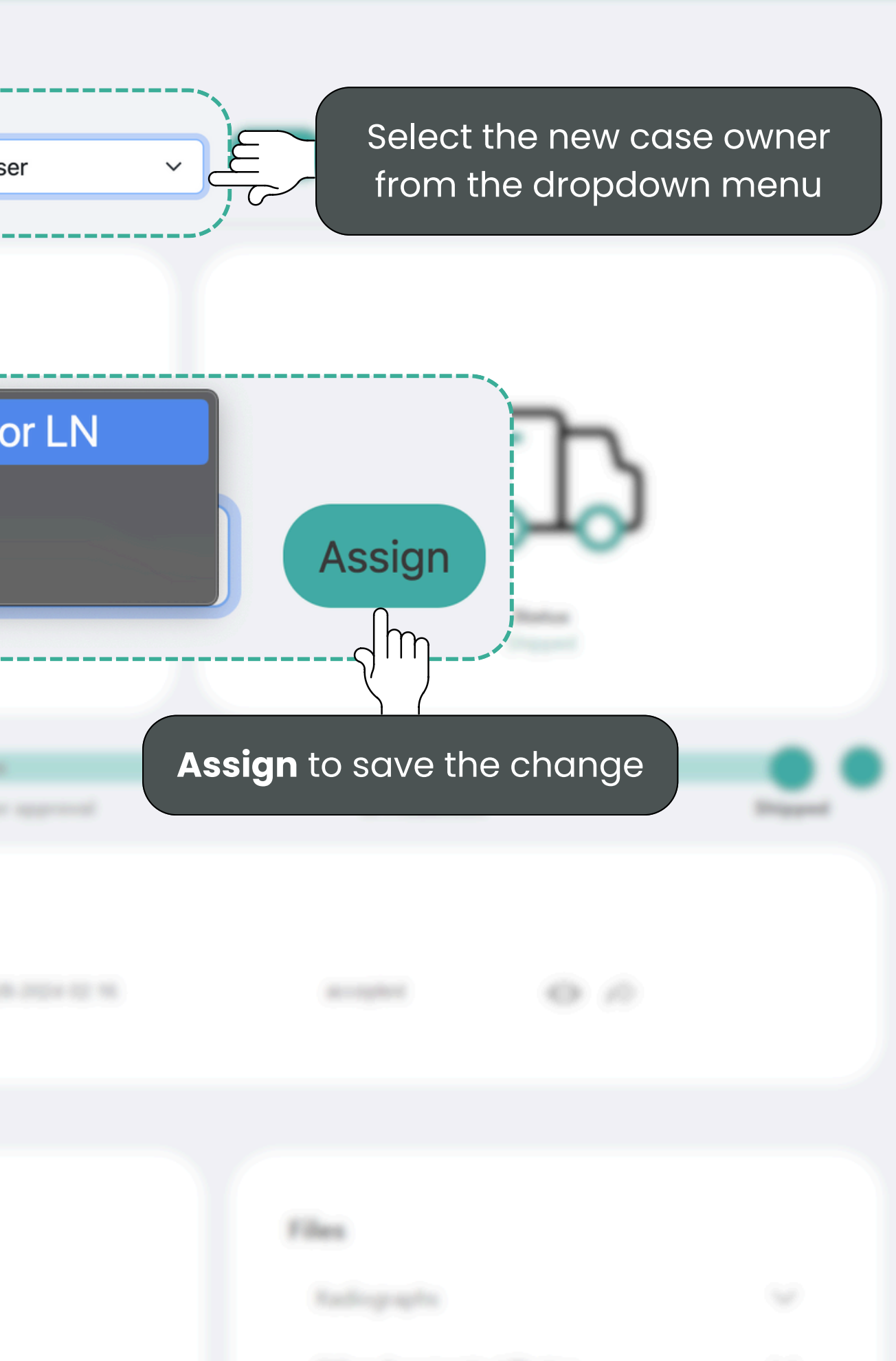

G .....

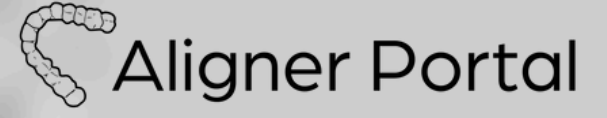

# How to Submit an Aligner Case for Treatment Planning

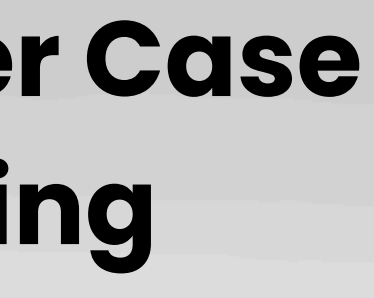

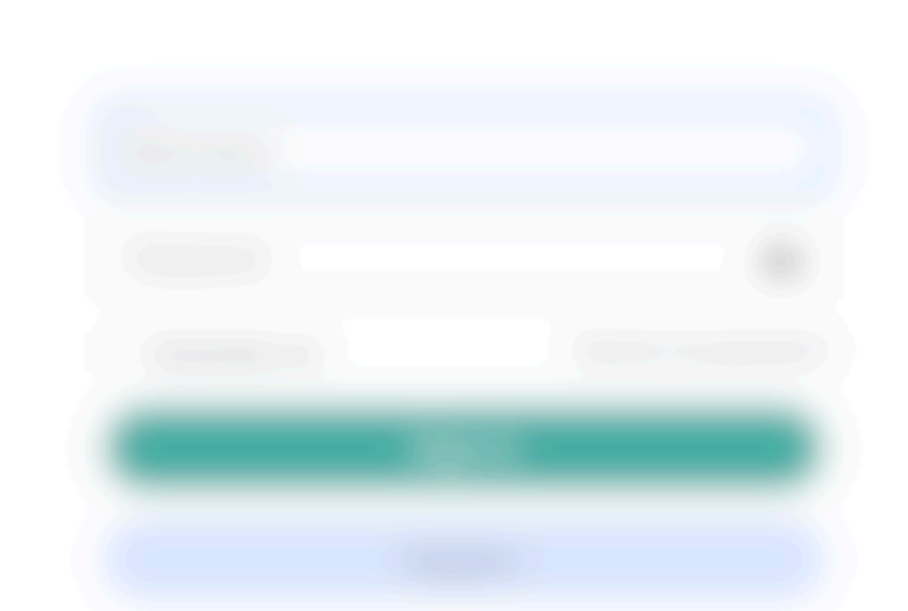

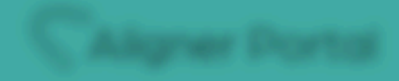

## Overview

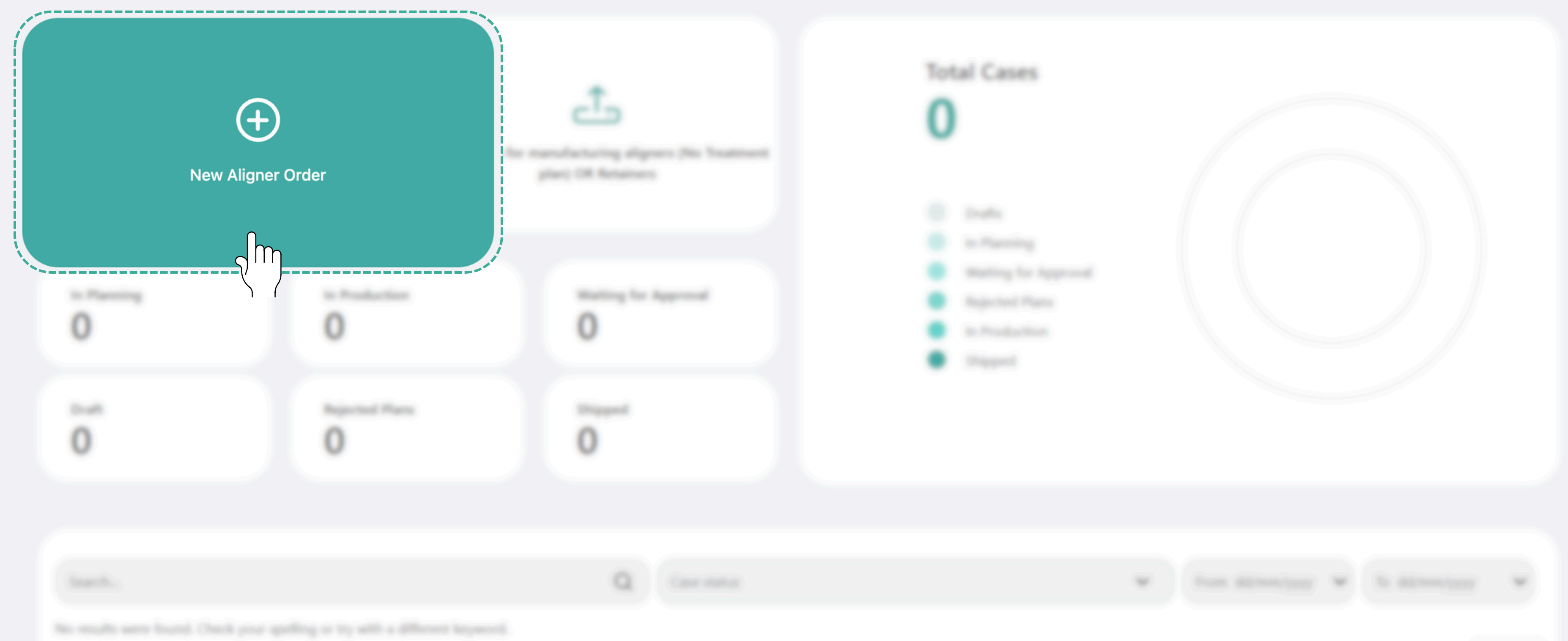

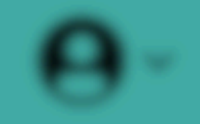

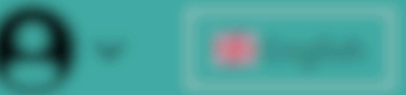

 $\mathbf{x} = \mathbf{w}$ 

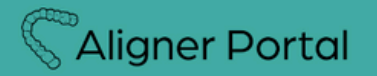

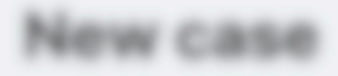

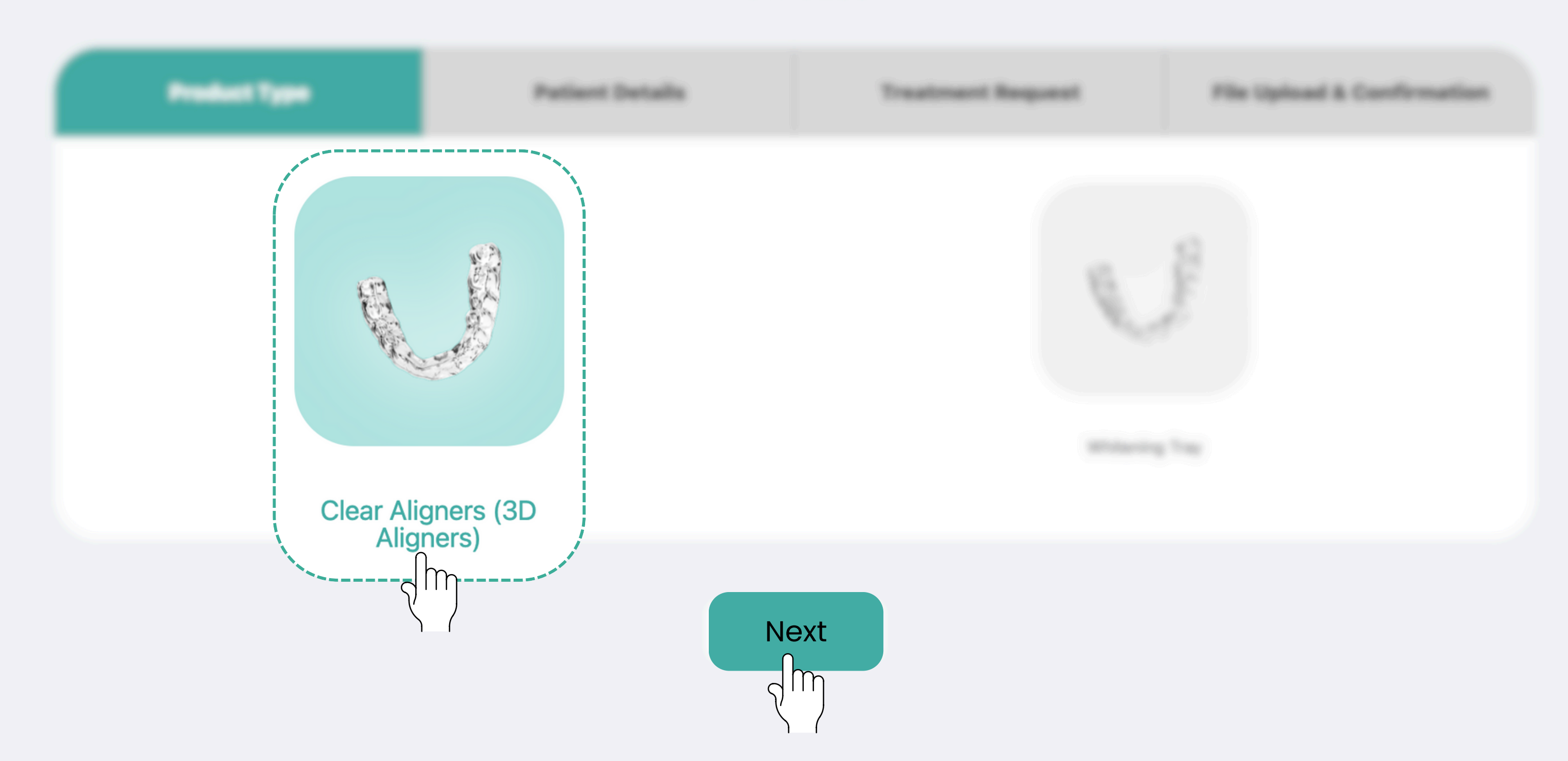

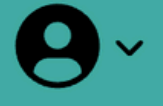

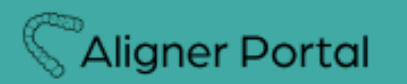

🕁 Manual

## New case

| Product Type  |        |         | Pati   | ent Det | ails          |     | Treatm | ent Request |
|---------------|--------|---------|--------|---------|---------------|-----|--------|-------------|
| First Name    |        |         |        |         |               |     |        |             |
| Last Name *   |        |         |        |         |               |     |        |             |
| Gender *      | Male   |         | Female |         | Prefer not to | say |        |             |
| Date of Birth | mm/c   | ld/yyyy |        |         |               |     |        |             |
| Country       | - None | -       |        |         |               |     |        |             |
|               |        |         |        |         |               |     |        |             |

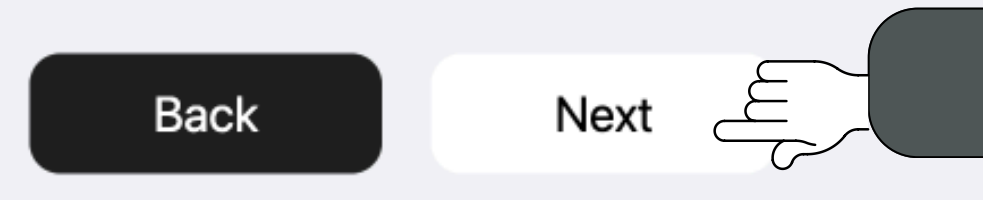

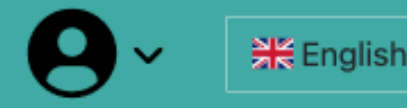

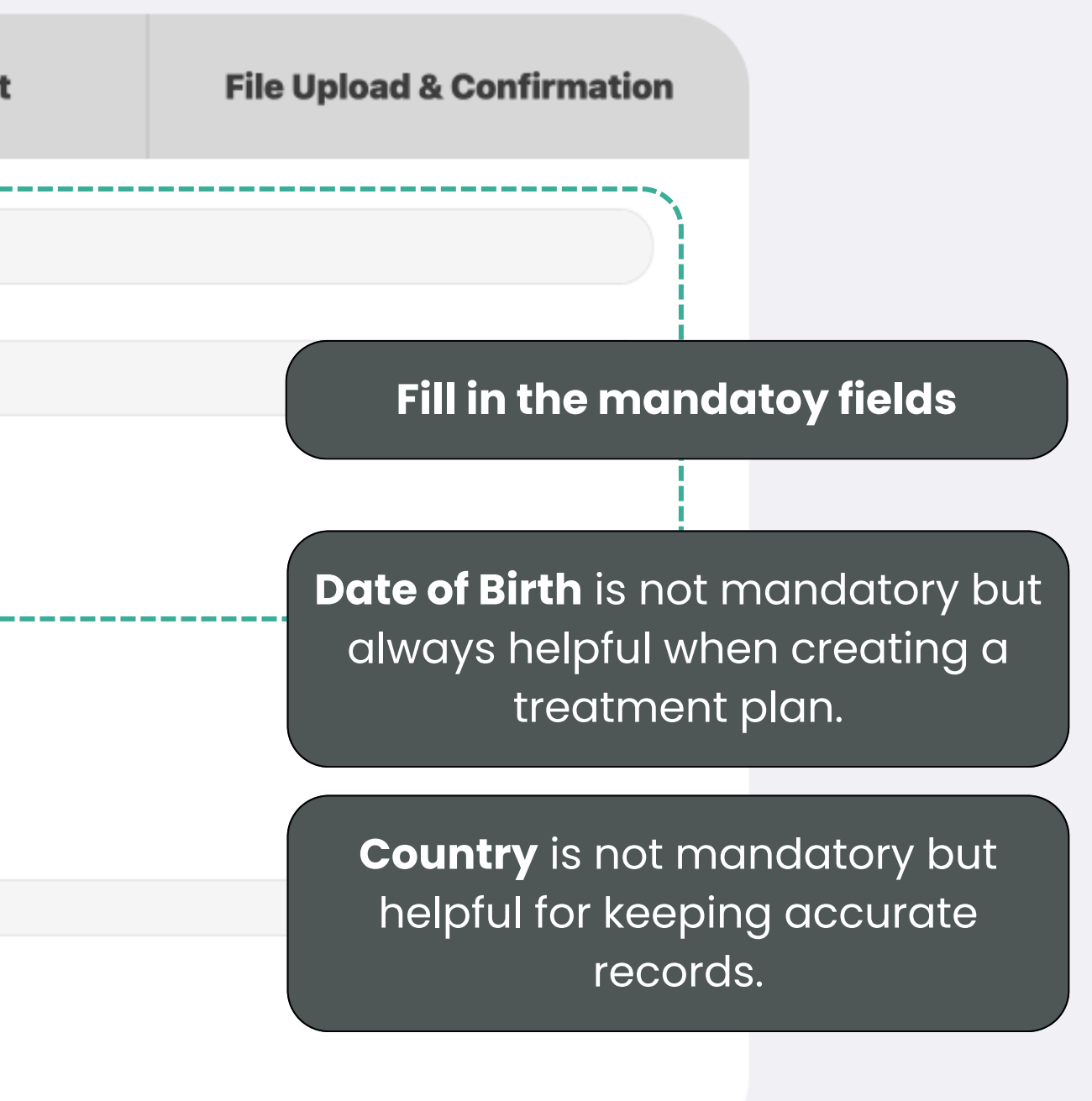

Proceed to the next step

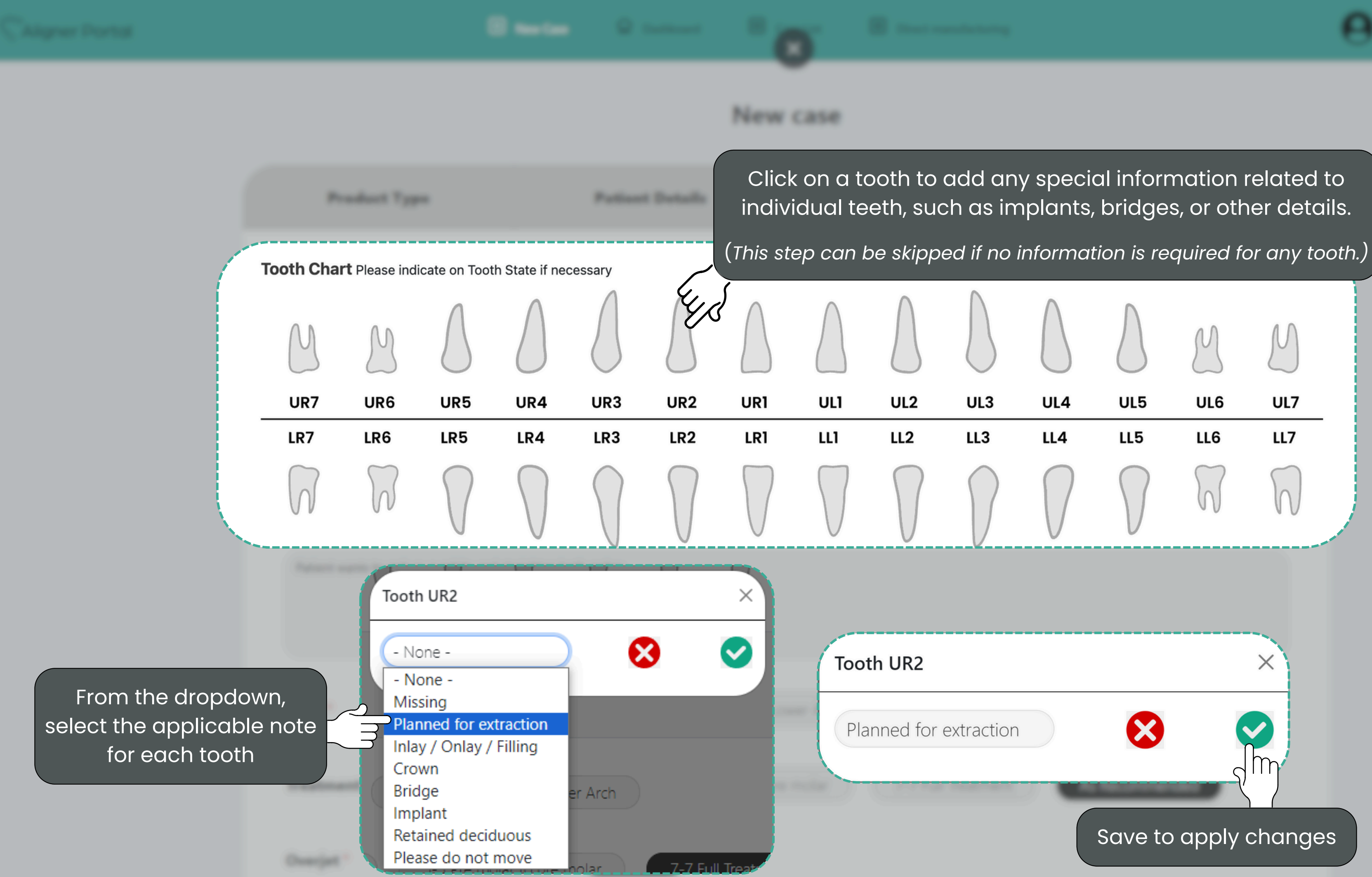

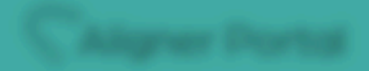

New case

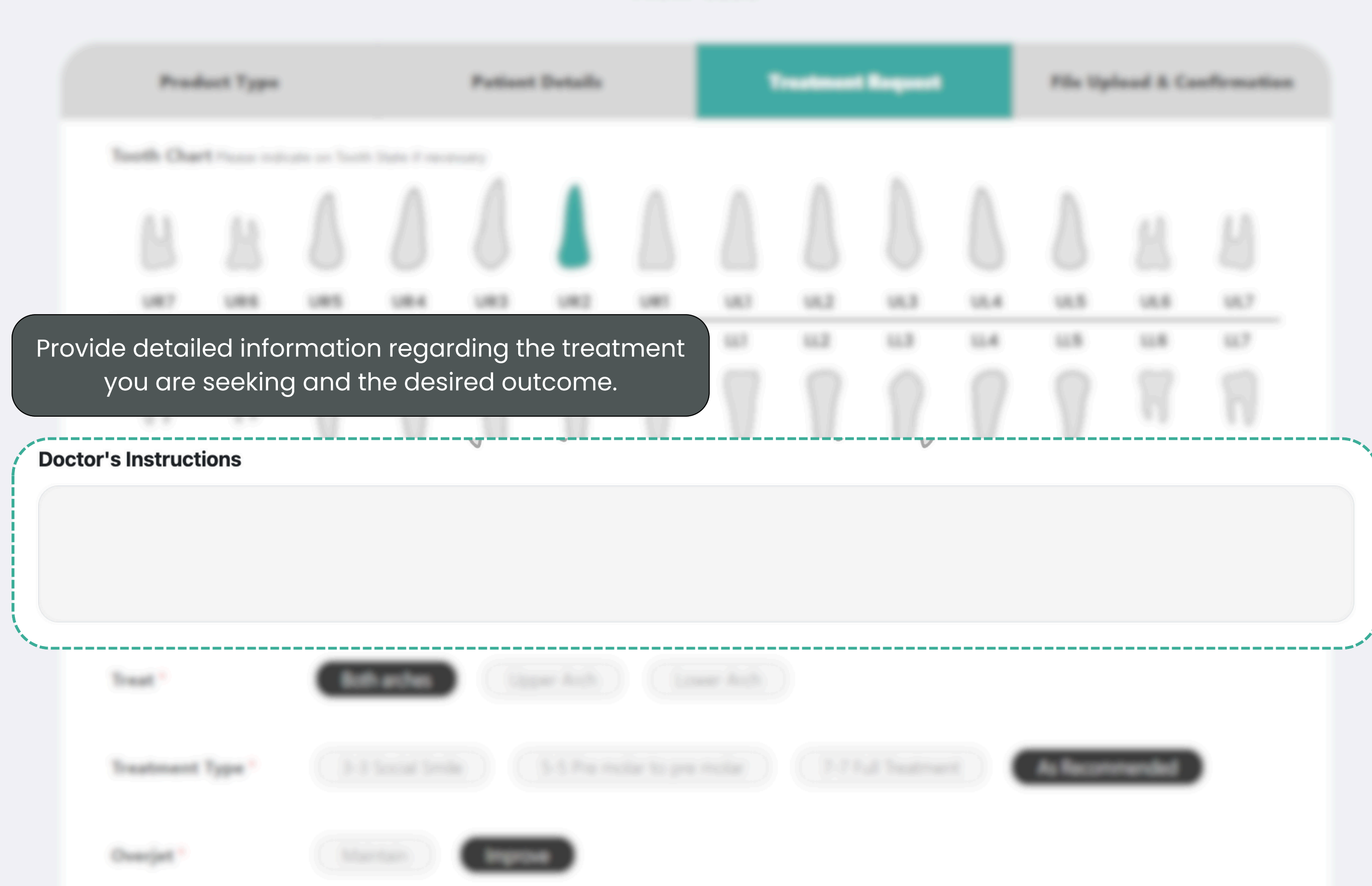

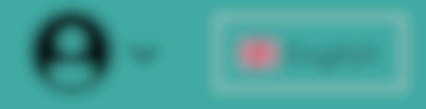

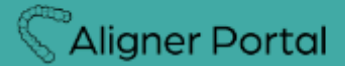

| Treat *                   | Both arches Upper Arch Lower Arch                            |
|---------------------------|--------------------------------------------------------------|
| Treatment Type *          | 3-3 Social Smile 5-5 Pre molar to pre molar 7-7 Full Treatme |
| Overjet *                 | Maintain Improve                                             |
| Overbite *                | Maintain Improve                                             |
| Midline *                 | Maintain Improve                                             |
| IPR *                     | Yes No As Recommended                                        |
| Attachments *             | Yes No As Recommended                                        |
| Doctor's Instruction      | ons                                                          |
| Patient is happy with Pha | se 1, please produce phase 2                                 |

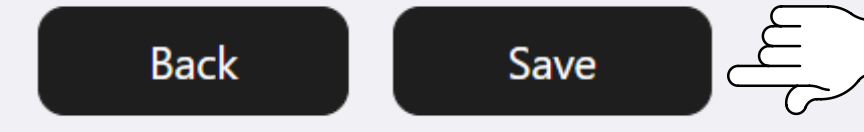

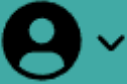

ent

As Recommended

## For each category, select the option that applies to your request

We recommend selecting 'As Recommended' for IPR and attachments.

Otherwise, we will inform you about possible deviations necessary to achieve desired results.

Use the **'Doctor's Instructions'** field to specify your preferences for the treatment plan.

If a pontic is required, specify the tooth and add the shade (A1, A2, or A3).

Proceed to next steps

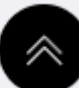

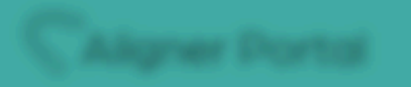

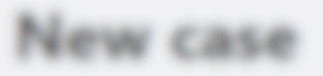

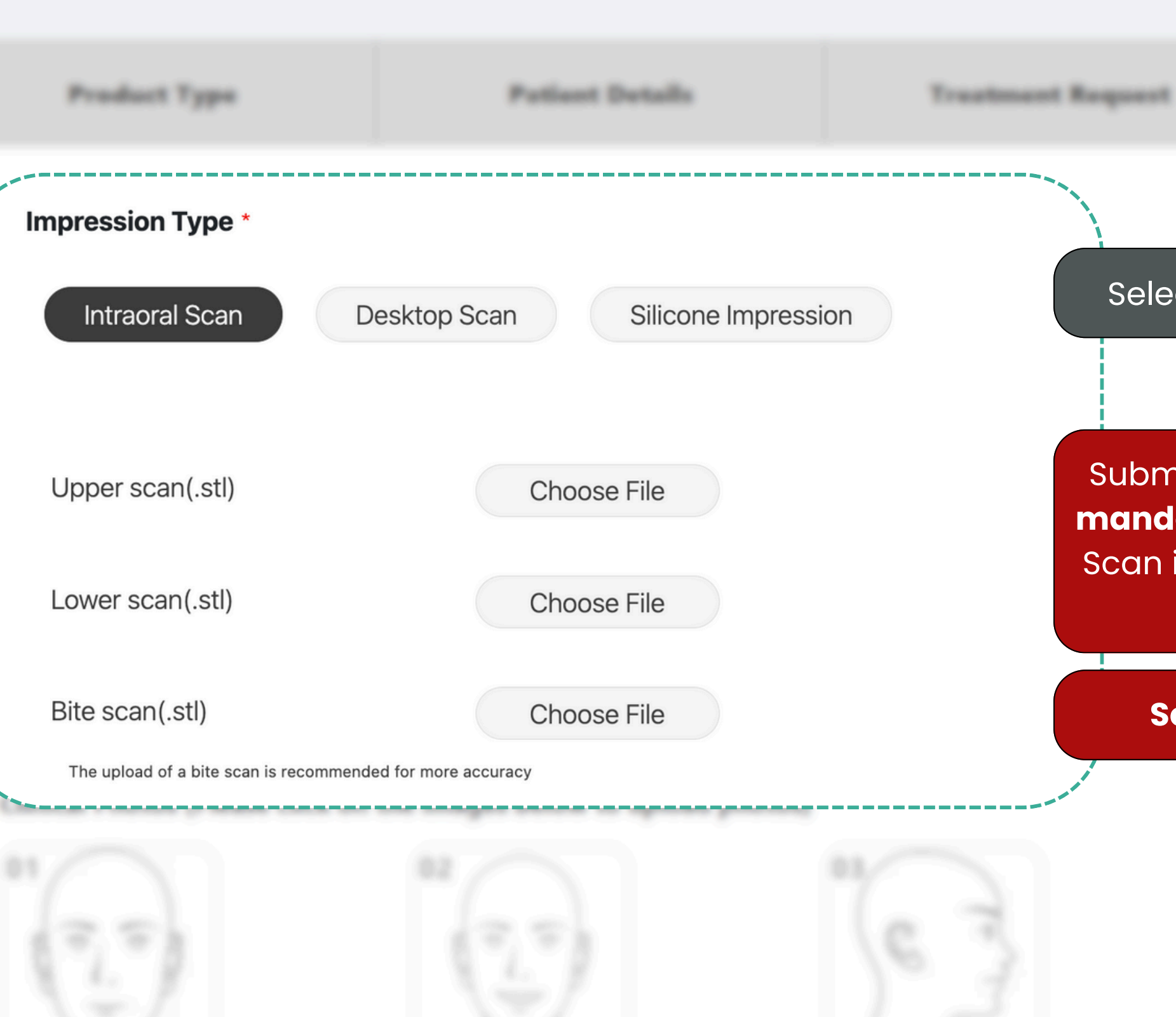

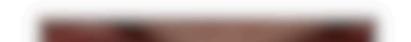

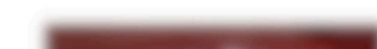

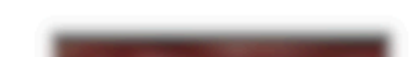

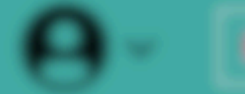

**File Upload & Coefficiention** 

## Select the type of scan that will be uploaded

Submission of both arches, **upper and lower**, is mandatory for treatment planning request. Bite Scan is ideal to for a more safe and predictable movement

### Scans must be uploaded in STL format

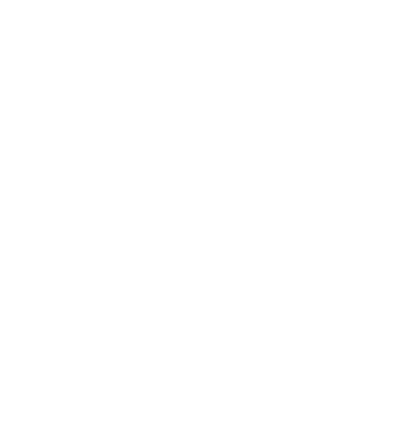

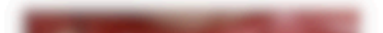

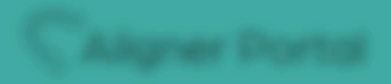

### Clinical Photos (Please click on the images below to upload photos)

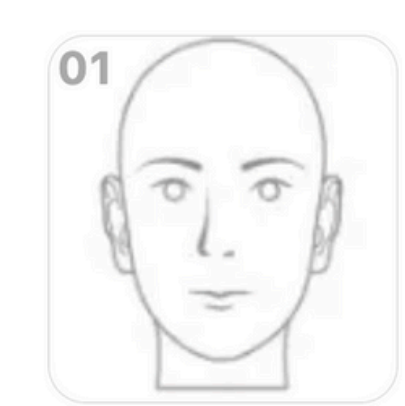

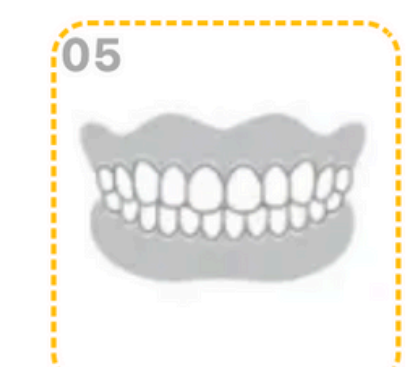

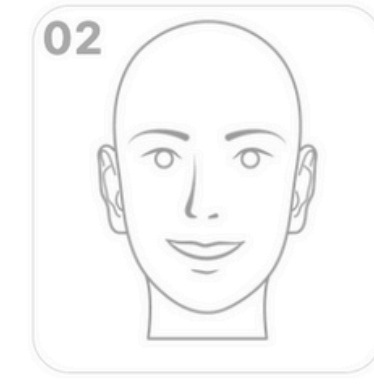

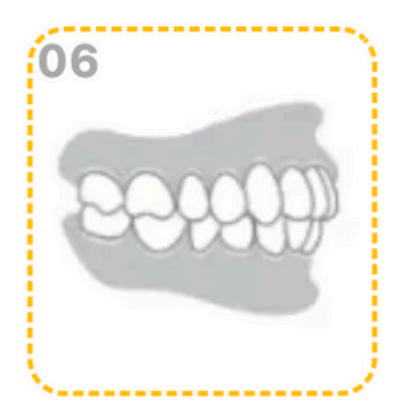

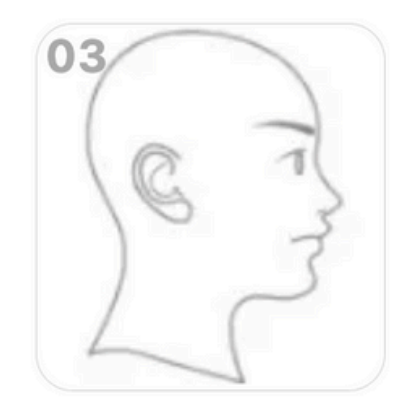

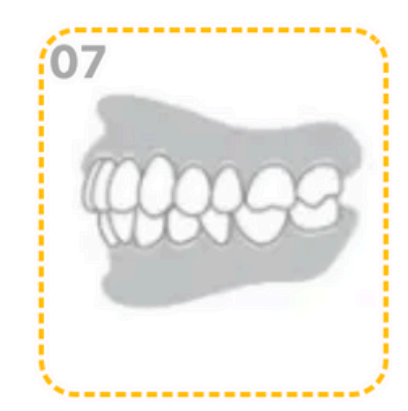

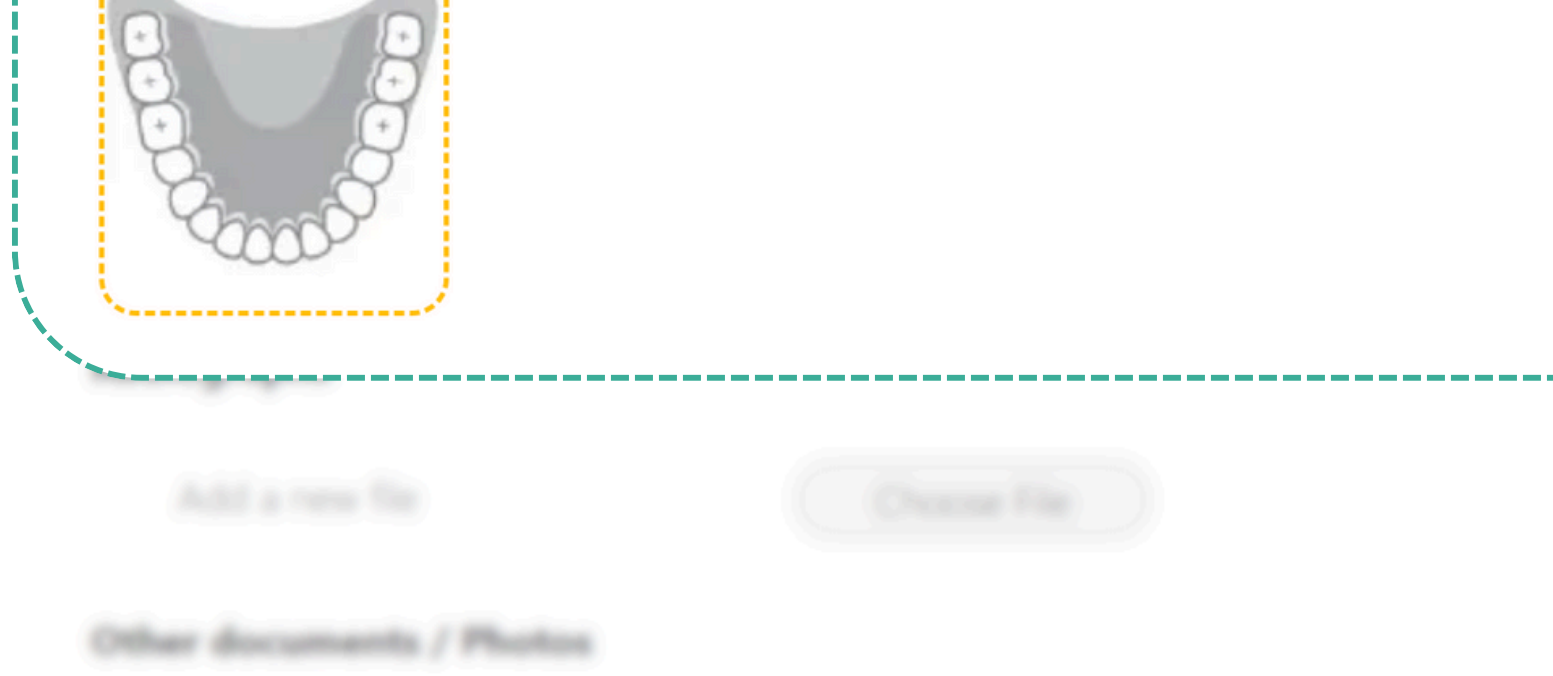

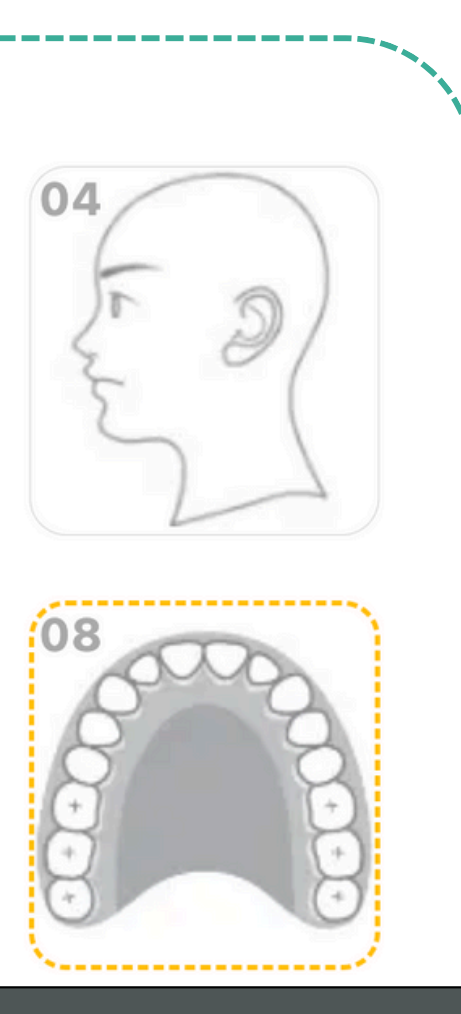

Extraoral photos are helpful for optimal planning

Follow the guide of which photos to upload. Visual samples are available on each field.

- Frontal bite
- Upper and lower occlusal
- Left and right lateral view

|                                                                          |                                          |                                        |                                          | An <b>x-</b><br>bone str     | <b>ray</b> is used to asses<br>ructure and highly r |
|--------------------------------------------------------------------------|------------------------------------------|----------------------------------------|------------------------------------------|------------------------------|-----------------------------------------------------|
| Radiographs                                                              |                                          |                                        |                                          | optim                        | ial, predictable, and                               |
| Add a new file                                                           |                                          | Cho                                    | oose File                                |                              |                                                     |
| Other documents / I                                                      | Photos                                   |                                        |                                          | For ade<br><b>'Ot</b>        | ditional files, uploac<br><b>her documents/Ph</b>   |
| Add a new file                                                           |                                          | Choos                                  | e File                                   |                              |                                                     |
| <ul> <li>I hereby confirm that</li> <li>I hereby confirm that</li> </ul> | I have filled out t<br>I have read and a | he form complete<br>accepted the Priva | ly and truthfully.<br>acy policy. Furthe | *<br>rmore, I agree to the p | processing of related data.                         |

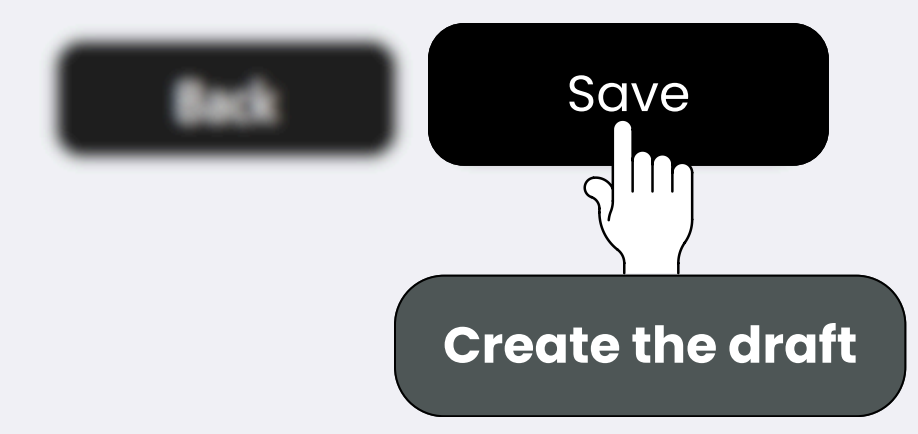

**x-ray** is used to assess the roots and e structure and highly recommended for ptimal, predictable, and safe planning.

additional files, upload them using the 'Other documents/Photos' button.

Confirm that everything has been filled completely and truthfully. Read and confirm the privacy policy.

Privacy Policy

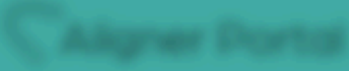

### Dashboard > Case List

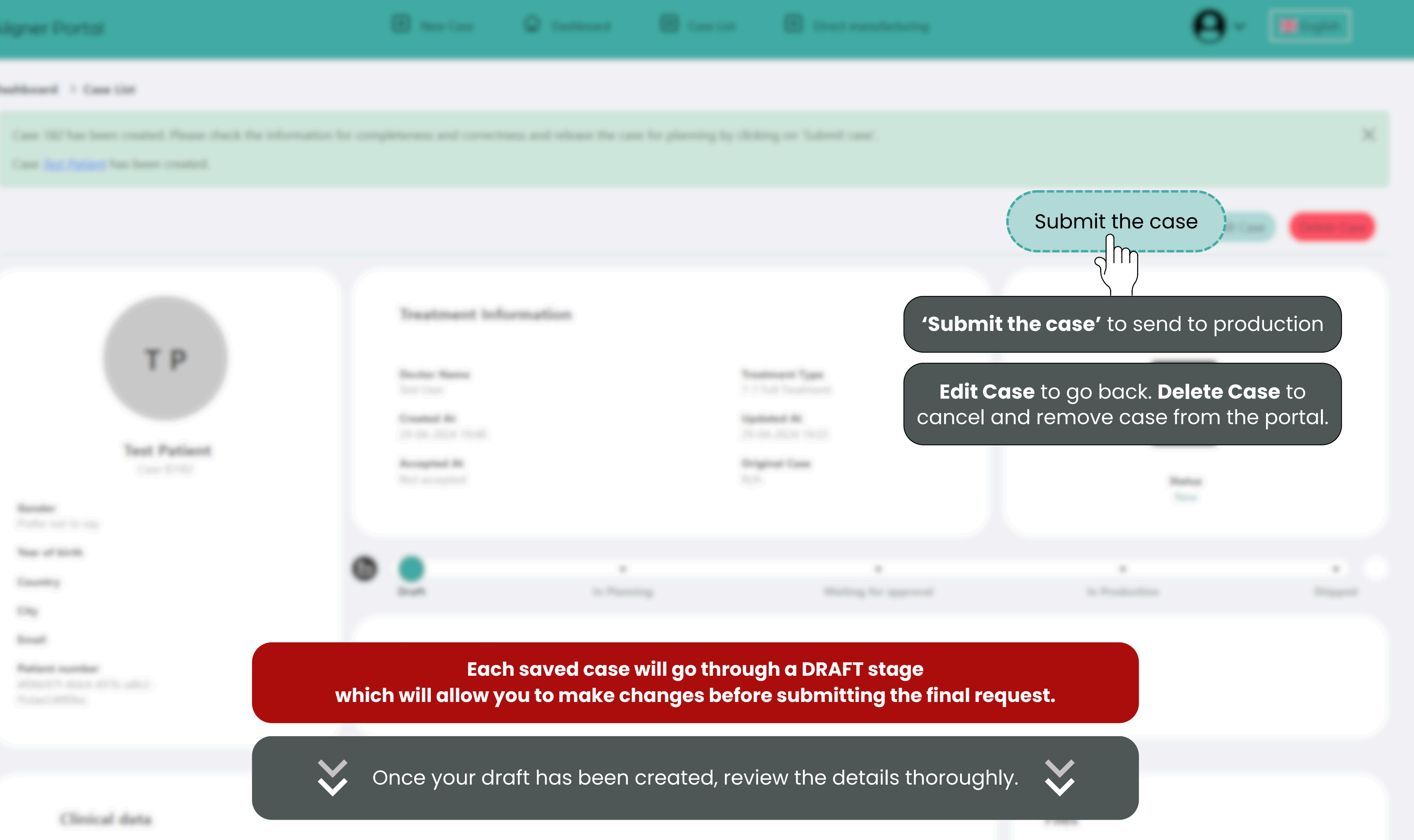

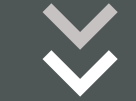

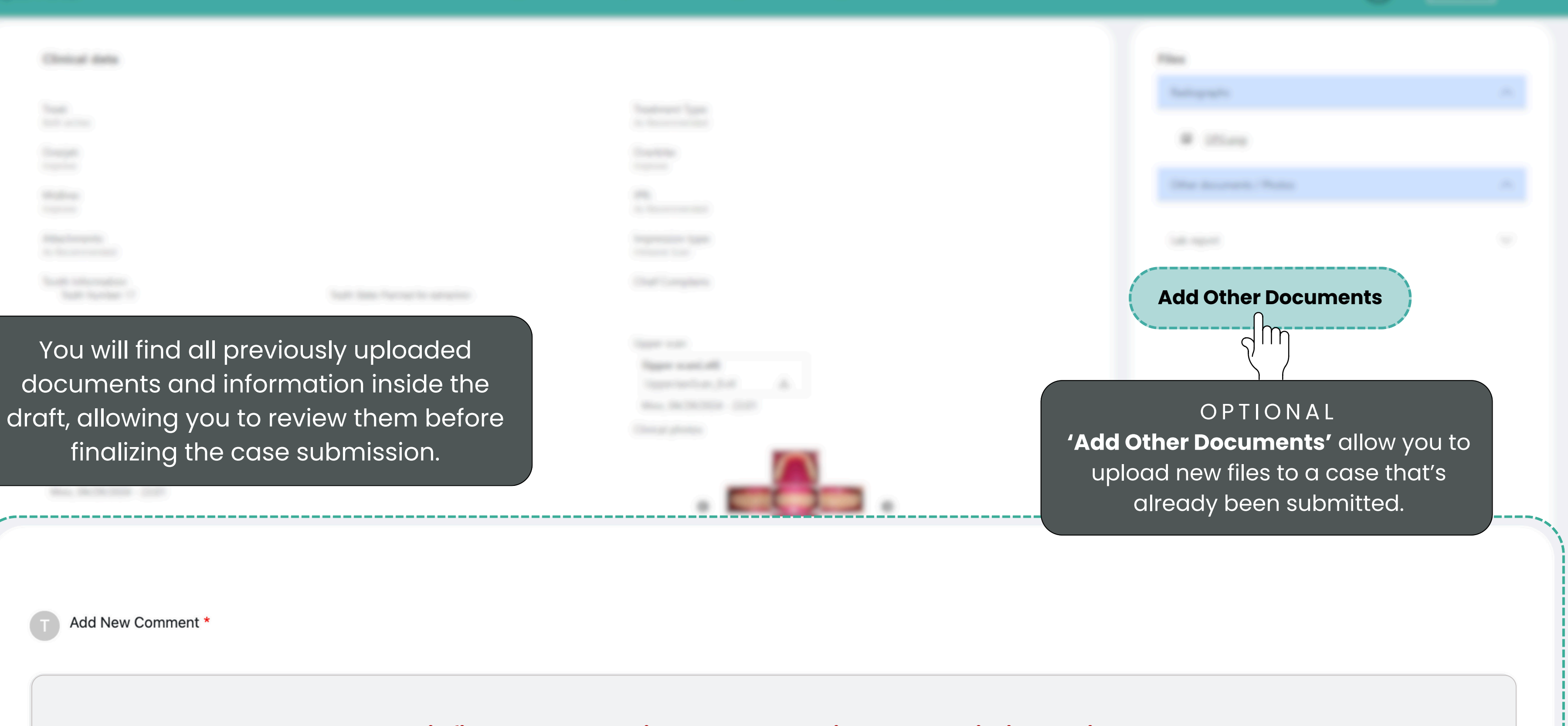

\* Use this field to ask questions. Our team will respond within 1 business day\*

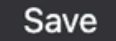

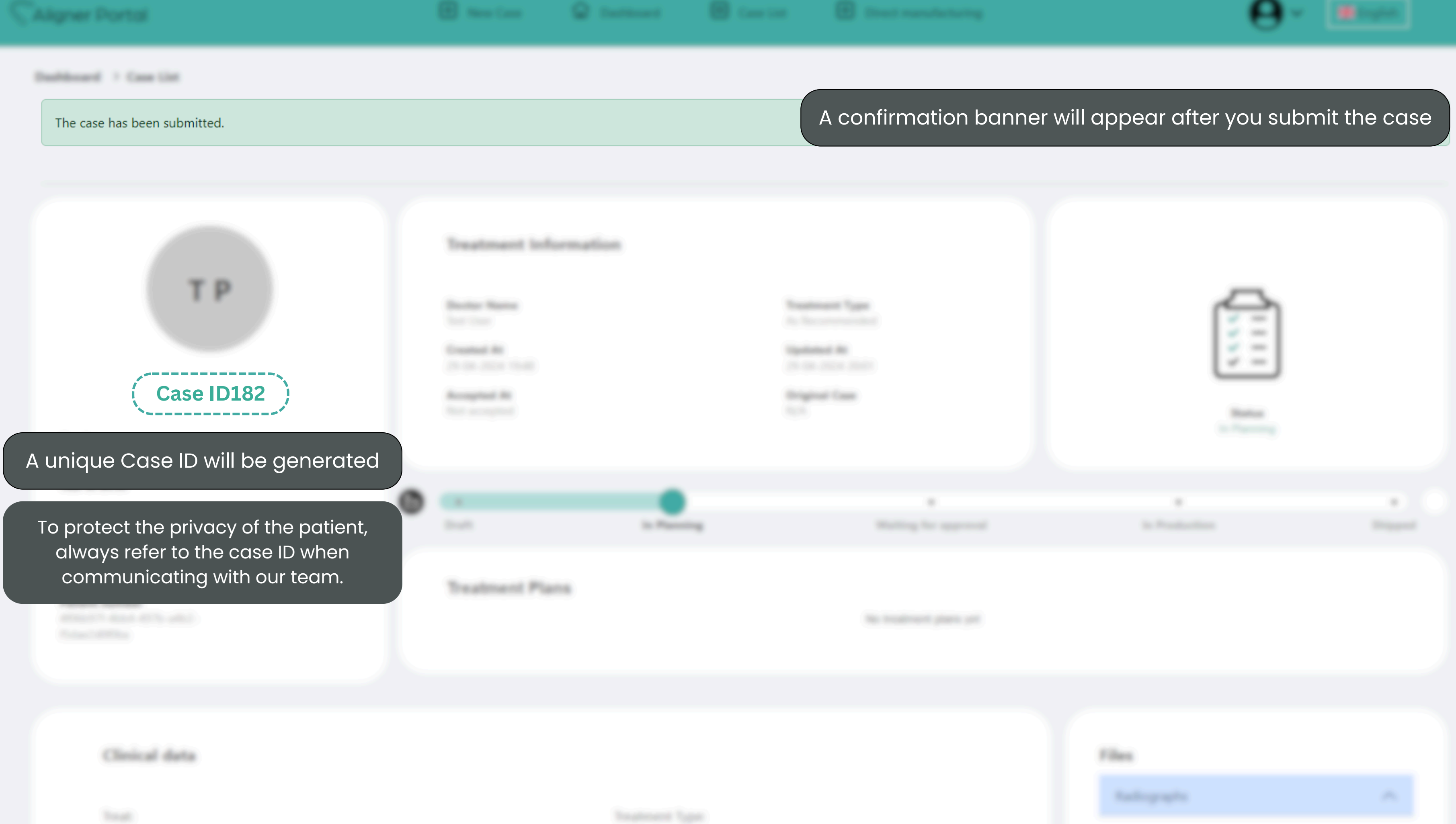

Section of the local division of

As forements

Daubhourd > Case List

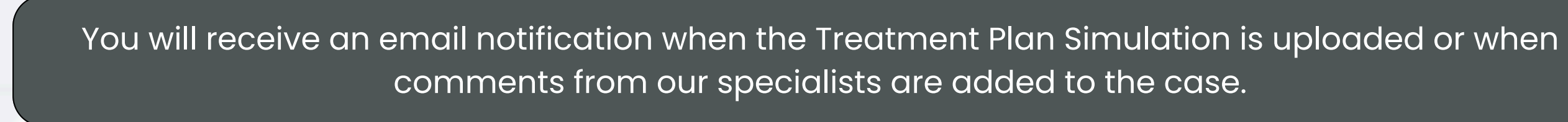

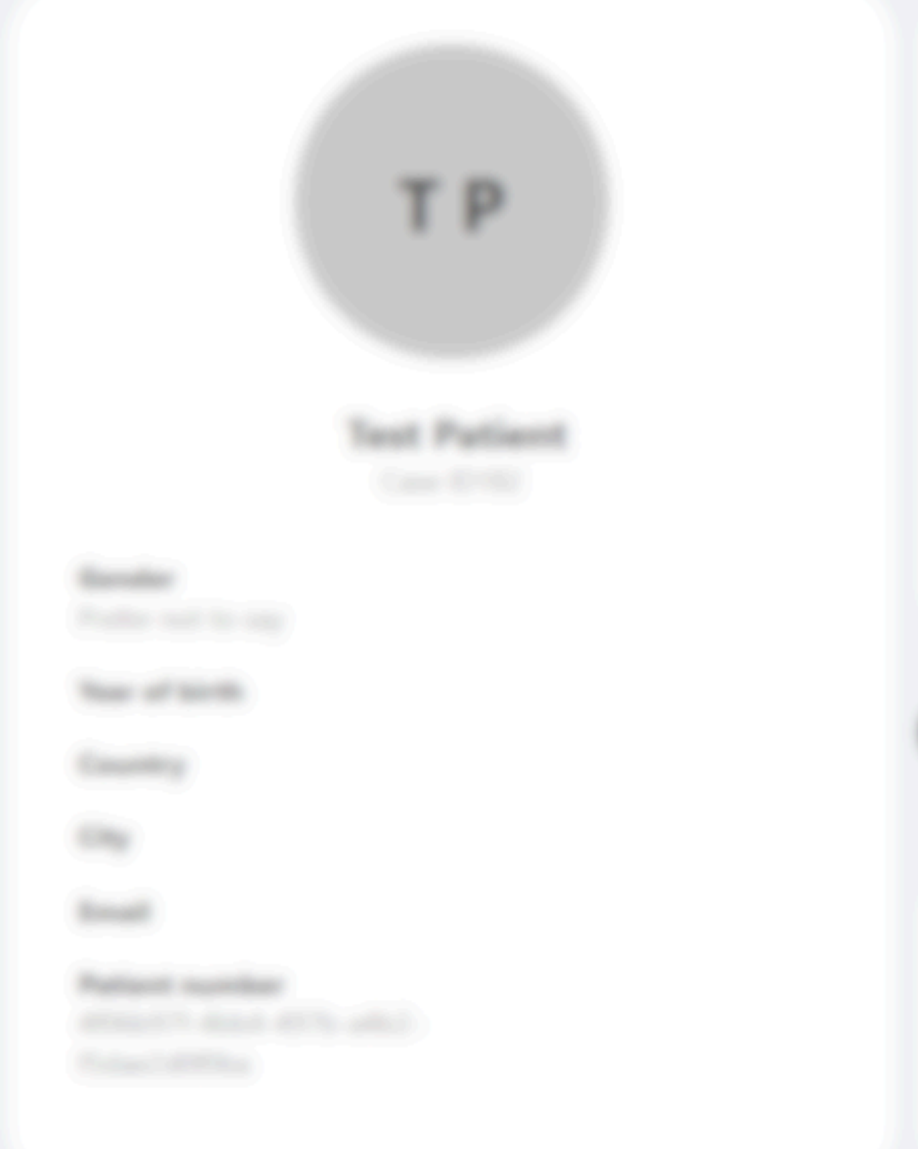

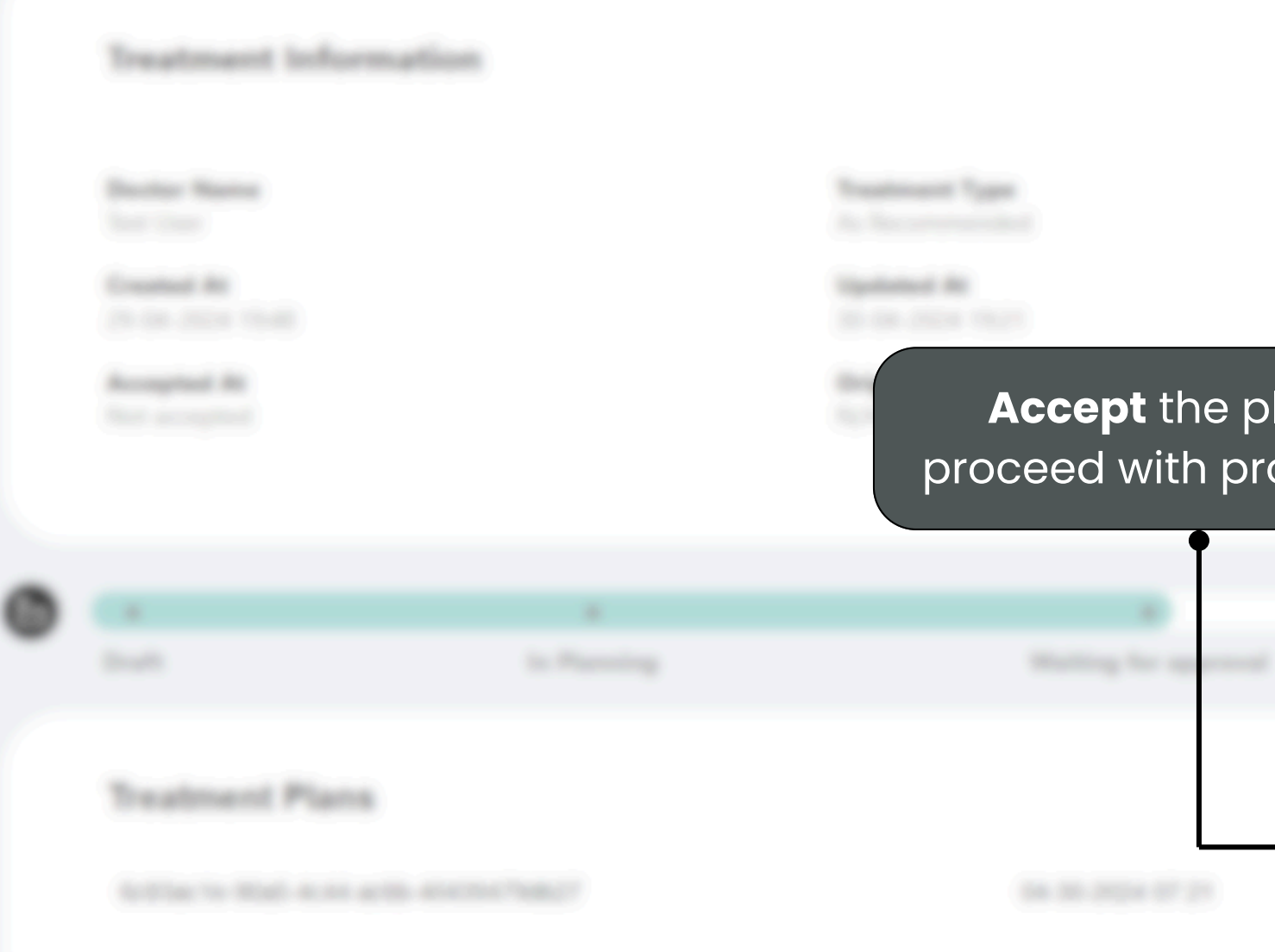

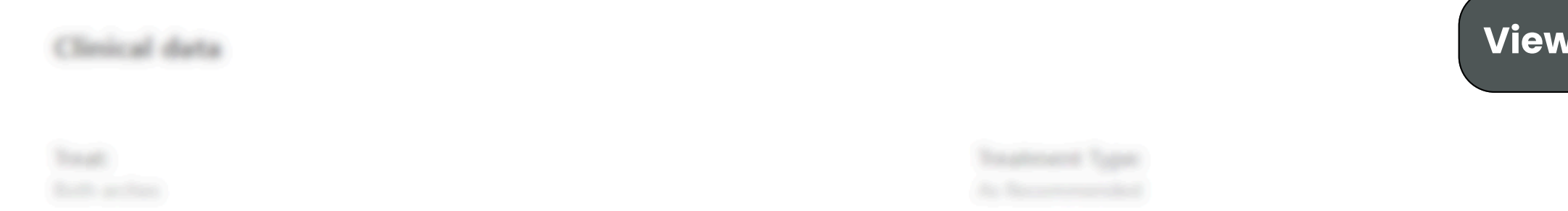

Accept the plan to proceed with production

**Share** the link without giving the viewer access to the portal

 $\mathbf{O}$ 

Radio-graphs

Reject the plan

**View** the simulation

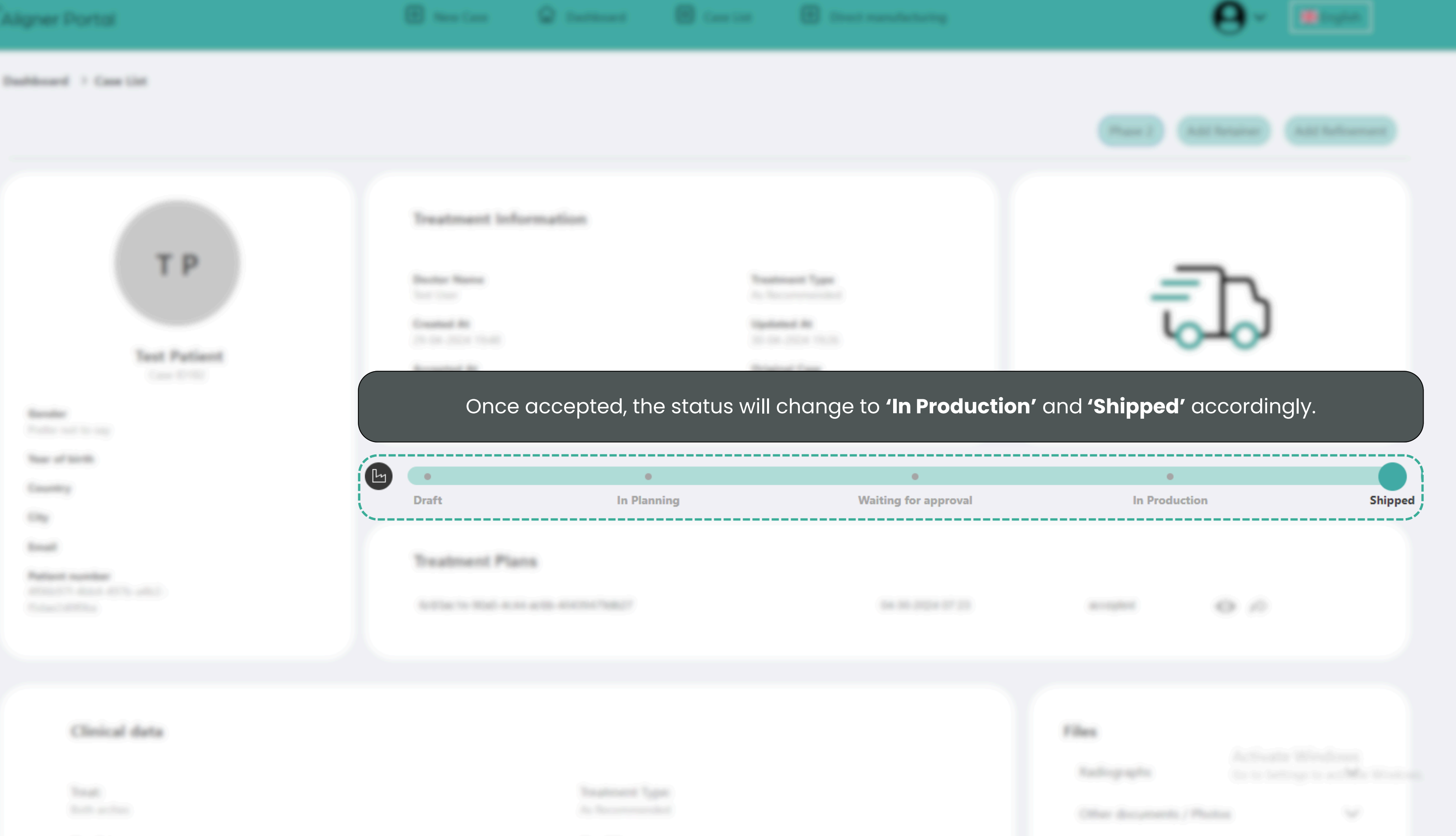

# C Aligner Portal

# **Dashboard Overview**

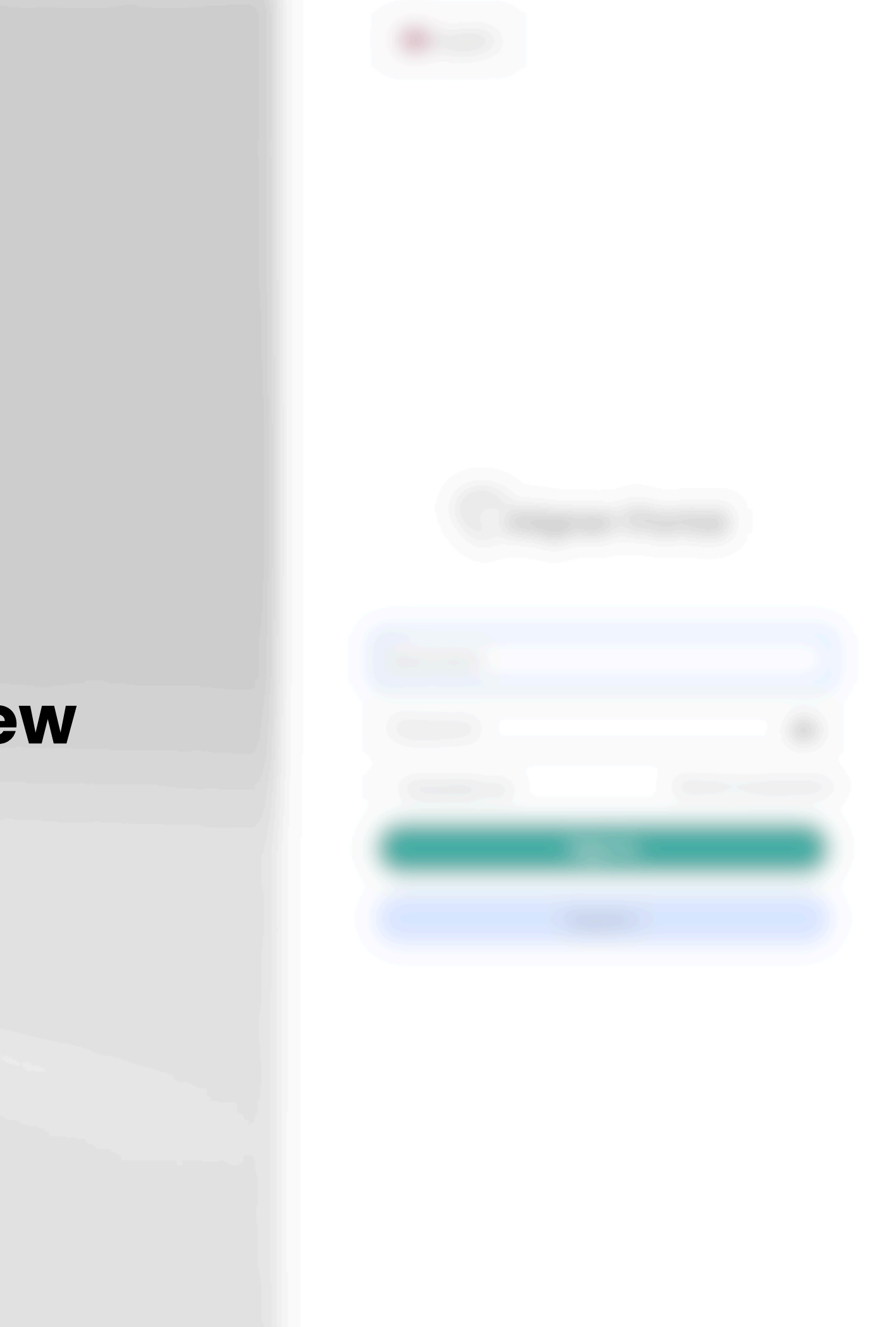

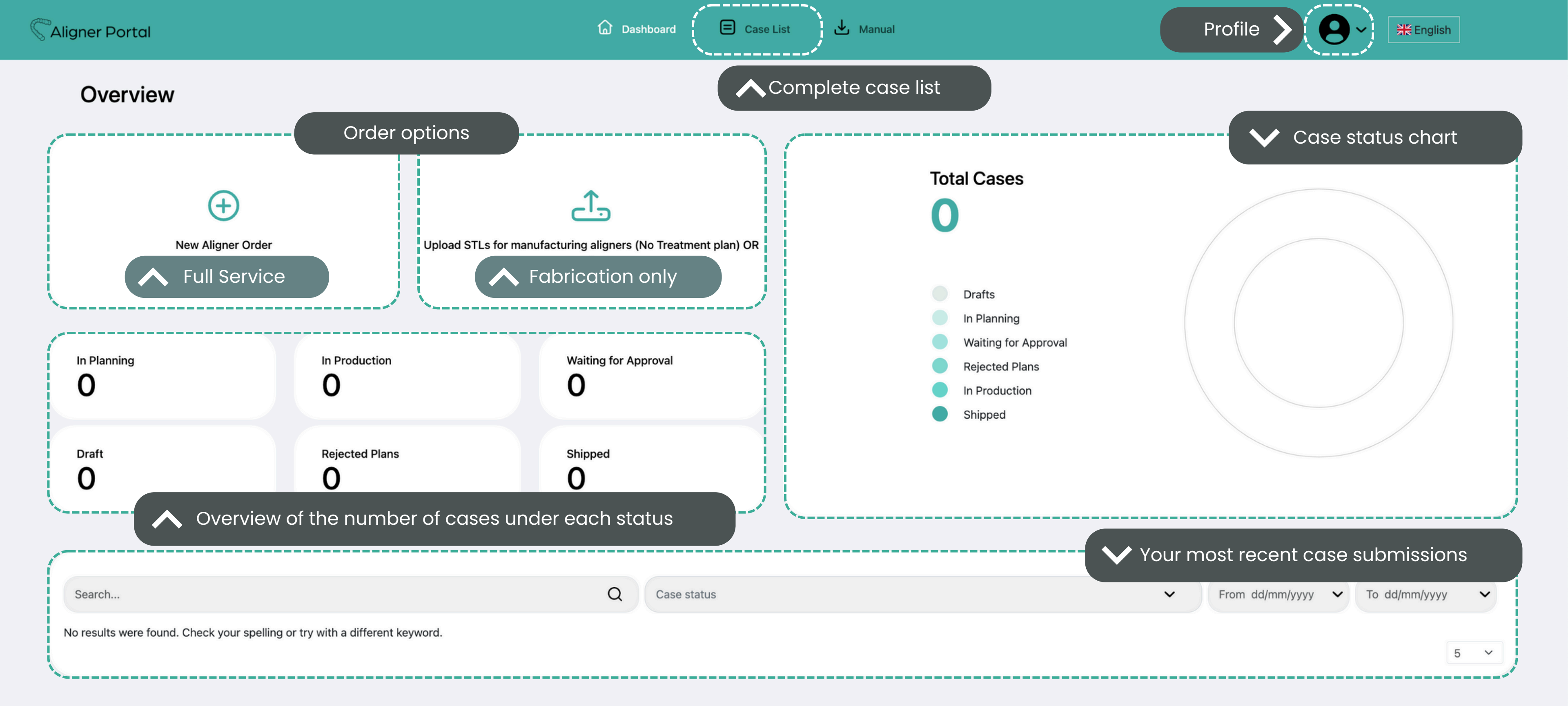

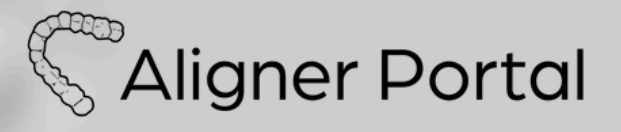

## How to Review Your Case List

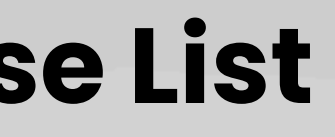

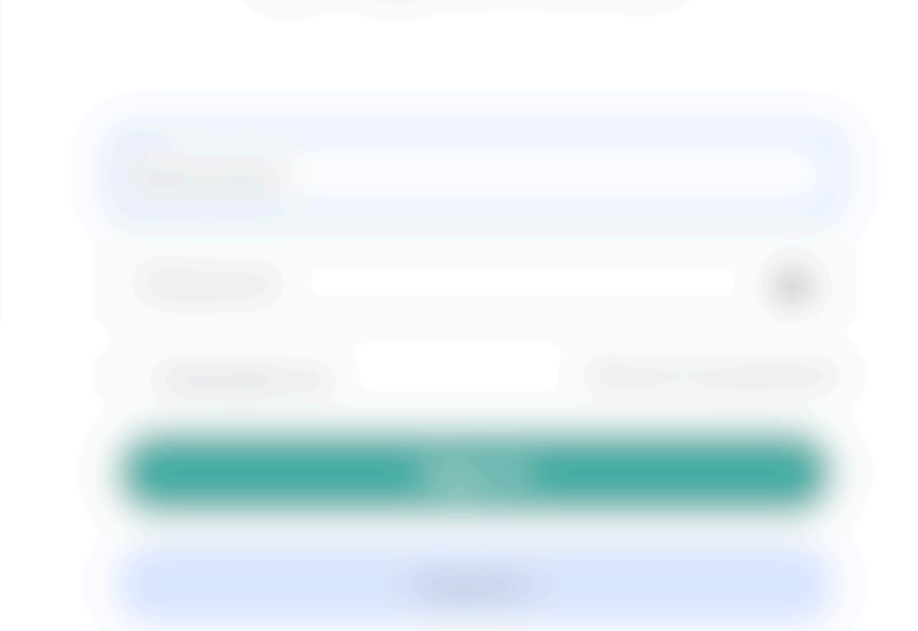

|          |                                                                                                    | 8 0                       | E Case List |
|----------|----------------------------------------------------------------------------------------------------|---------------------------|-------------|
| Overviev |                                                                                                    |                           |             |
|          |                                                                                                    |                           |             |
|          | te Production<br>O                                                                                                    | ventrug for Approxed<br>O |             |
| 0        | Name of Street Party of Street Party of Street | 0                         |             |
|          |                                                                                                    |                           |             |

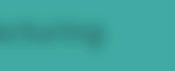

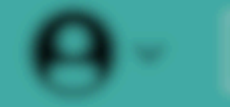

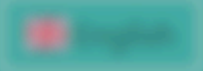

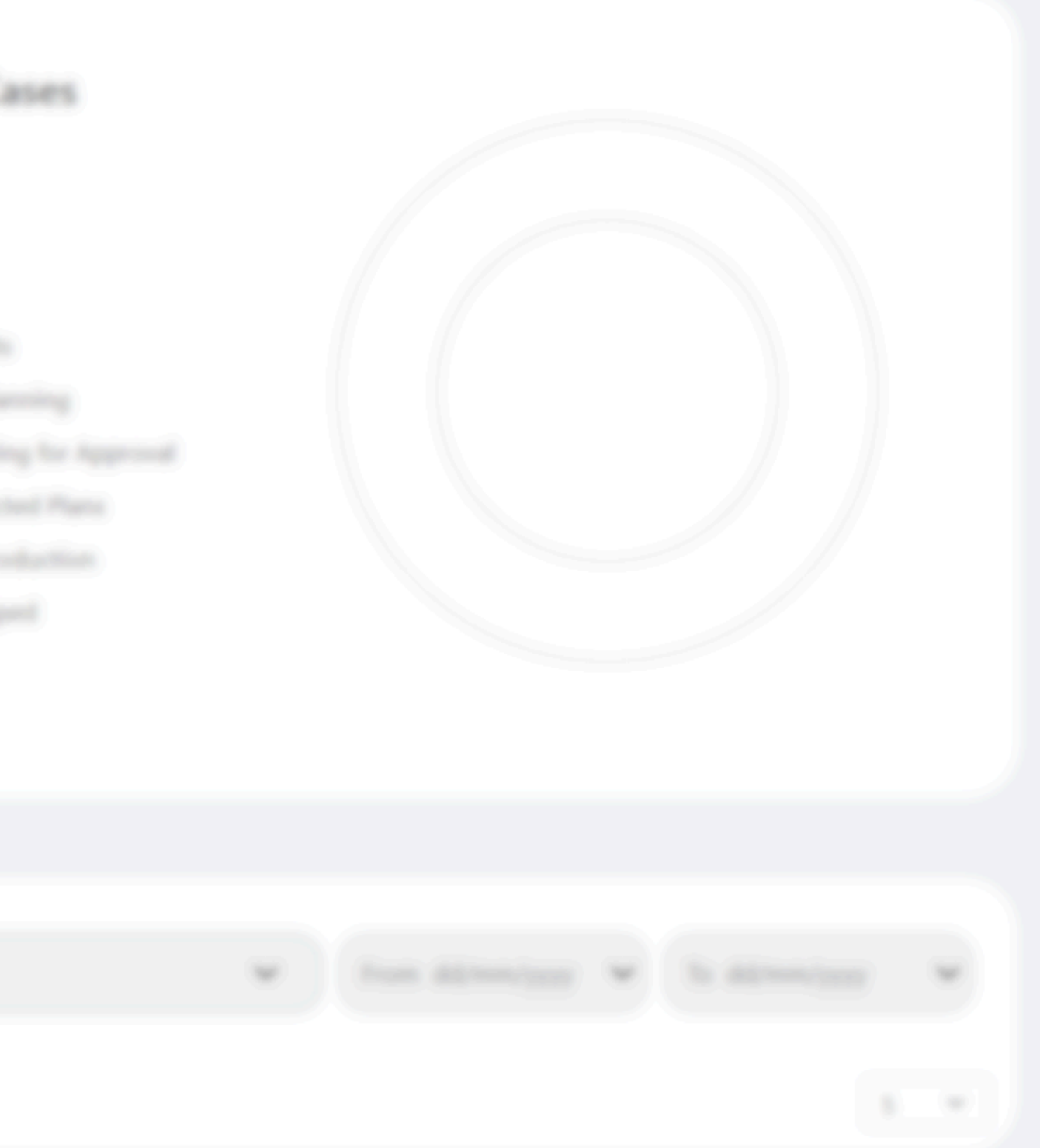

| Search (By Patient name Case Type   Select status  Search by Creased Date Search by Updated Date Case ID  (updated Date Case ID  (updated | gner Portal             |           | 🛨 New Case 🖬 Dashboar            | rd 😑 Case List 🕂 D              | virect manufacturing |          | <b>9</b> ~     | 💥 English          |
|----------------------------------------------------------------------------------------------------|-------------------------|-----------|----------------------------------|---------------------------------|----------------------|----------|----------------|--------------------|
| Select your preferred Filter<br>to view the cases<br>accordingly                                                                                                    | Search (By Patient name | Case Type | ✓ Select status ✓ Search by Cree | eated Date Search by Updated Da | te Case ID           |          | Apply F        | ilter Clear Filter |
| Select your preferred Filter<br>to view the cases<br>accordingly<br>Prefe                                                                                                    | 600 B (                 |           |                                  | Care Take                       | Product Type         | Contract |                |                    |
| Select your preferred Filter       Apply or cleabased         accordingly       prefe                                                                                                    |                         |           |                                  | in Parriety                     |                      |          | (10.00 (10.00) |                    |
| to view the cases<br>accordingly<br>based<br>prefe                                                                                                    |                         |           | Select your preferred Filter     | r                               |                      |          | Apply or       | clear the filte    |
| Bit     Lass     Lass                                                                                                    |                         |           | to view the cases                |                                 |                      |          | base           | ed on your         |
|                                                                                                    |                         |           | accordingly                      | (a. ********)                   |                      |          | pro            |                    |
|                                                                                                    |                         |           |                                  |                                 |                      |          |                |                    |
|                                                                                                    |                         |           |                                  |                                 |                      |          |                |                    |
|                                                                                                    |                         |           |                                  |                                 |                      |          |                |                    |
|                                                                                                    |                         |           |                                  |                                 |                      |          |                |                    |
|                                                                                                    |                         |           |                                  |                                 |                      |          |                |                    |
|                                                                                                    |                         |           |                                  |                                 |                      |          |                |                    |
|                                                                                                    |                         |           |                                  |                                 |                      |          |                |                    |
|                                                                                                    |                         |           |                                  |                                 |                      |          |                |                    |
|                                                                                                    |                         |           |                                  |                                 |                      |          |                |                    |
|                                                                                                    |                         |           |                                  |                                 |                      |          |                |                    |
|                                                                                                    |                         |           |                                  |                                 |                      |          |                |                    |

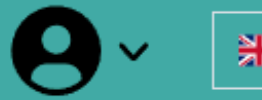

S Aligner Portal

# How to Submit an Aligner Case for Direct Manufacturing

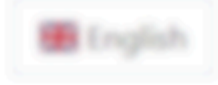

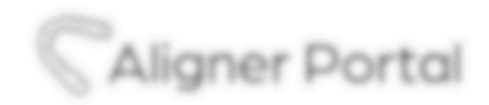

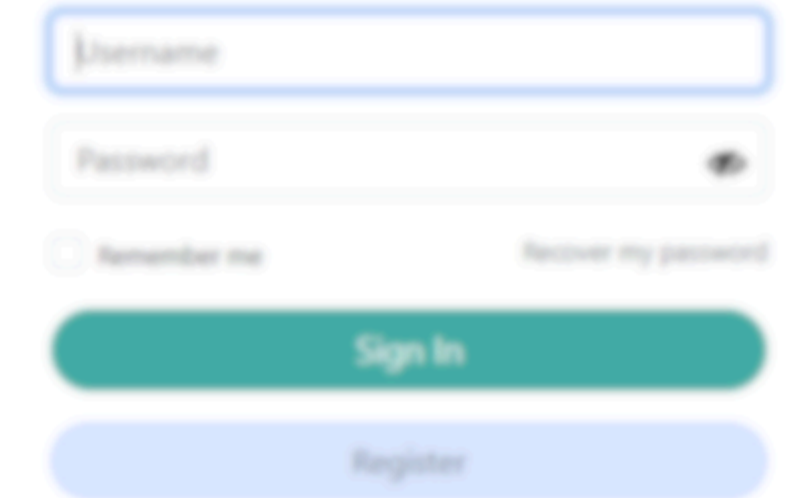

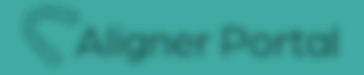

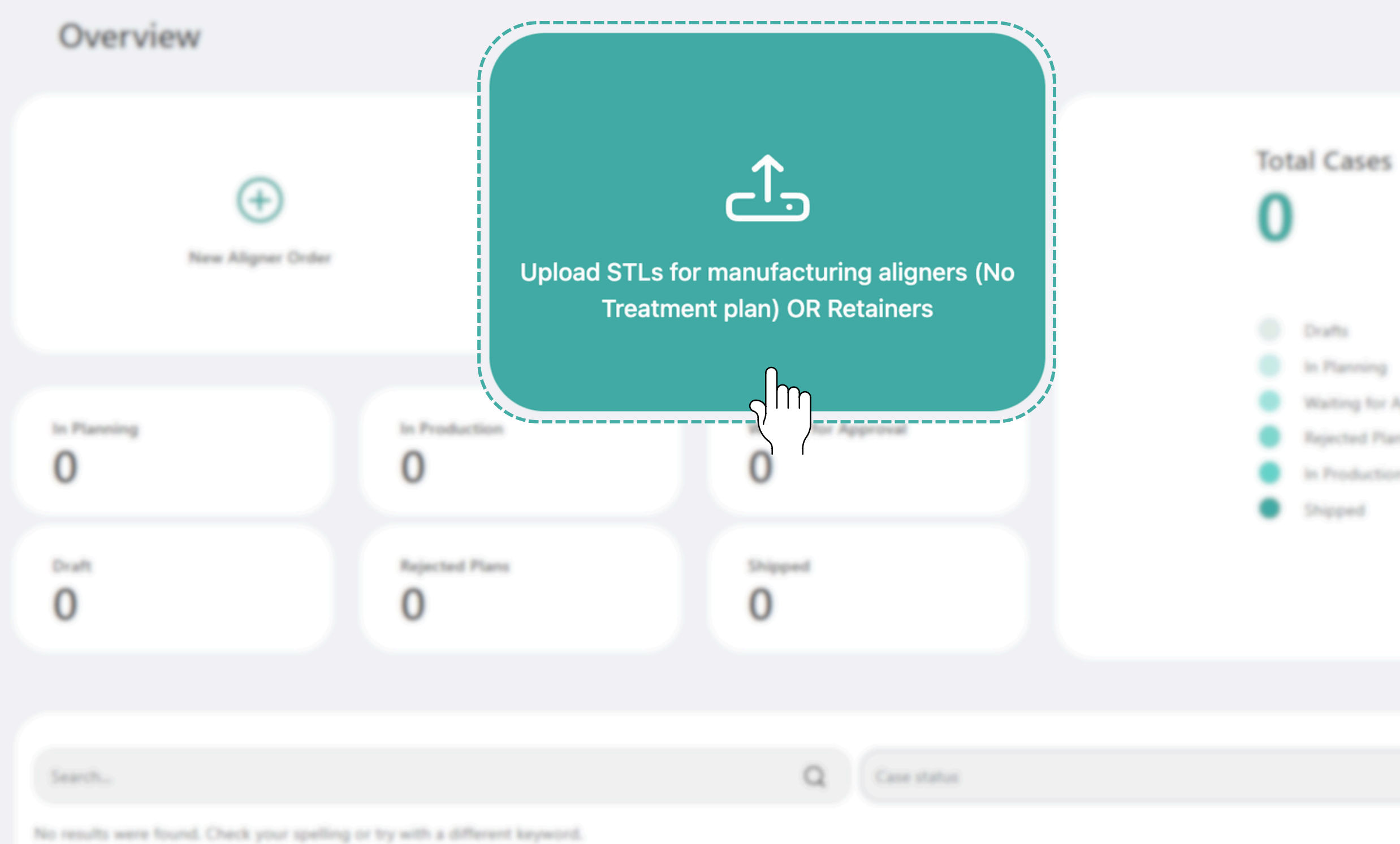

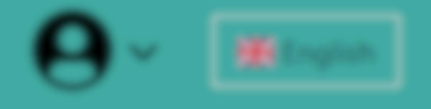

In Planning

Waiting for Approval

Rejected Plans

In Production

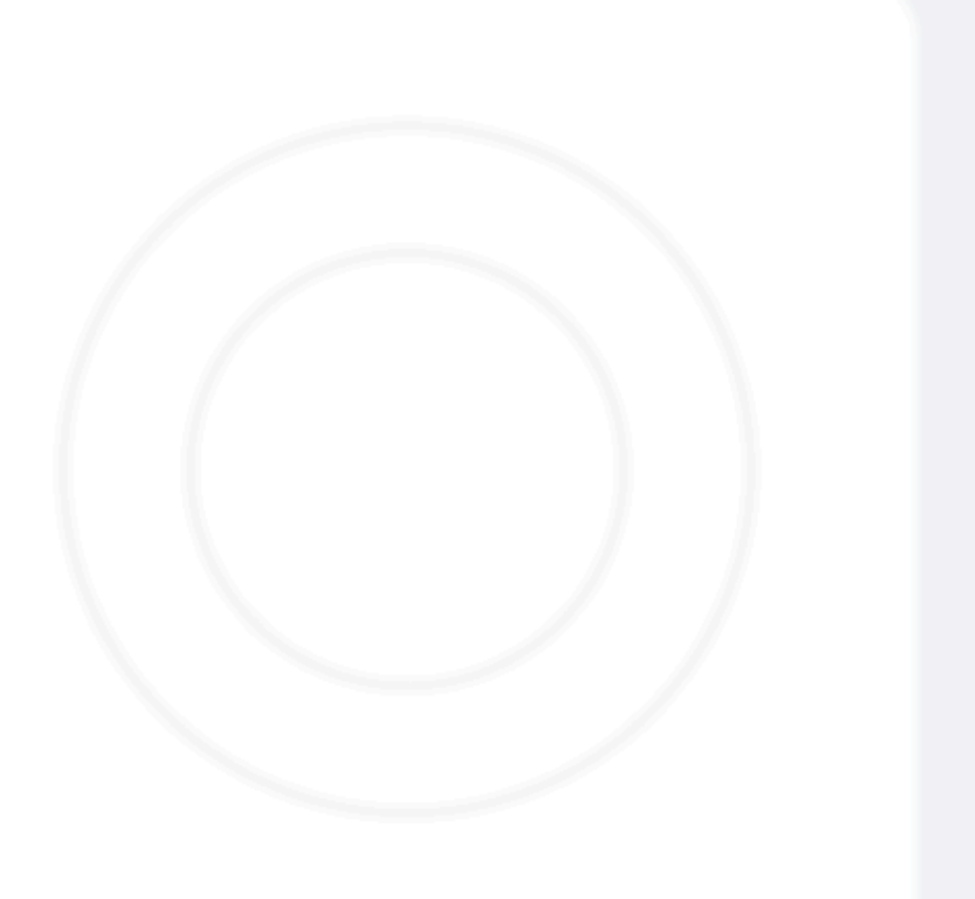

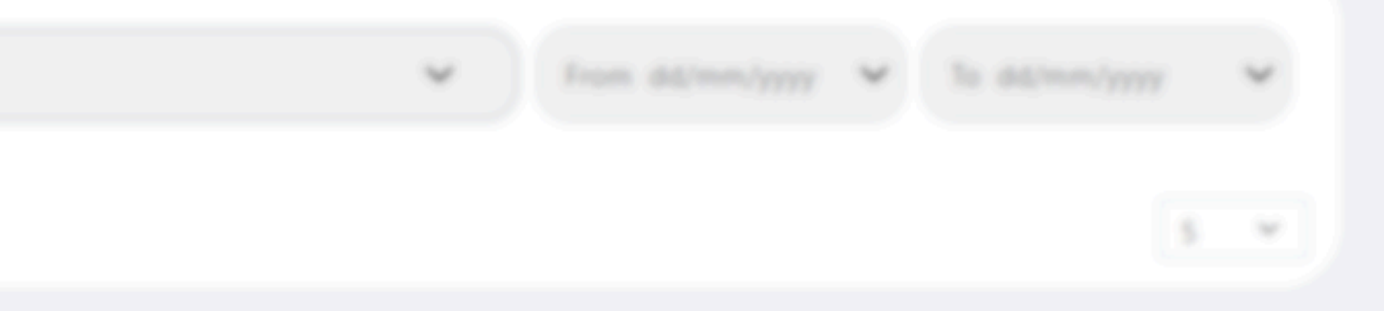

New case

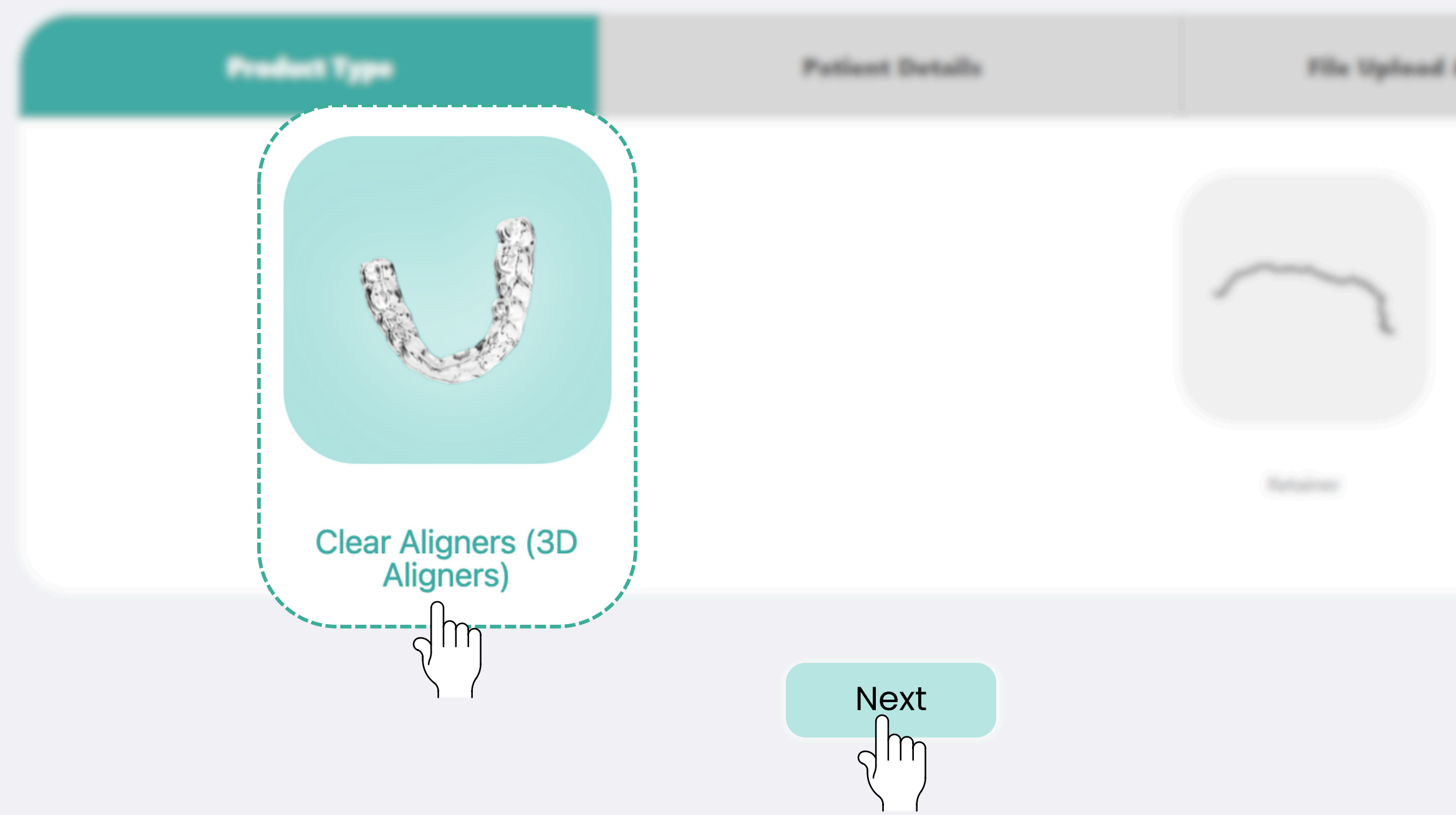

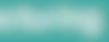

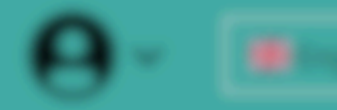

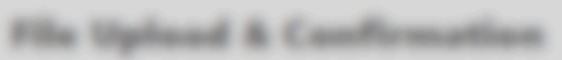

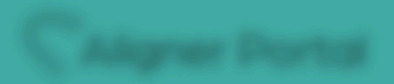

A. .....

New case

| Fill in the mandatory fields | radiust Type Period Decide    |
|------------------------------|-------------------------------|
| Last Name *                  | Patient                       |
| First Name                   | Test                          |
| Gender *                     | Male Female Prefer not to say |
| Date of Brith                |                               |
|                              |                               |
|                              |                               |

**Country** is not mandatory but helpful for keeping accurate records

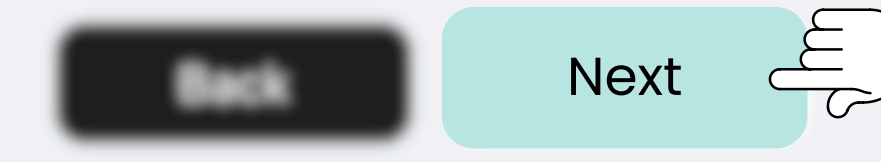

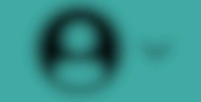

and the state of the state of t

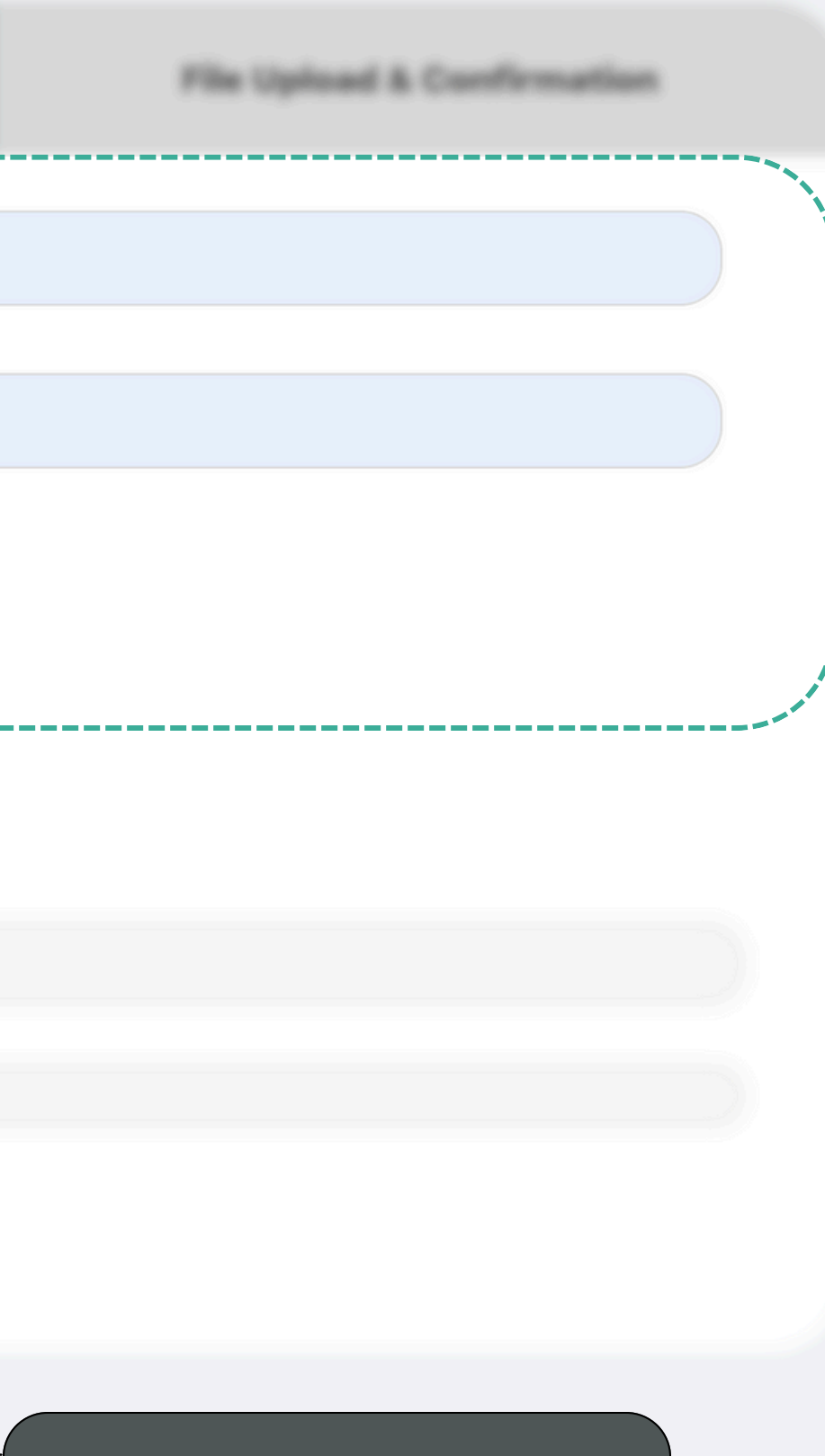

Proceed to the next step

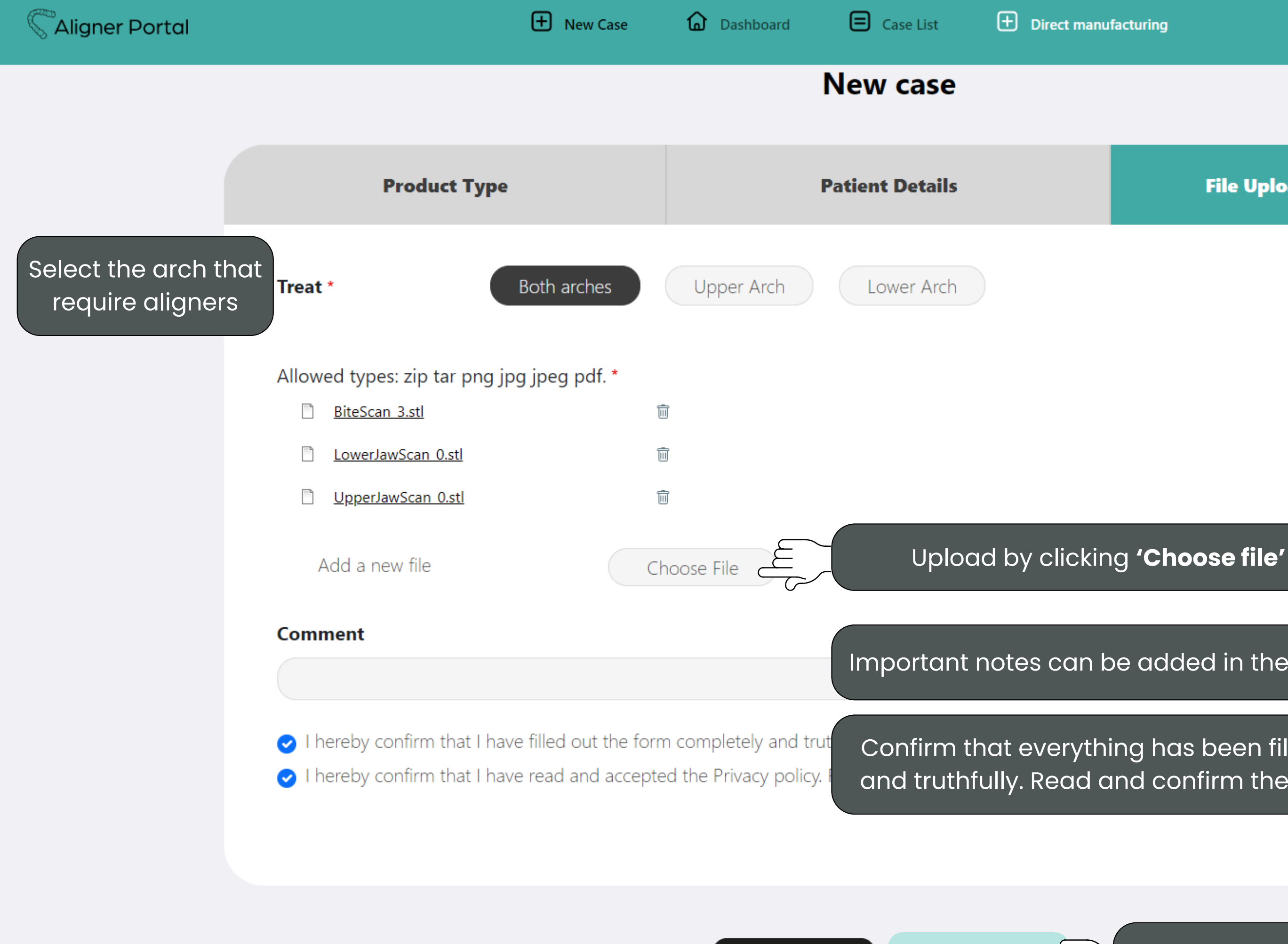

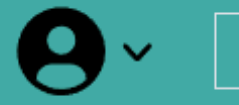

### **File Upload & Confirmation**

Important notes can be added in the **Comment** field

Confirm that everything has been filled completely and truthfully. Read and confirm the privacy policy.

Save to create the draft

Save

Back

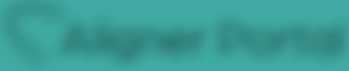

### Daubhourd > Case List

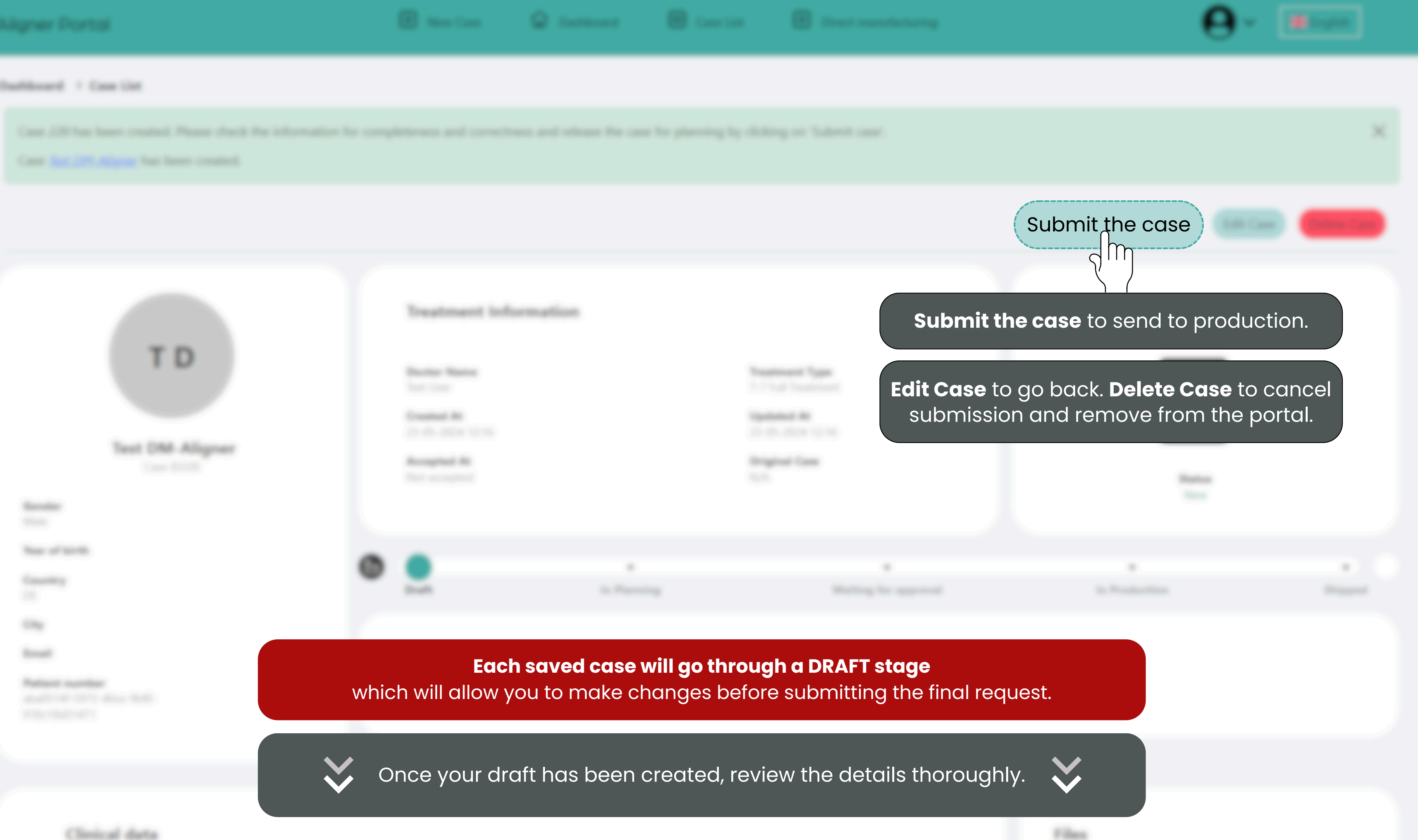

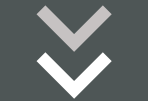

### Dashboard > Case List

Case 220 has been created. Please check the information for completeness and correctness and release the case for planning by clicking on 'Submit case'.

Case <u>Test DM-Aligner</u> has been created.

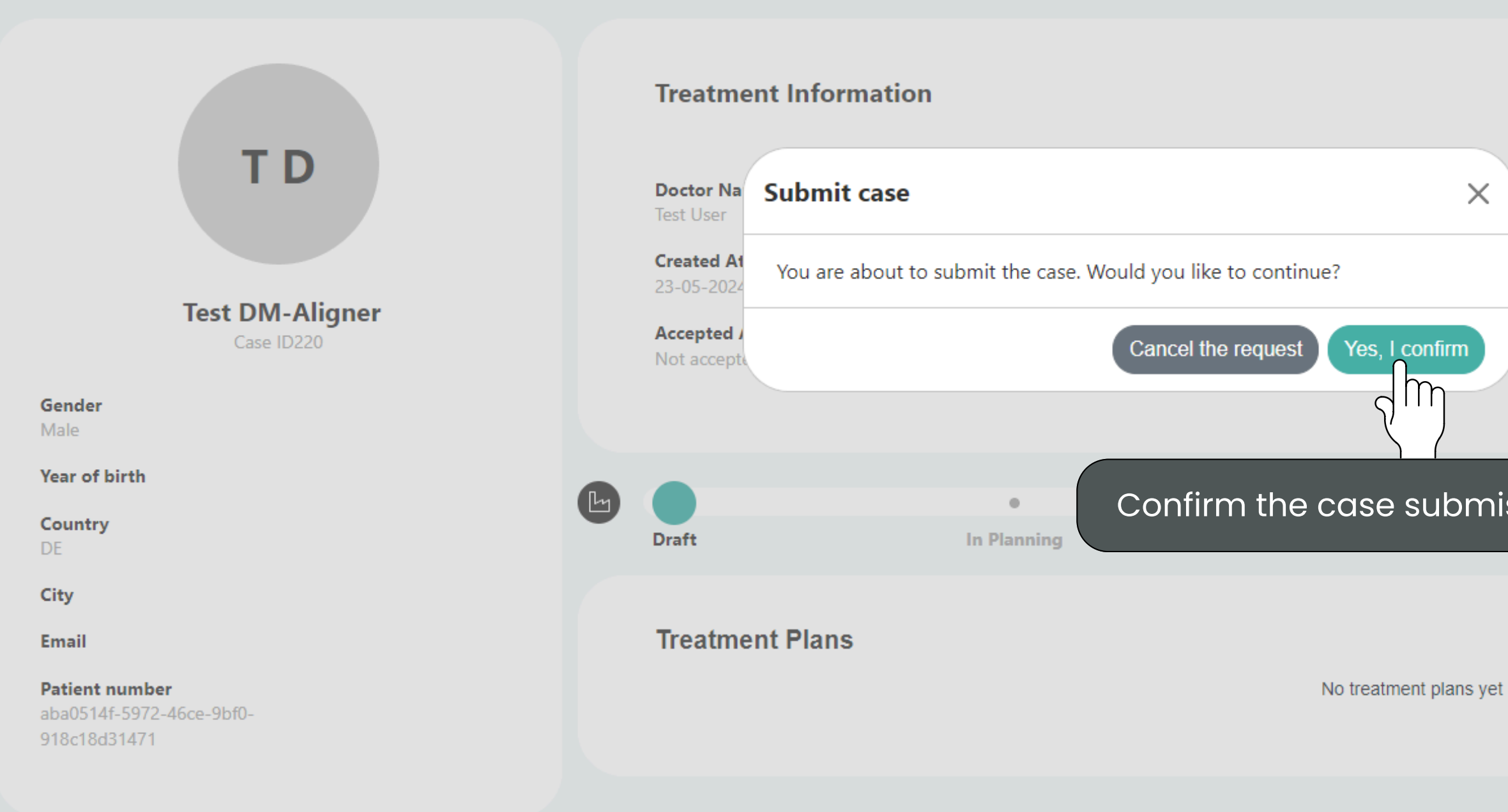

| э. | $\sim$ | ۰ |   |   | r |   |   | n | <b>~1</b> |
|----|--------|---|---|---|---|---|---|---|-----------|
| а  | с.     | ι | ι | 4 |   | L | L |   | ч         |
|    |        |   |   |   |   |   |   |   | ~         |

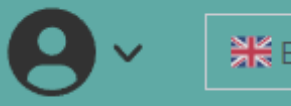

|                      |                |           | ×           |
|----------------------|----------------|-----------|-------------|
| S                    | ubmit the case | Edit Case | Delete Case |
| firm                 | Statu<br>New   |           |             |
| ubmission to proceed |                |           | • •         |
|                      | duction        |           | Shipped     |

Files

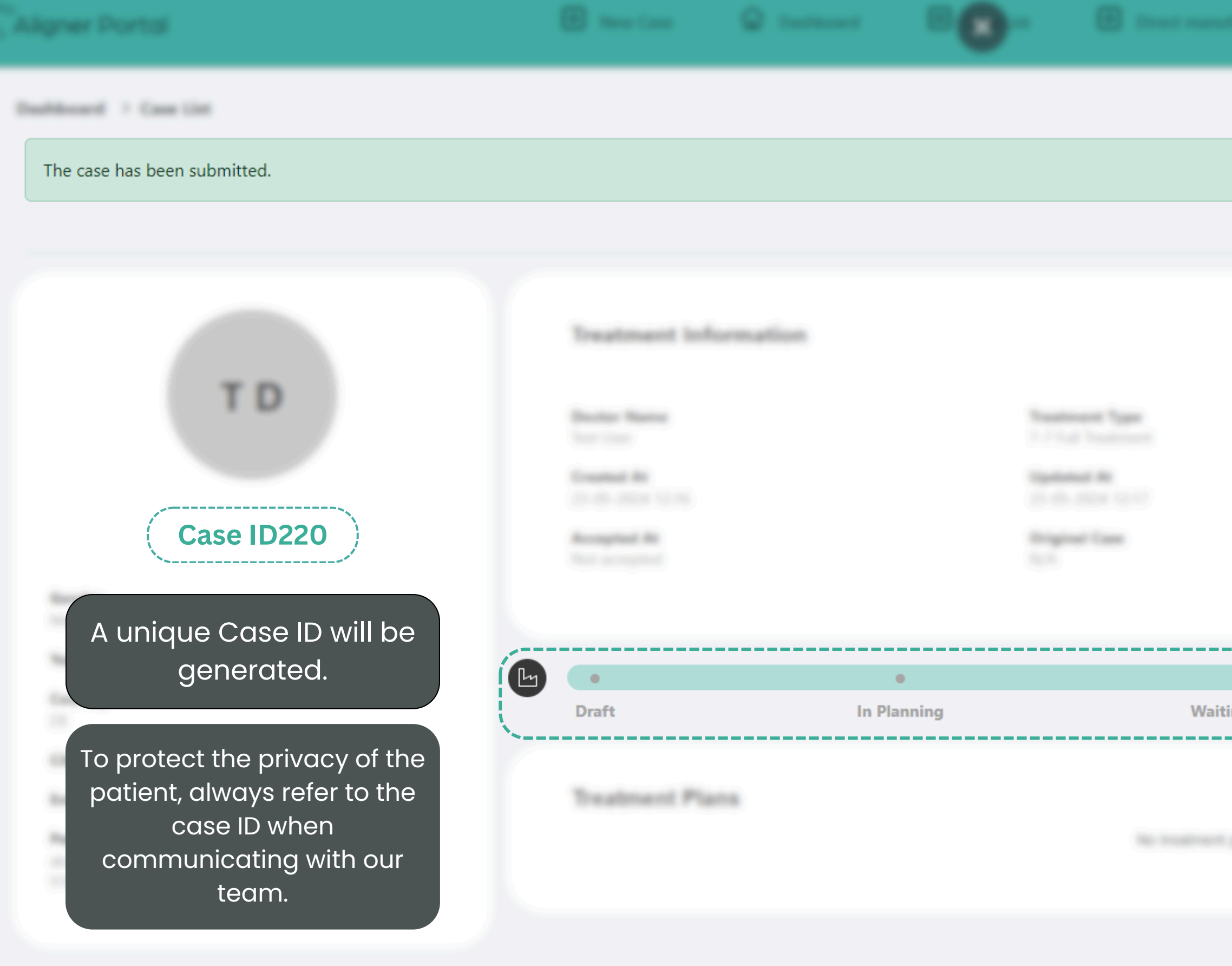

Clinical data

Transfel (

Industry light

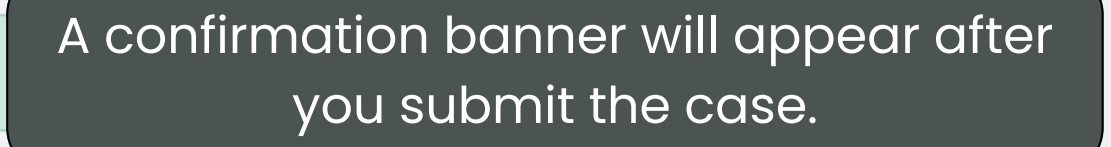

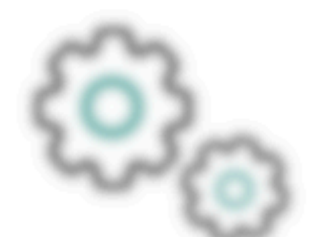

## The status will change from **'In Production'** to **'Shipped'** accordingly.

| •                | •             |         |
|------------------|---------------|---------|
| ing for approval | In Production | Shipped |
|                  |               |         |
|                  |               |         |
|                  |               |         |
|                  |               |         |
|                  |               |         |
|                  |               |         |
|                  |               |         |
|                  |               |         |
|                  |               |         |
|                  |               |         |
|                  |               |         |
|                  |               |         |
|                  |               |         |
|                  |               |         |

C Aligner Portal

# Request a Remake

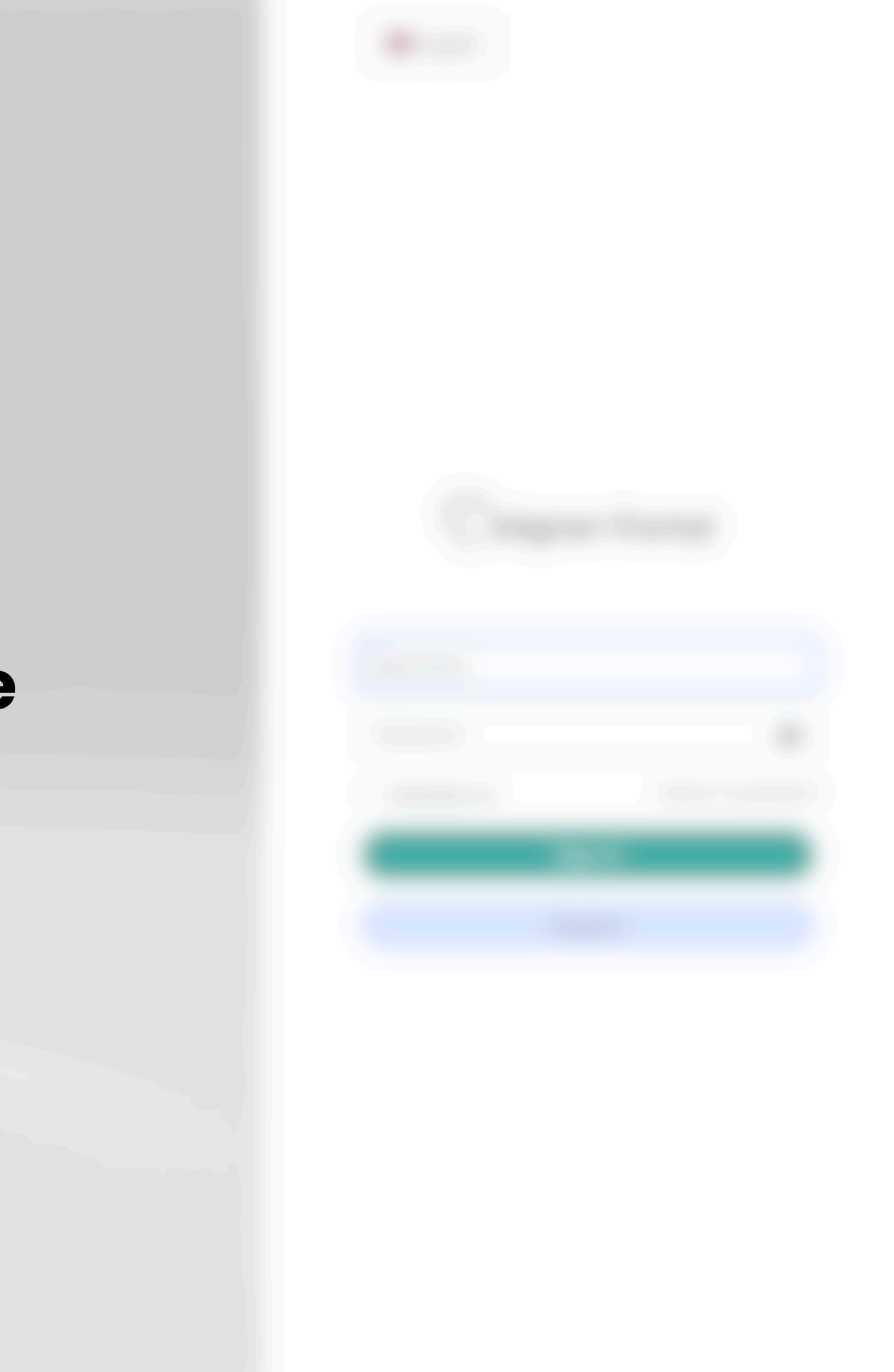

|    |   | E Case | e List |
|----|---|--------|--------|
|    |   |        | )      |
|    |   |        | 38     |
| 18 |   |        |        |
|    | 2 |        |        |
|    |   |        |        |

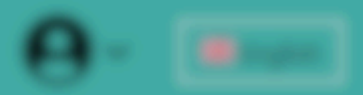

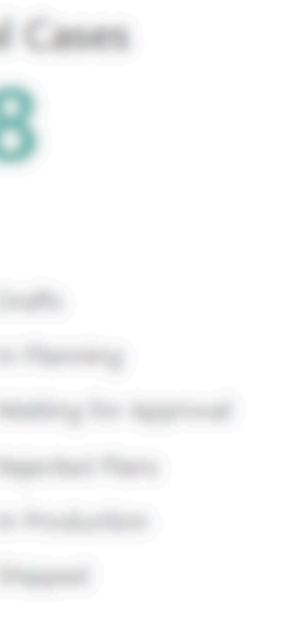

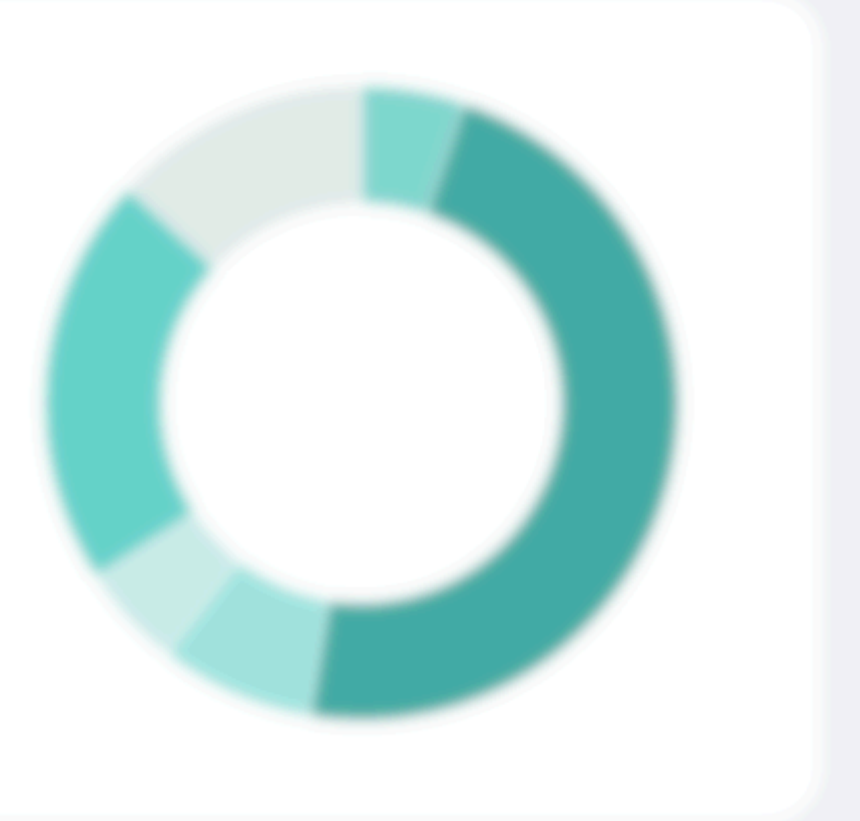

| · |                    |                |    |  |  |  |
|---|--------------------|----------------|----|--|--|--|
| Í | <b>(</b> 2 182     | Test Patient   | (m |  |  |  |
|   |                    |                |    |  |  |  |
|   |                    | The longe      |    |  |  |  |
|   | Select the case ID |                |    |  |  |  |
|   |                    | See Supervised |    |  |  |  |
|   |                    |                |    |  |  |  |
|   |                    |                |    |  |  |  |
|   |                    |                |    |  |  |  |
|   |                    |                |    |  |  |  |
|   |                    |                |    |  |  |  |
|   |                    |                |    |  |  |  |
|   |                    |                |    |  |  |  |
|   |                    |                |    |  |  |  |
|   |                    |                |    |  |  |  |
|   |                    |                |    |  |  |  |

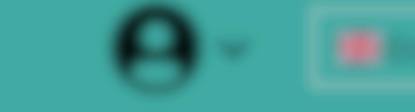

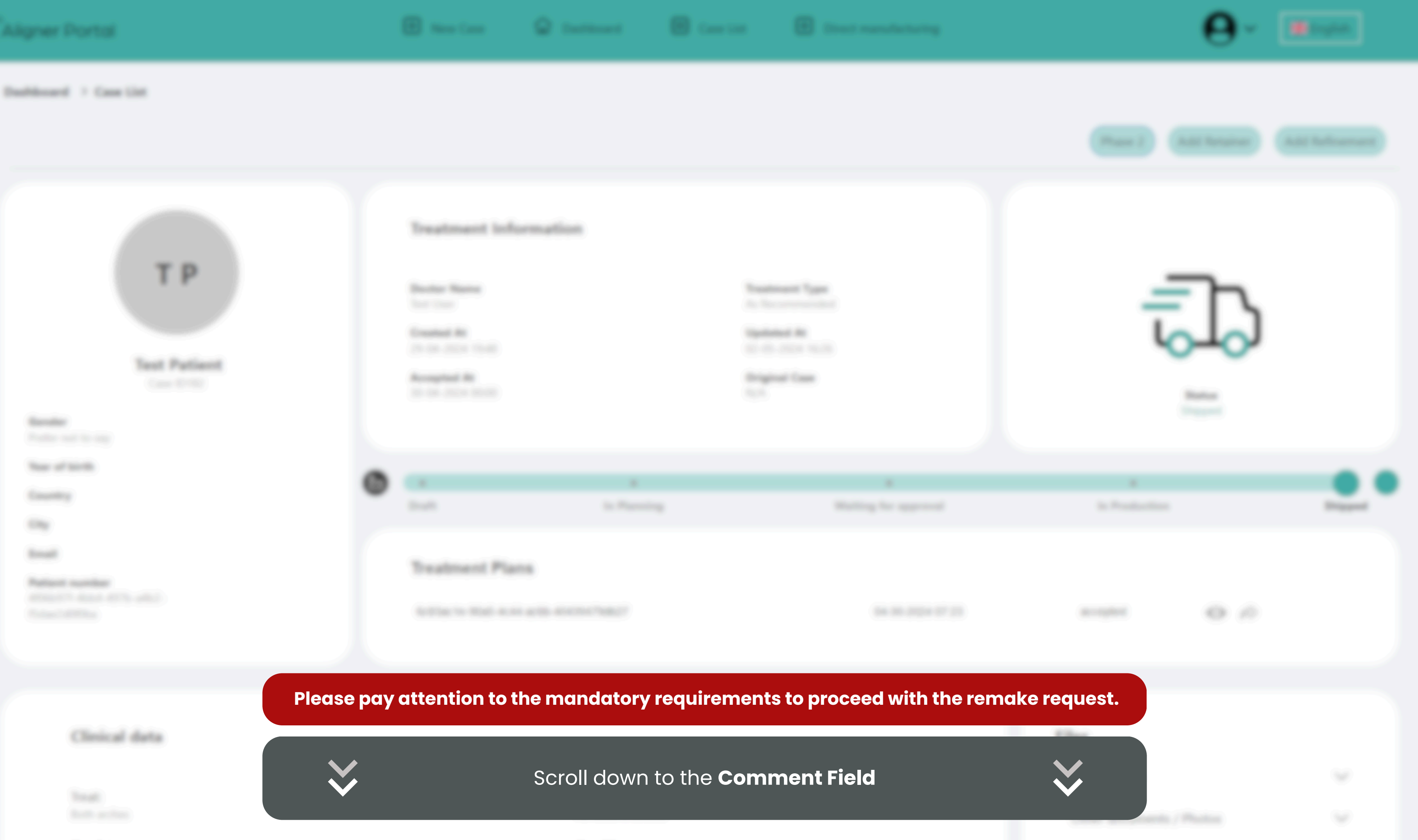

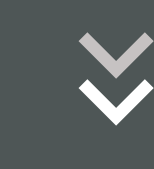

| Include photos of the affected alianer and         |
|----------------------------------------------------|
| teeth especially important in case of fit          |
|                                                    |
| problems or manufacturing complaints such c        |
| sharp edges or breakage.                           |
|                                                    |
|                                                    |
|                                                    |
|                                                    |
| Check for health conditions such as bruxism        |
| (teeth arinding or excessive clenching)            |
|                                                    |
|                                                    |
|                                                    |
| If possible, return the aligners with a short note |
| for inspection or possible adjustment.             |

### **Add New Comment**

Aligner #5 doesn't fit in the upper; gap between incisors and aligner. 0.2 mm IPR was done between 11 and 12; 13 and 14 before aligner #3 as recommended.

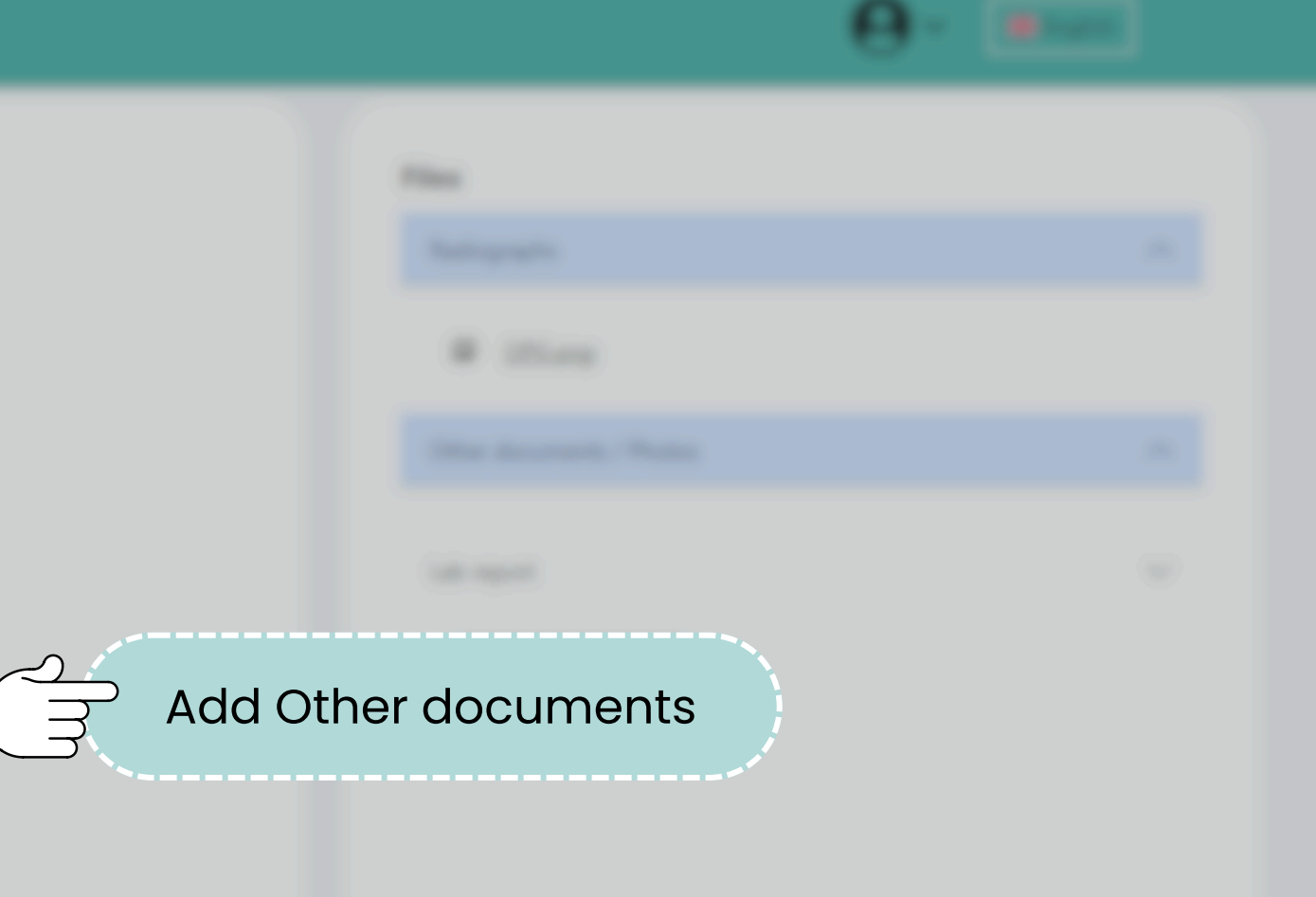

• Post a comment in the portal to point out the need for an Upper / Lower remake for Aligner XY.

影

- Doctor must indicate which aligner the patient is currently wearing.
- Add the reason for the remake (e.g. broken aligner, lost aligner, lack of fit, sharp edges or breakage, etc.)

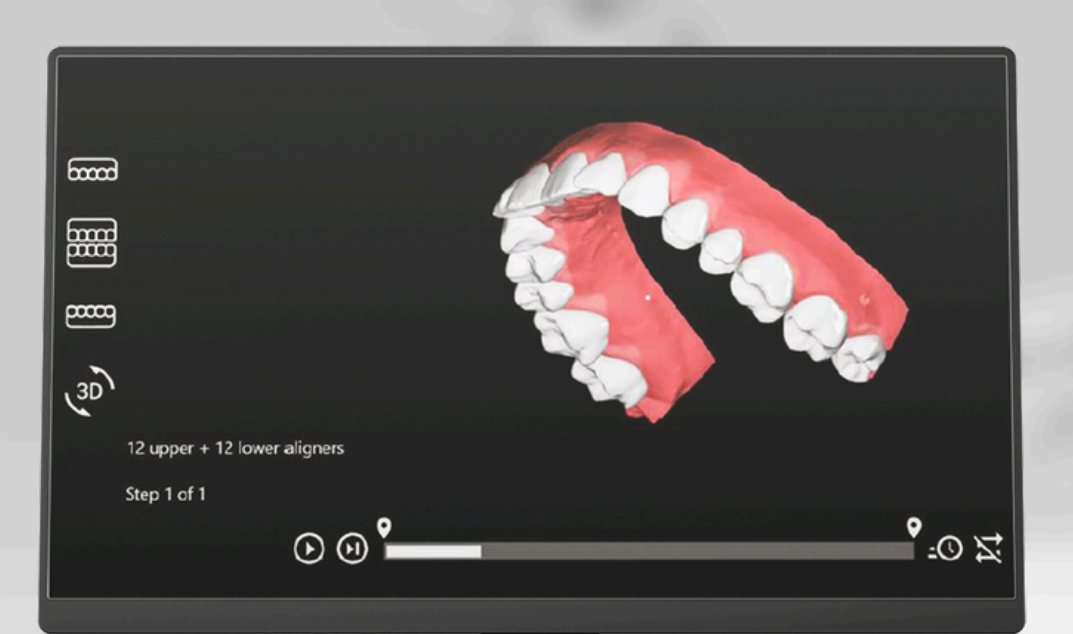

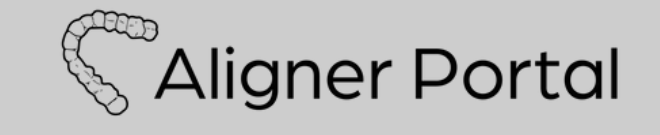

## **Modification Request**

for Standard ONYX treatment plan only

If Motionviewer Software is used, request modification inside the Viewer <u>as shown here</u>.

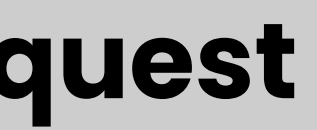

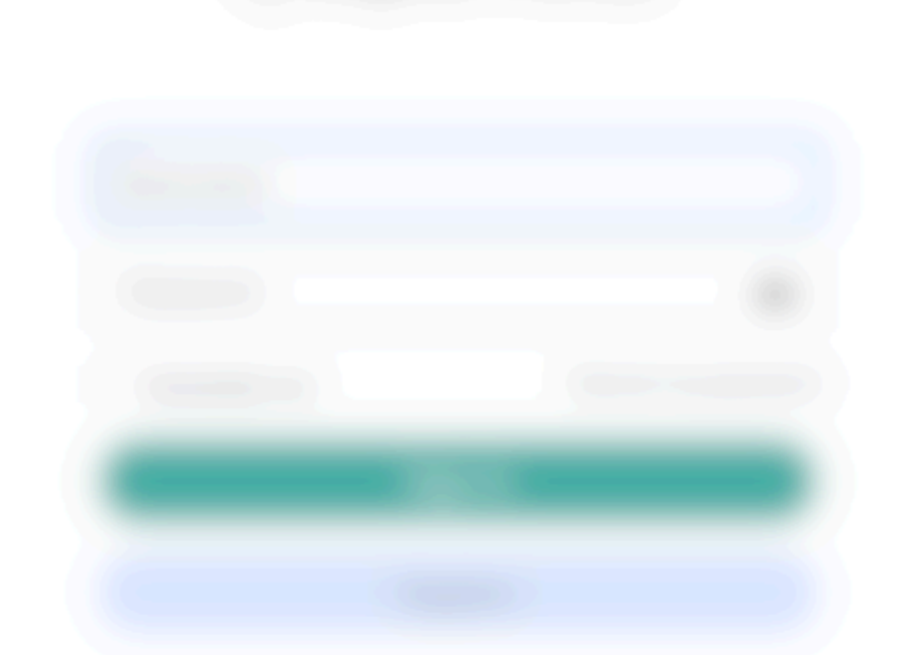

|          |                    | •                          | Case List |  |
|----------|--------------------|----------------------------|-----------|--|
| Overview |                    |                            | 2<br>M    |  |
|          |                    |                            |           |  |
|          | to Production<br>O | nanting ter Approxisi<br>D |           |  |
| õ        | Name of Street     | <br>D                      |           |  |
|          |                    |                            |           |  |
|          |                    |                            |           |  |

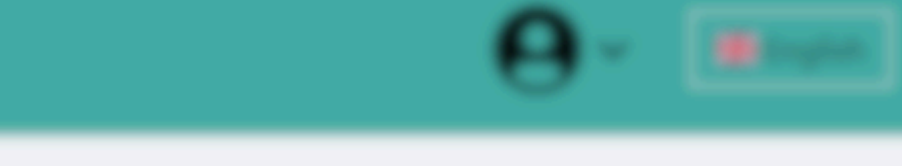

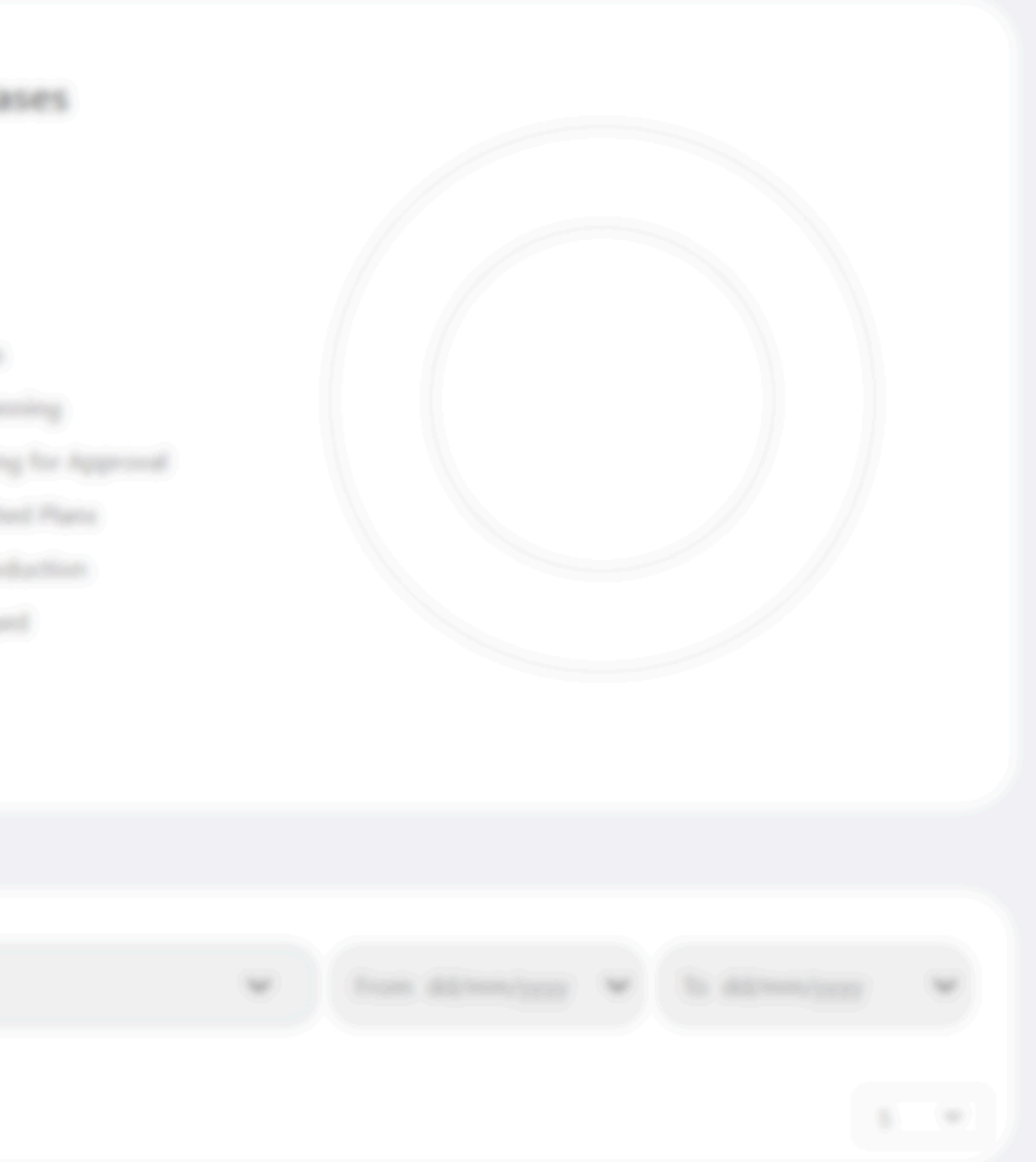

| · |                |              | Contraction Contractions |  |  |  |
|---|----------------|--------------|--------------------------|--|--|--|
|   | <b>(</b> ) 182 | Test Patient | (Sec., sec.)             |  |  |  |
| · |                |              | (Sec., and               |  |  |  |
|   |                |              |                          |  |  |  |
|   |                |              |                          |  |  |  |
|   |                |              |                          |  |  |  |
|   |                |              |                          |  |  |  |
|   |                |              |                          |  |  |  |
|   |                |              |                          |  |  |  |
|   |                |              |                          |  |  |  |
|   |                |              |                          |  |  |  |
|   |                |              |                          |  |  |  |
|   |                |              |                          |  |  |  |
|   |                |              |                          |  |  |  |
|   |                |              |                          |  |  |  |
|   |                |              |                          |  |  |  |

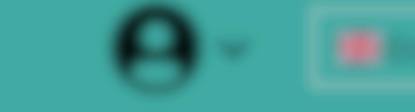

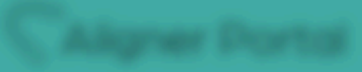

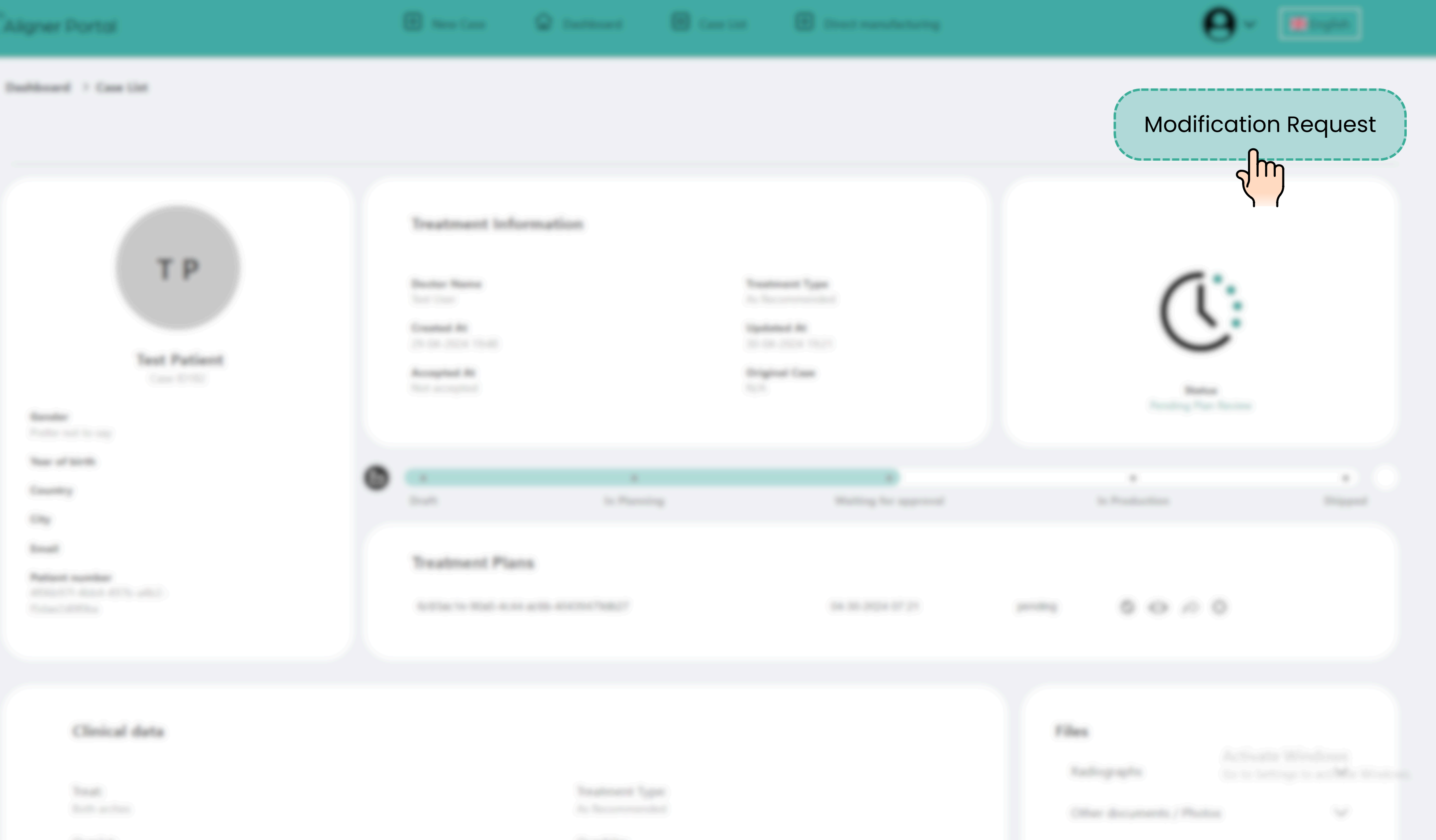

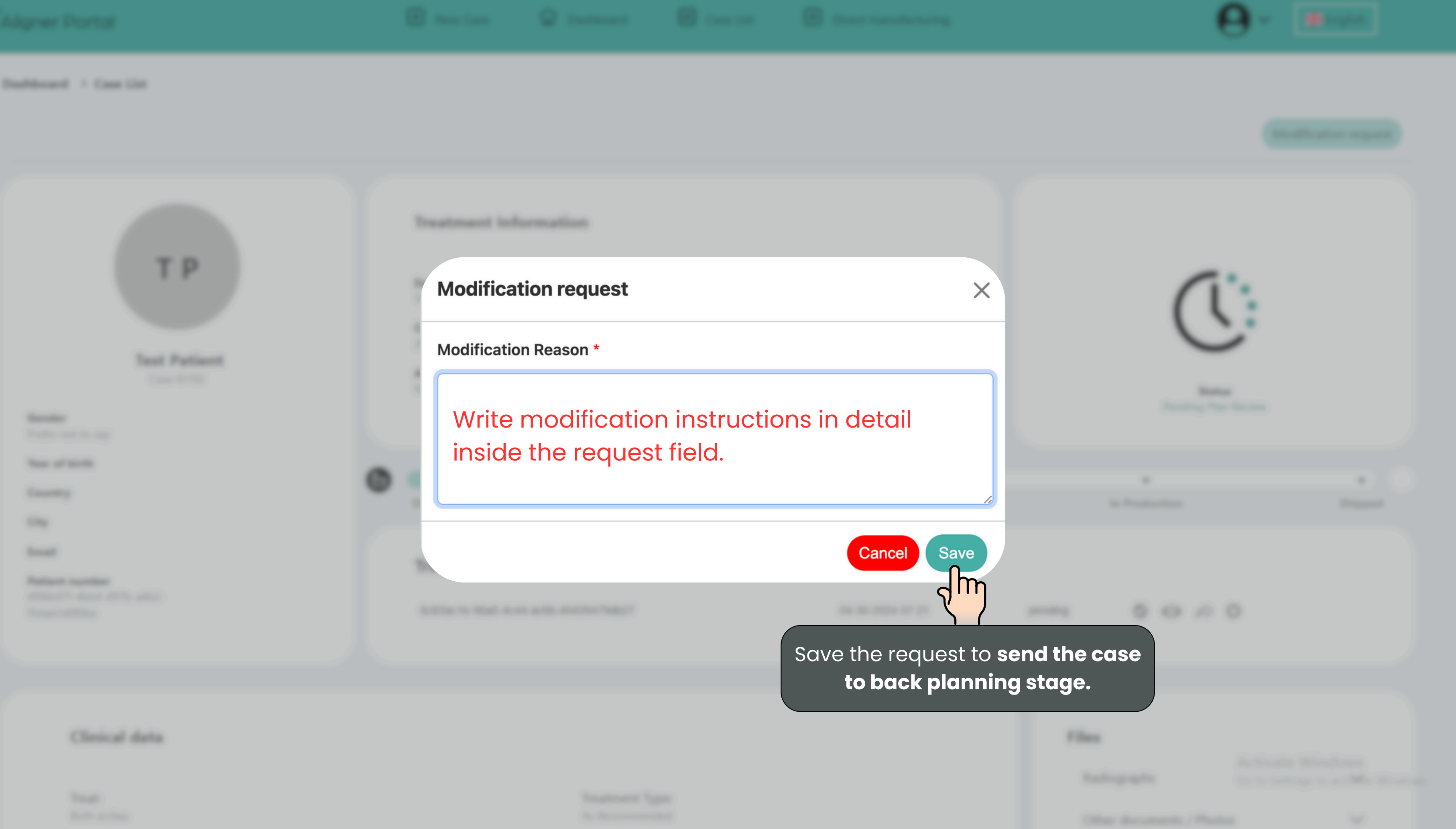

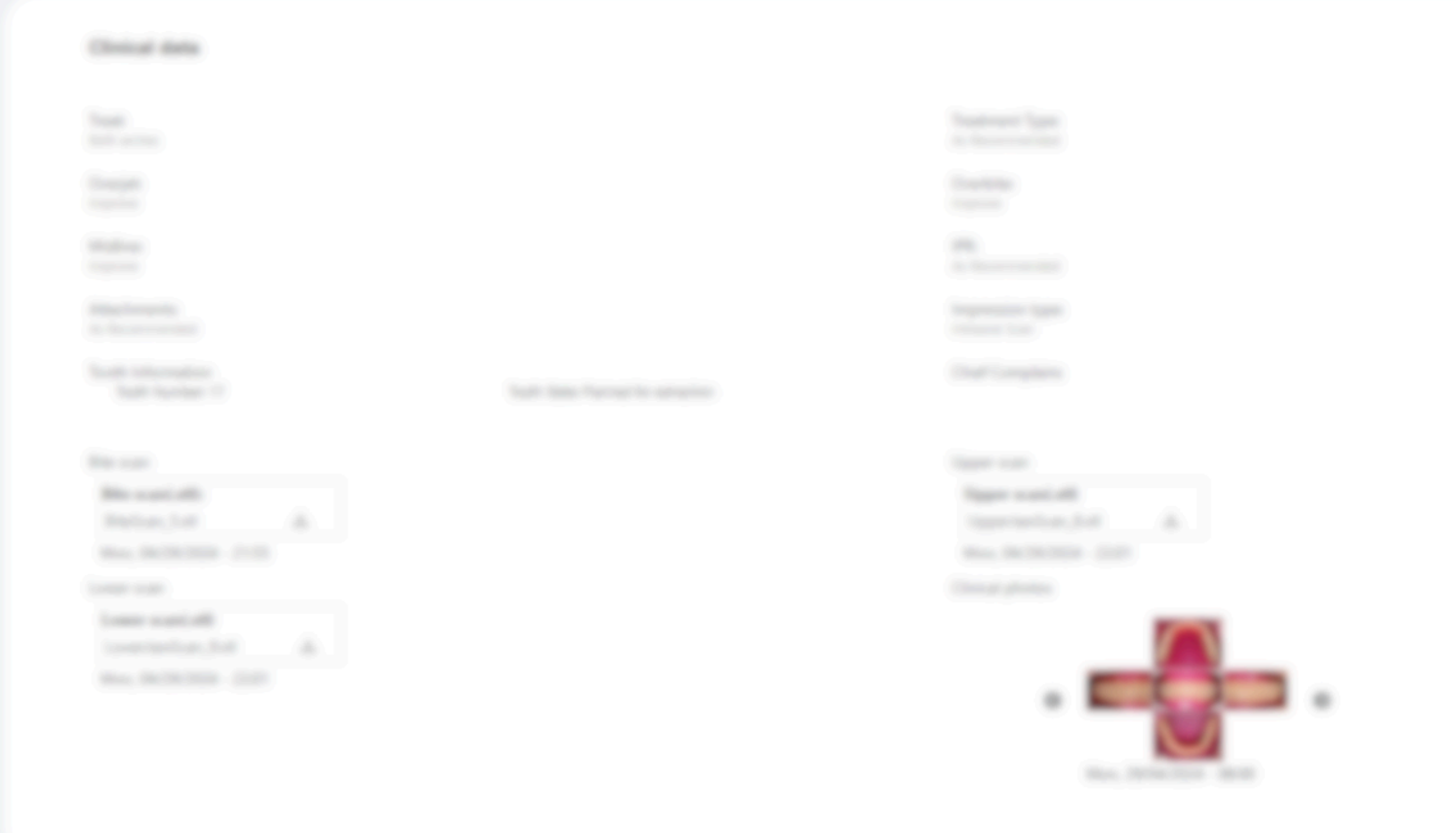

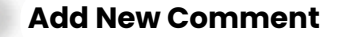

\* Use this field to ask questions about the case and our team will respond within 1 business day\*

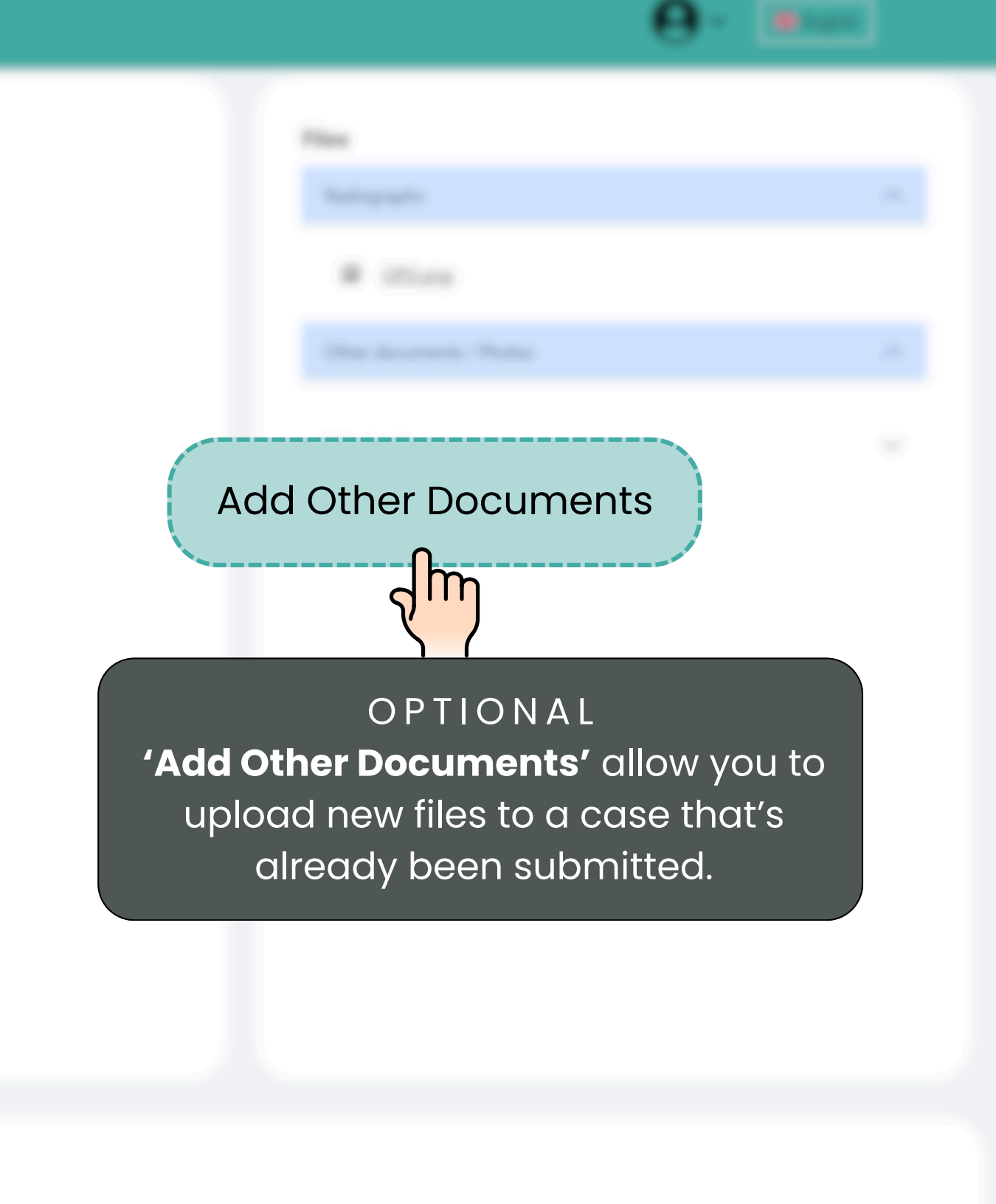

100

Dashboard > Case List

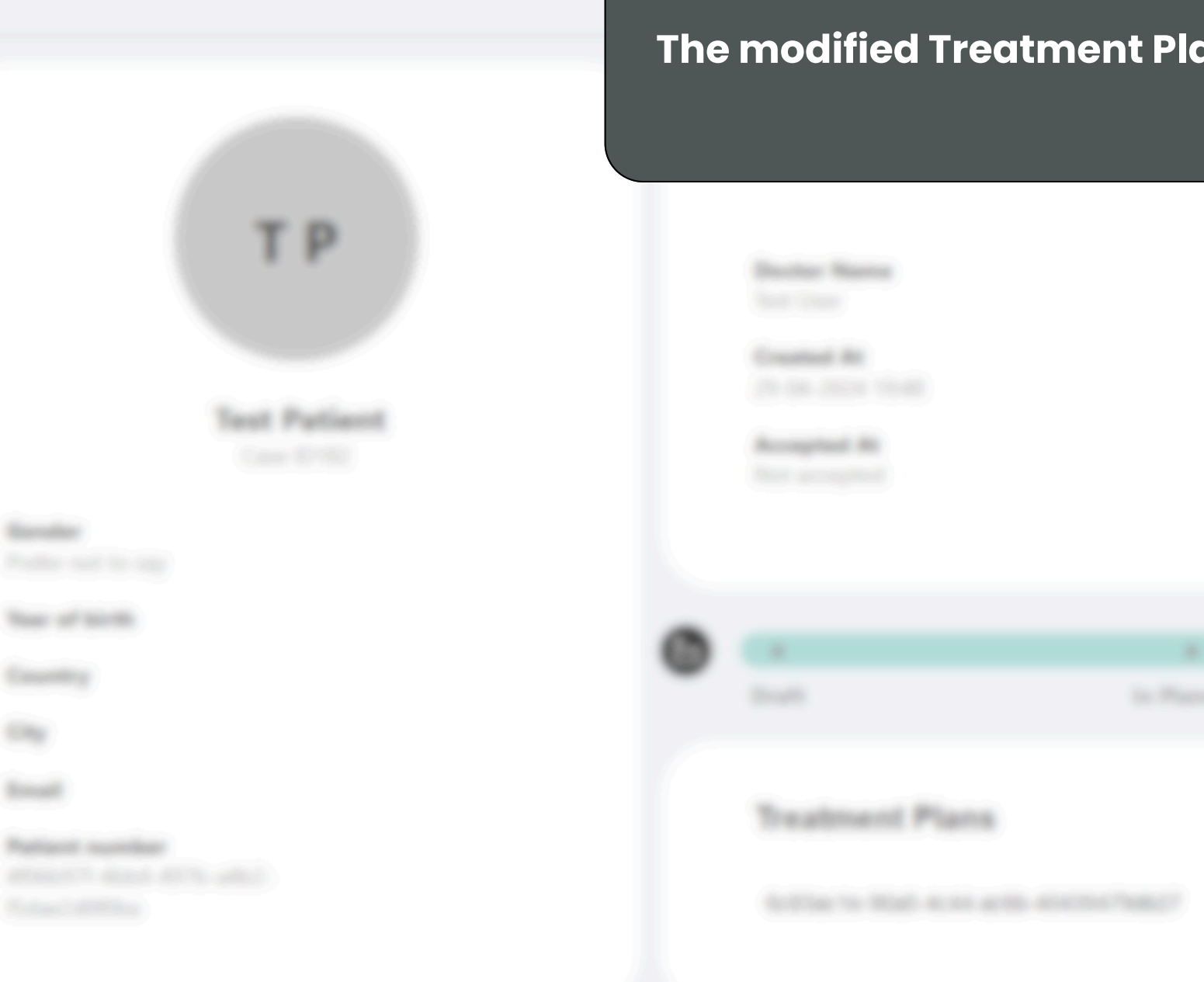

## The modified Treatment Plan Simulation will be uploaded, within the agreed Turn-Around-Time.

Traditional Type

**Contents** in

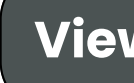

Matting for approach

### Clinical data

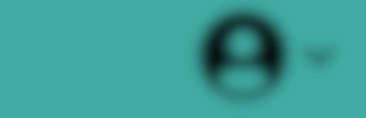

Accept the plan to proceed with production

**Share** the link without giving the viewer access to the portal

 $\mathbf{O}$ 

Radiographs

View the simulation

1000

Reject the plan

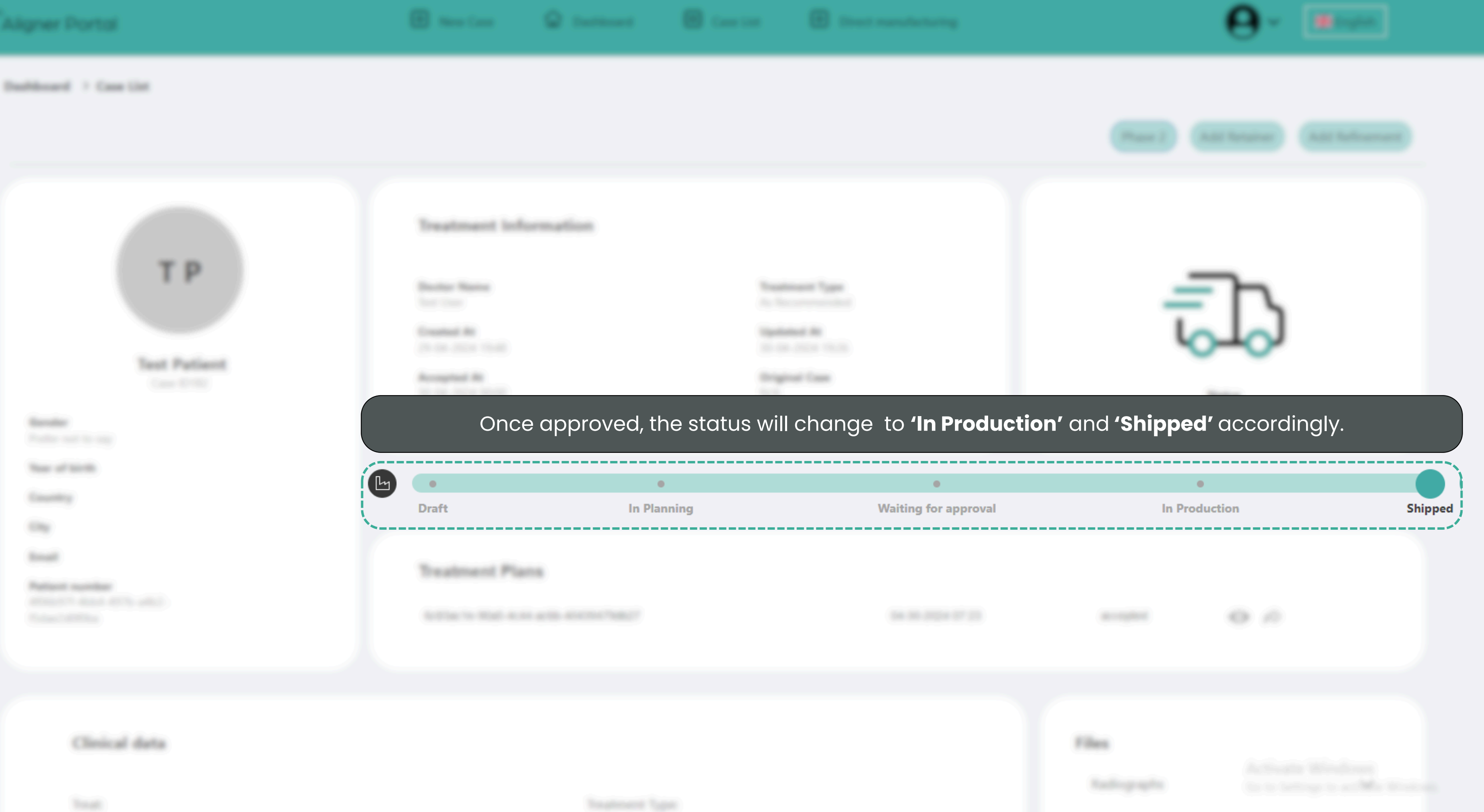

# C Aligner Portal

# How to Add Refinement

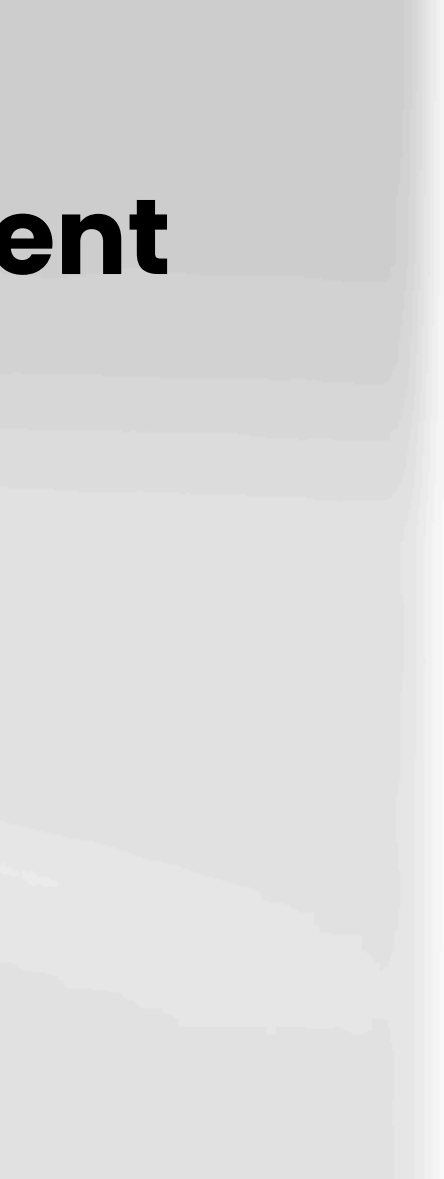

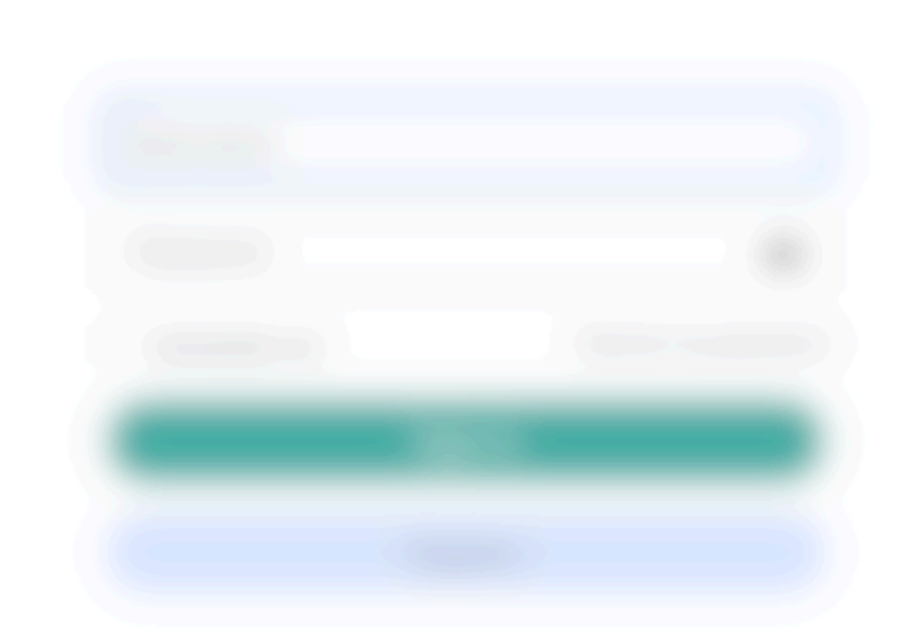

|          |                   |   | Case List |  |
|----------|-------------------|---|-----------|--|
| Overview |                   |   | 2<br>M    |  |
|          |                   |   |           |  |
|          | n Postantino<br>O |   |           |  |
| 0        | noperant Plane    | 0 |           |  |
|          |                   |   |           |  |

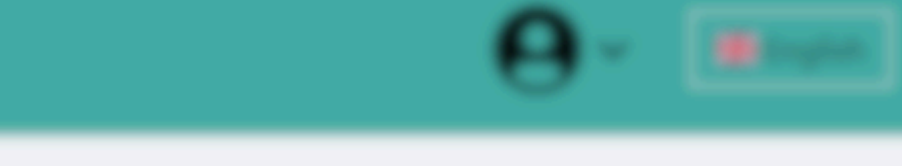

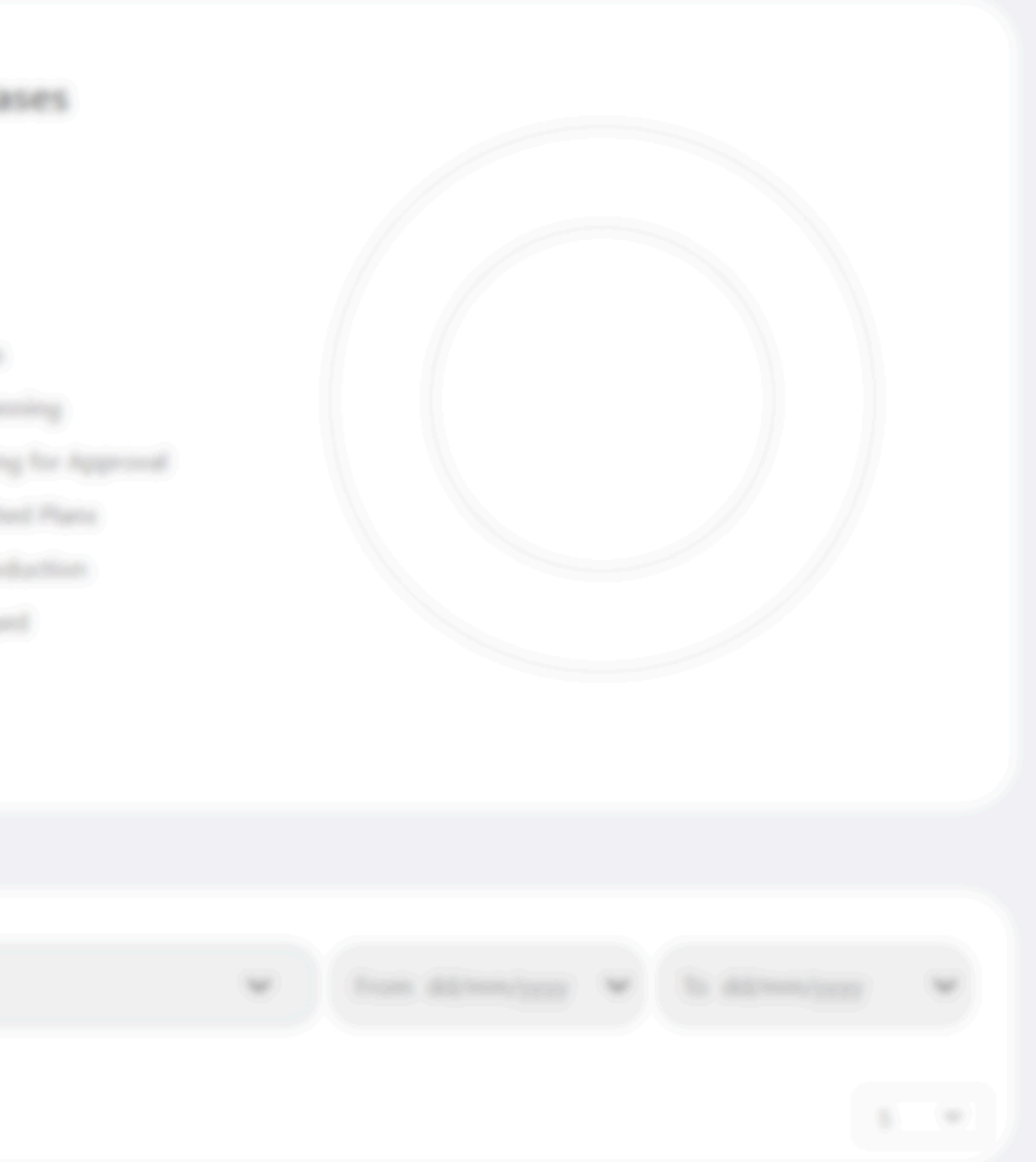

| · |                    |                |    |  |  |  |
|---|--------------------|----------------|----|--|--|--|
| Í | <b>(</b> 2 182     | Test Patient   | (m |  |  |  |
|   |                    |                |    |  |  |  |
|   |                    | The longe      |    |  |  |  |
|   | Select the case ID |                |    |  |  |  |
|   |                    | See Supervised |    |  |  |  |
|   |                    |                |    |  |  |  |
|   |                    |                |    |  |  |  |
|   |                    |                |    |  |  |  |
|   |                    |                |    |  |  |  |
|   |                    |                |    |  |  |  |
|   |                    |                |    |  |  |  |
|   |                    |                |    |  |  |  |
|   |                    |                |    |  |  |  |
|   |                    |                |    |  |  |  |
|   |                    |                |    |  |  |  |

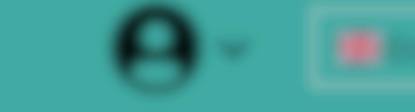

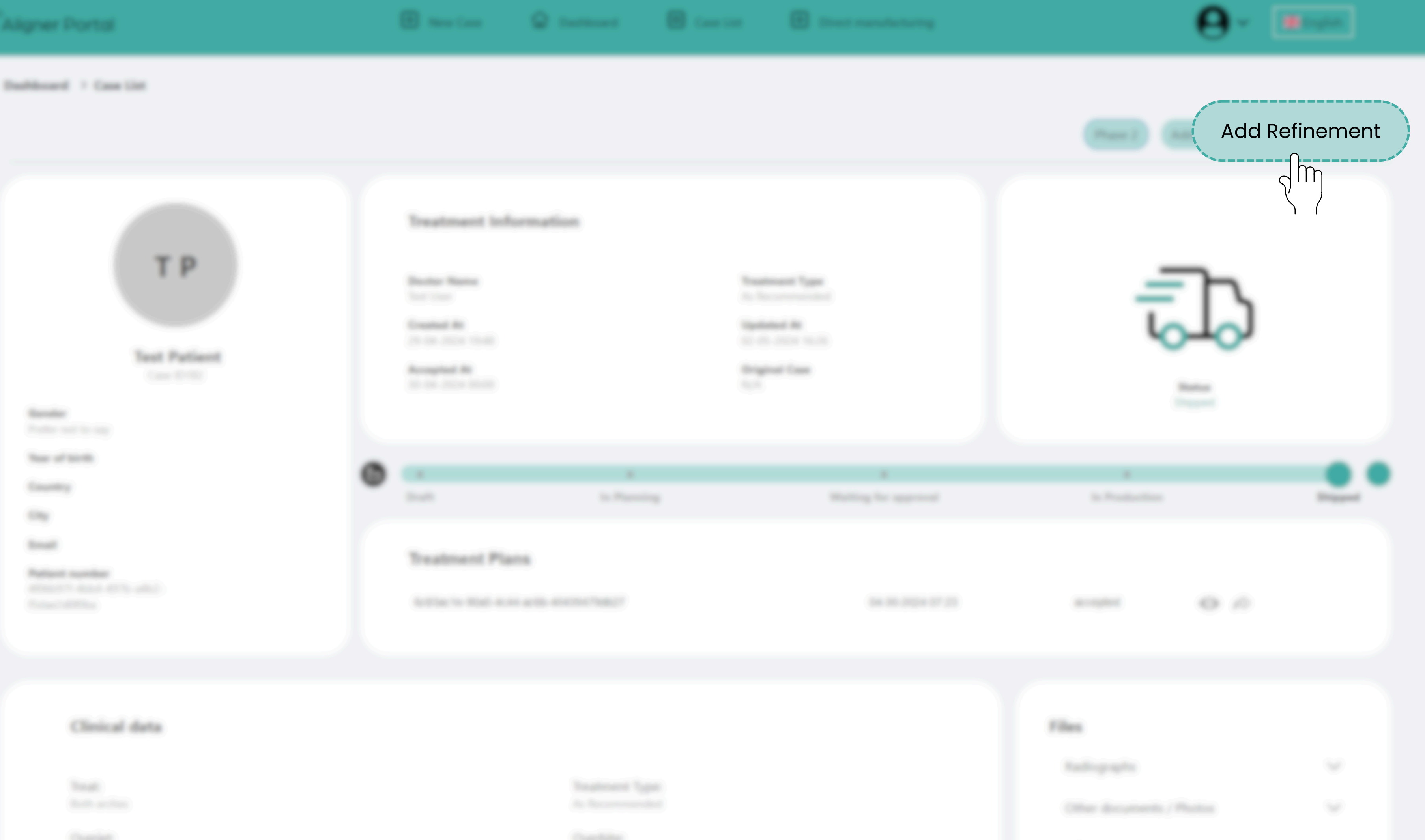

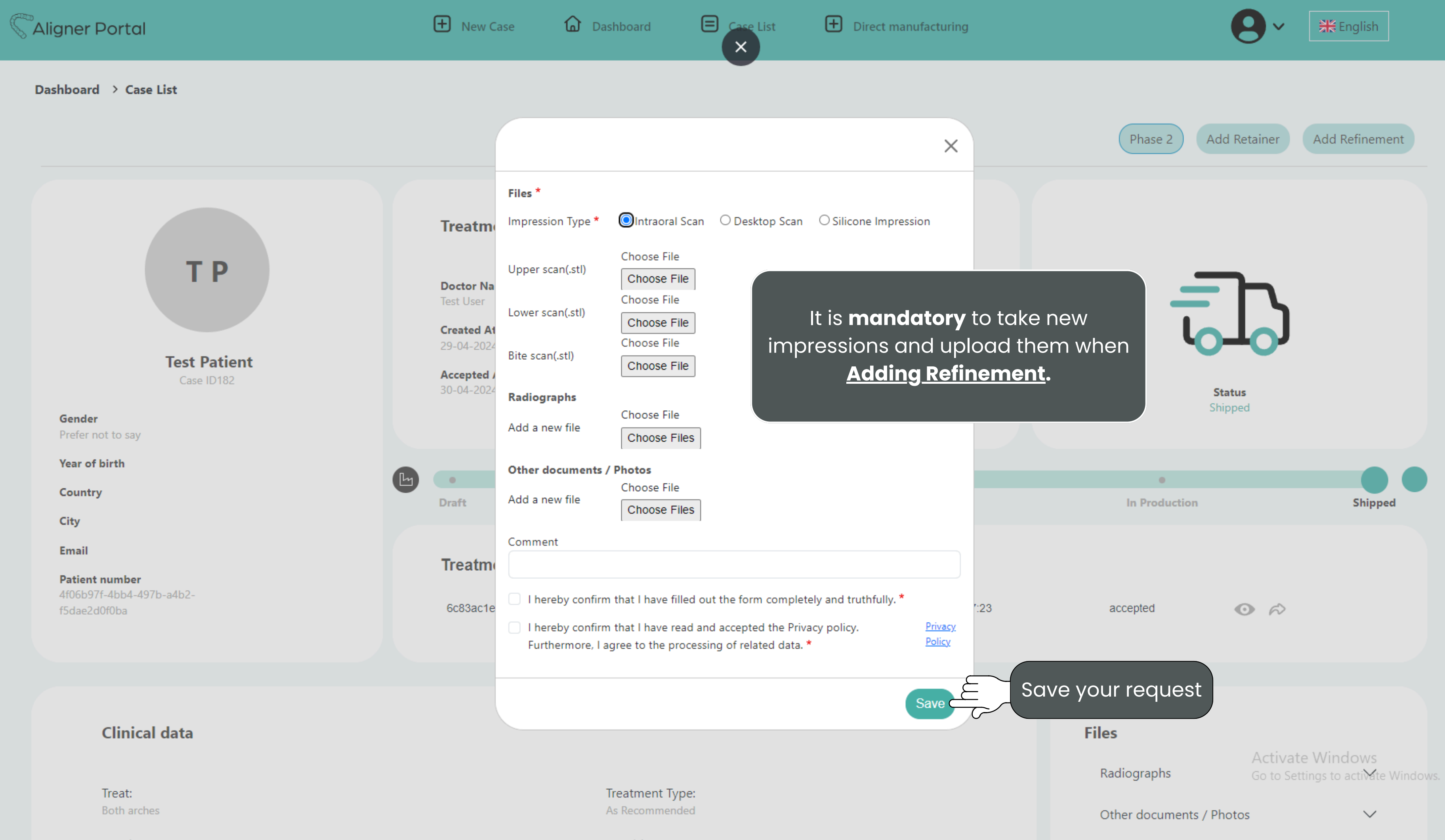

Overiet<sup>1</sup>

Overhite:

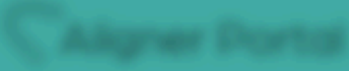

### Dashboard > Case List

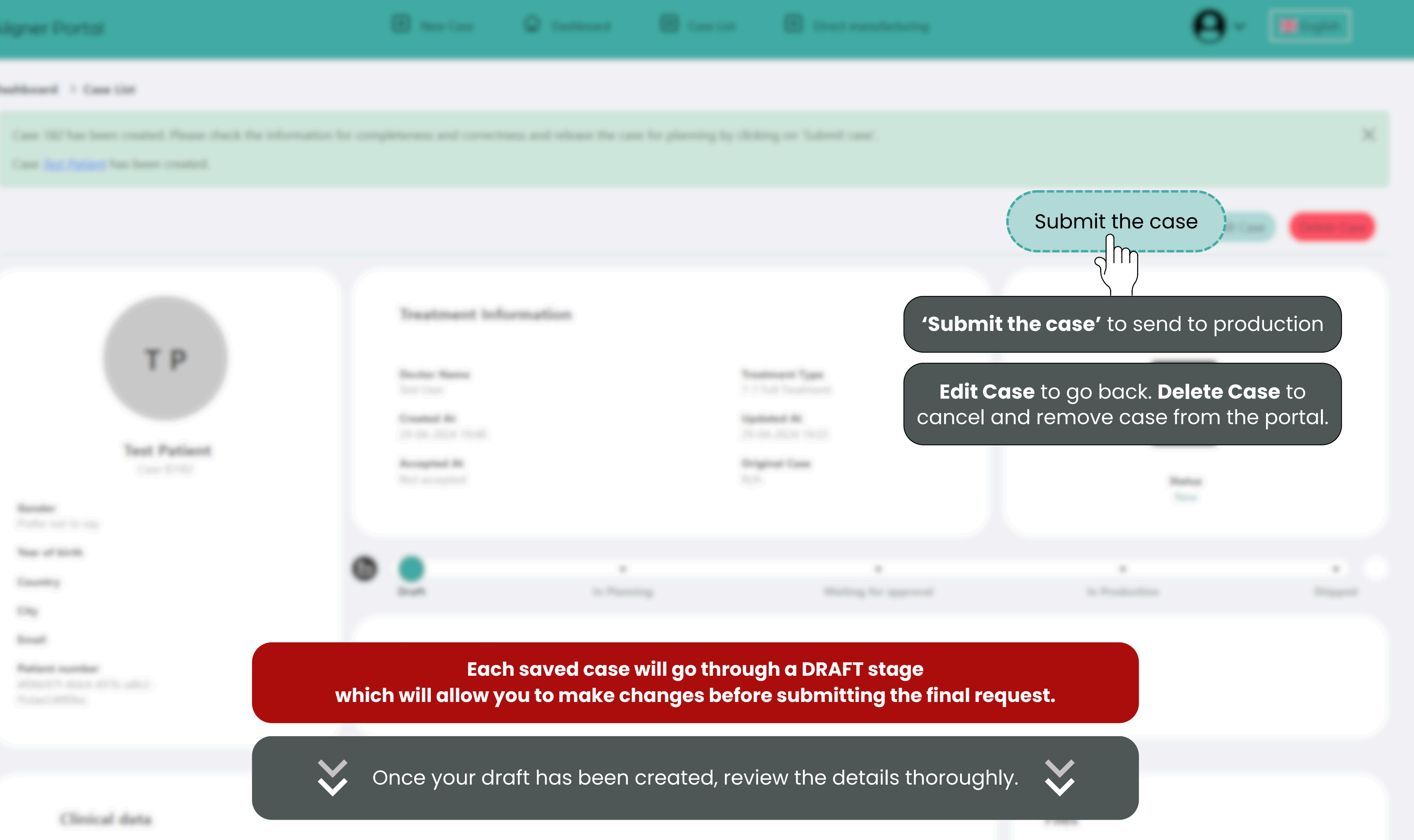

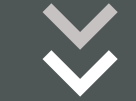

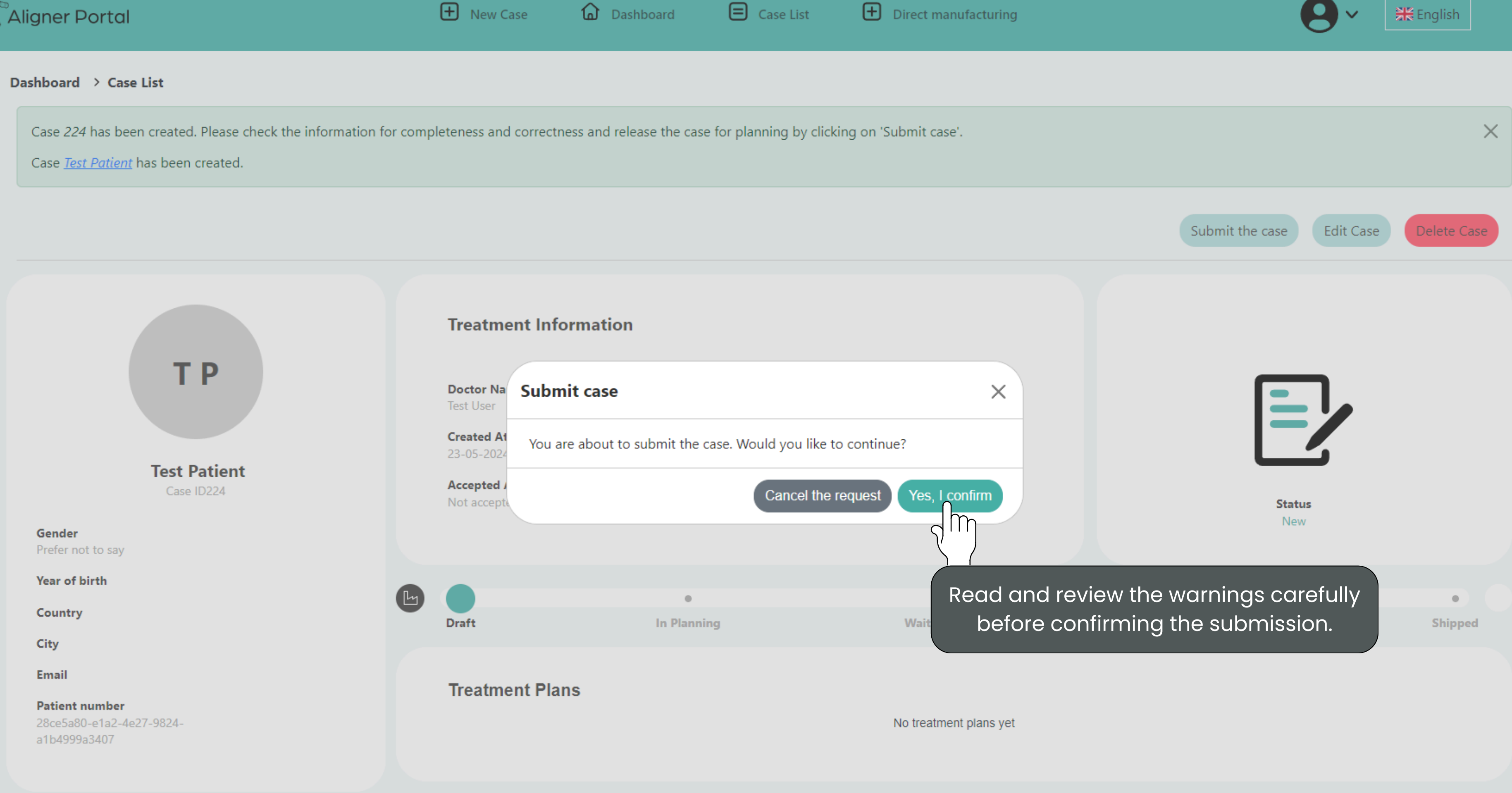

| IT | a | c | r | L | П | r | I | n | C |
|----|---|---|---|---|---|---|---|---|---|
|    | u | ~ | ۰ | ۲ | 1 |   | 1 |   | 9 |

Filos

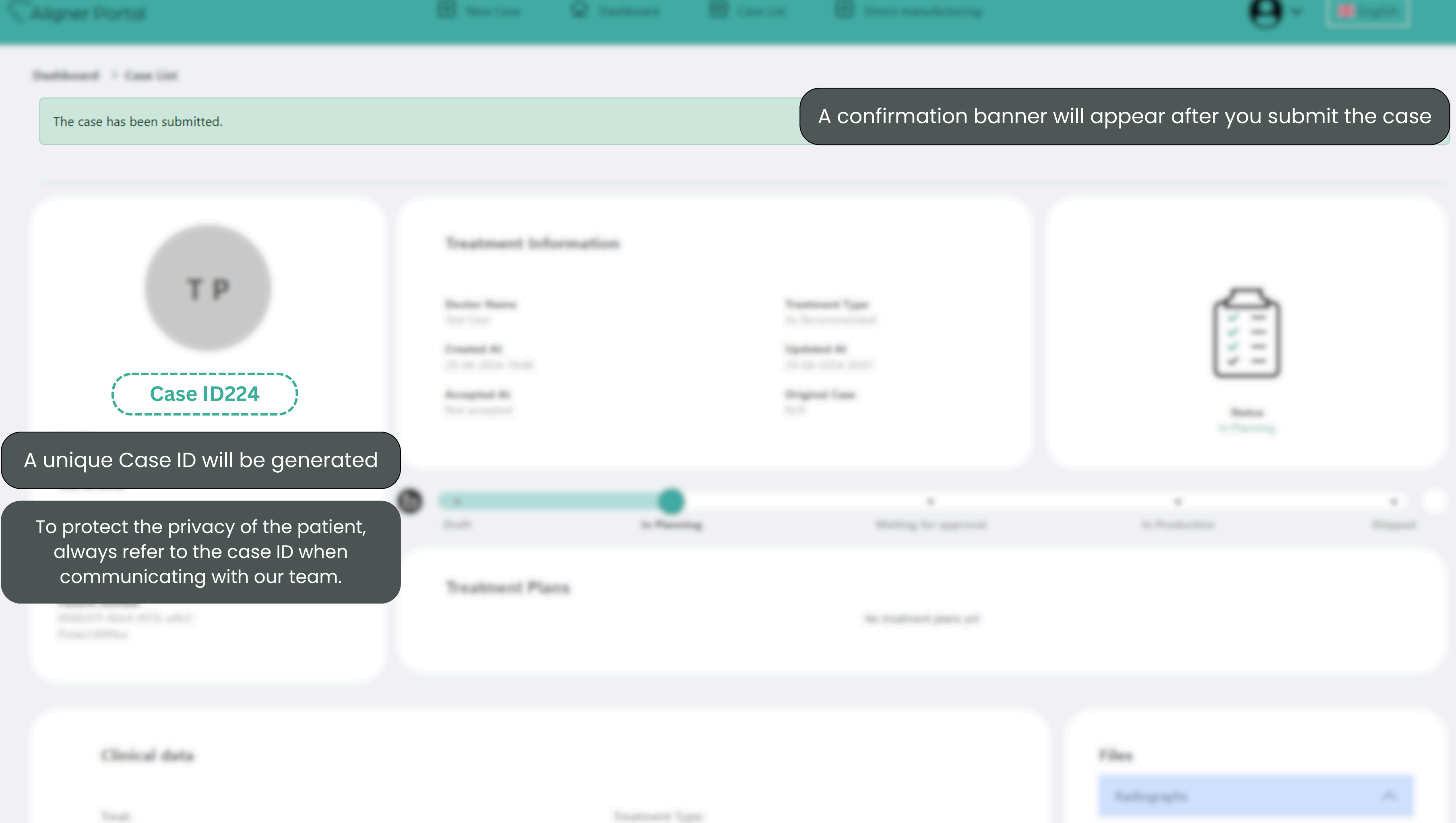

-

Instants Type

Dashboard > Case List

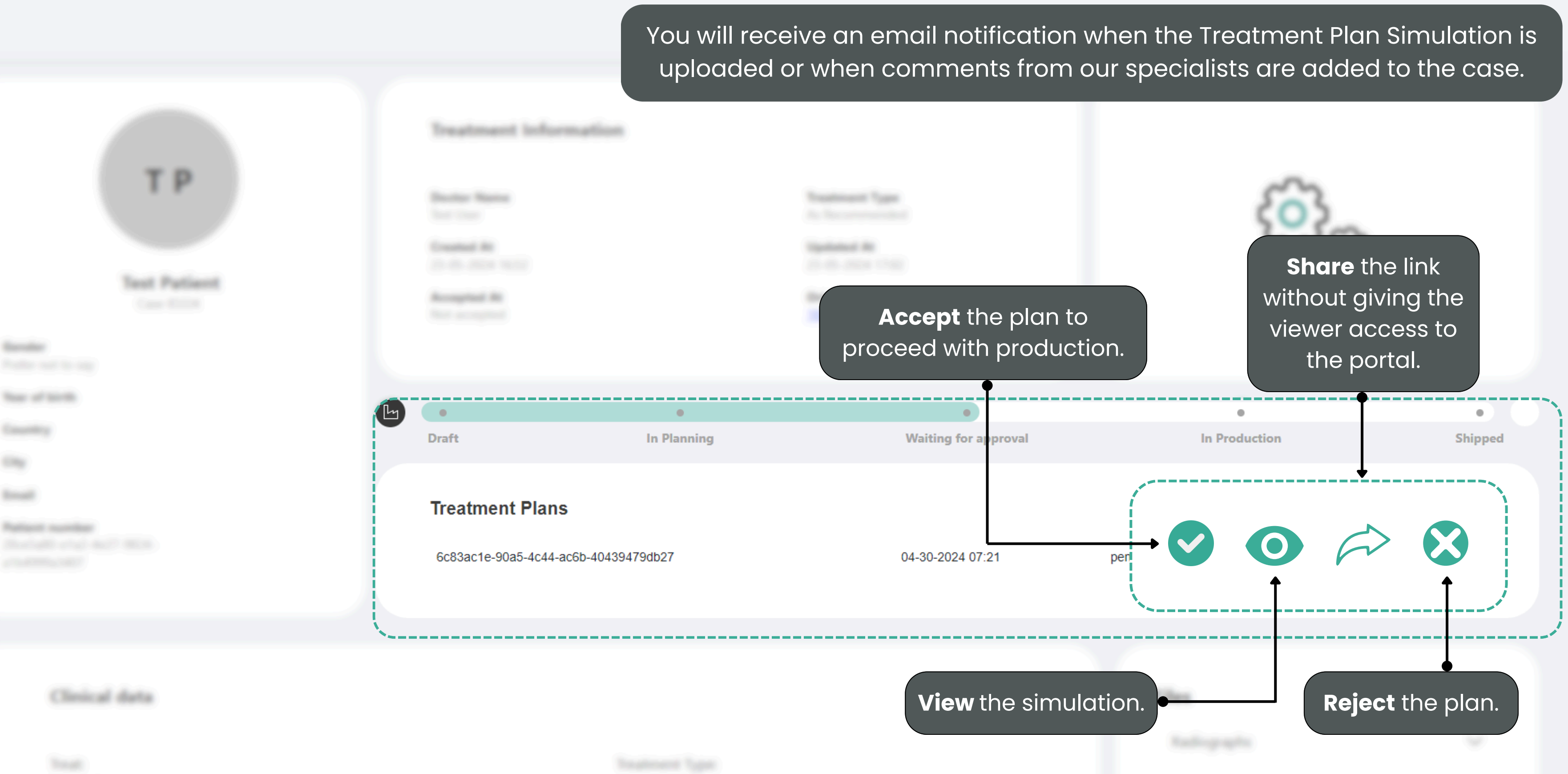

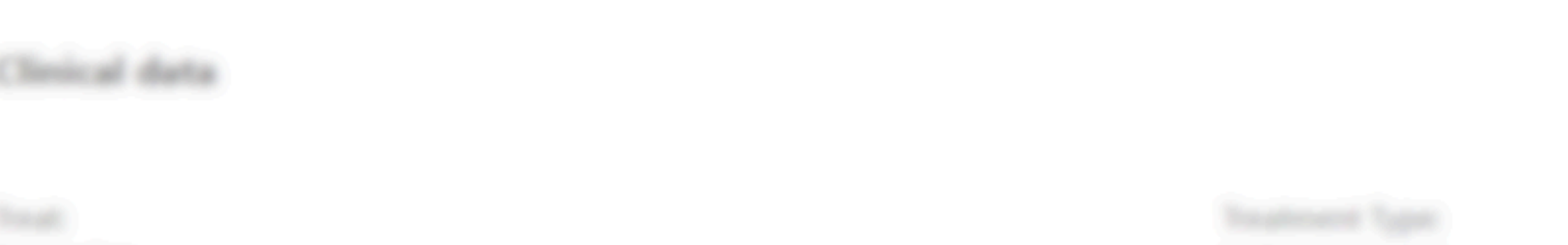

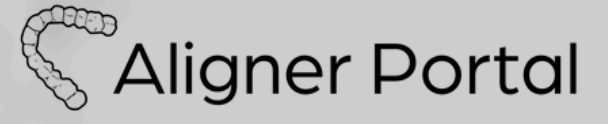

# How to Add Retainer to an Existing Aligner Case

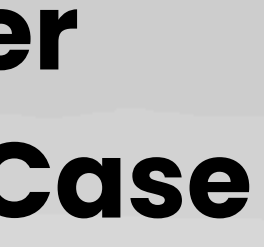

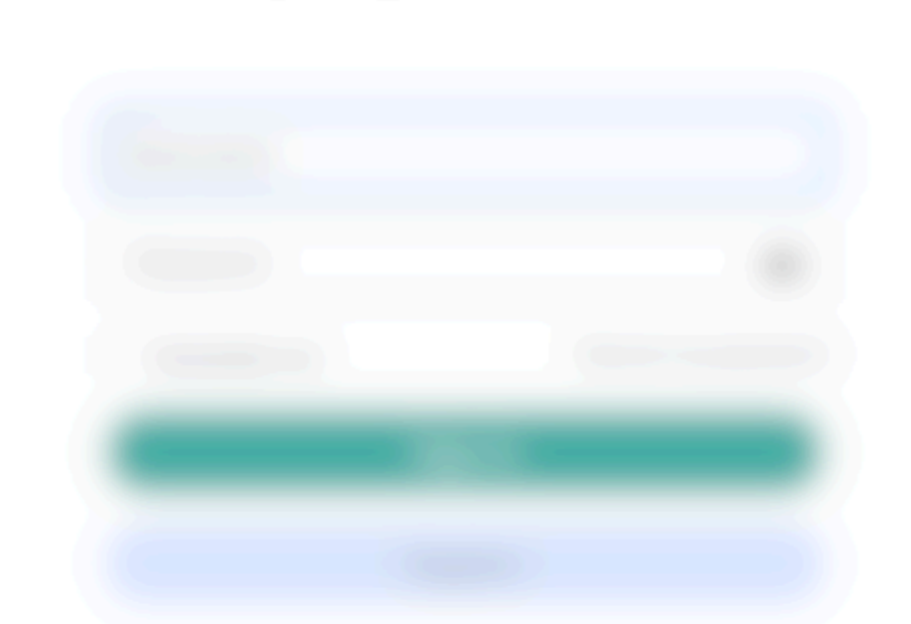

|    |   | E Case | e List |  |
|----|---|--------|--------|--|
|    |   |        | )      |  |
|    |   |        | 38     |  |
| 18 |   |        |        |  |
|    | 2 |        |        |  |
|    |   |        |        |  |

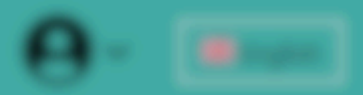

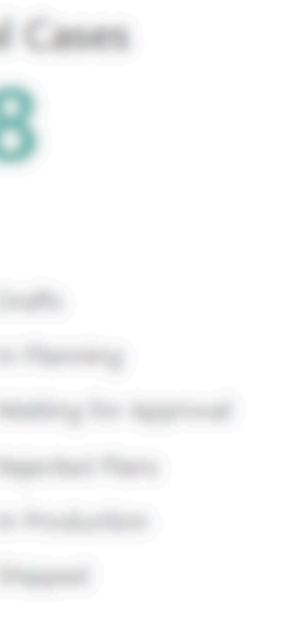

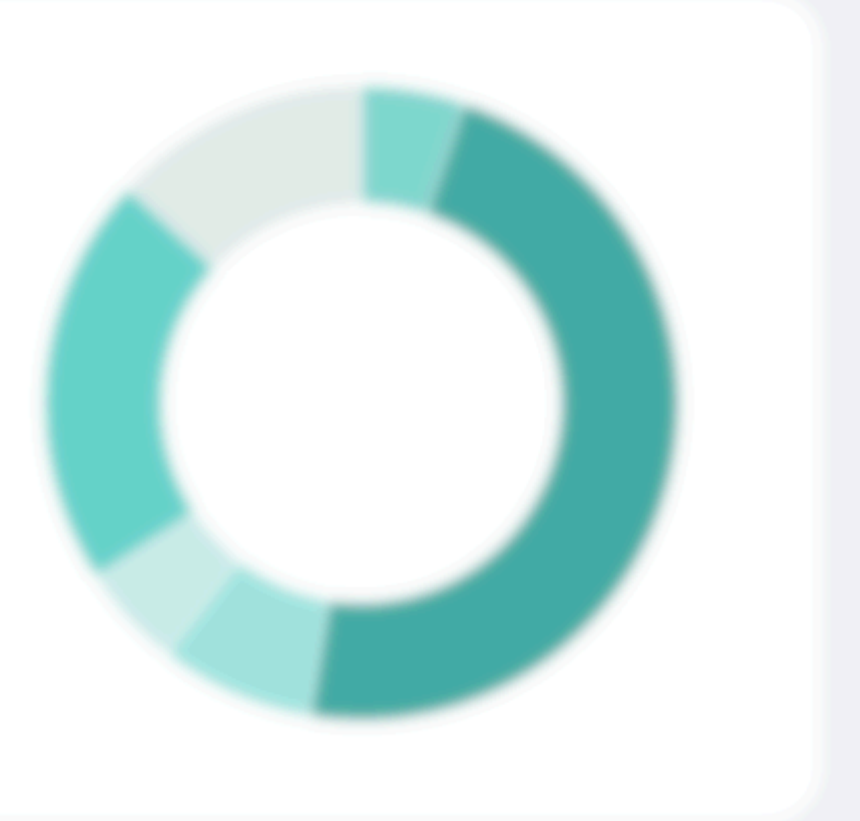

| · |                    |                |    |  |  |  |
|---|--------------------|----------------|----|--|--|--|
| Í | <b>(</b> 2 182     | Test Patient   | (m |  |  |  |
|   |                    |                |    |  |  |  |
|   |                    | The longe      |    |  |  |  |
|   | Select the case ID |                |    |  |  |  |
|   |                    | See Supervised |    |  |  |  |
|   |                    |                |    |  |  |  |
|   |                    |                |    |  |  |  |
|   |                    |                |    |  |  |  |
|   |                    |                |    |  |  |  |
|   |                    |                |    |  |  |  |
|   |                    |                |    |  |  |  |
|   |                    |                |    |  |  |  |
|   |                    |                |    |  |  |  |
|   |                    |                |    |  |  |  |
|   |                    |                |    |  |  |  |

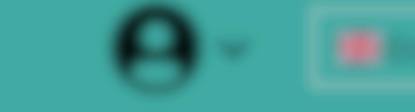

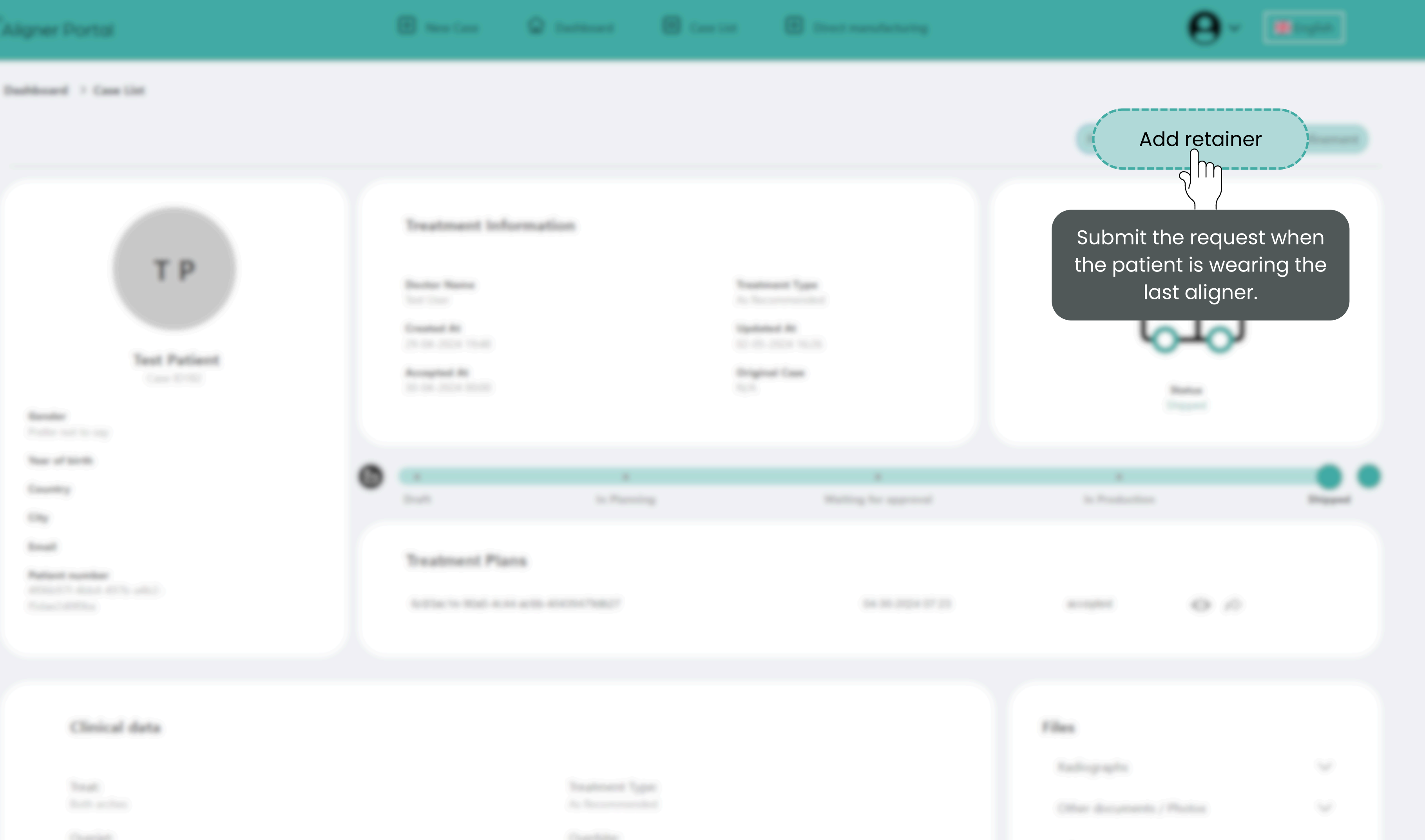

Destroyeed

## **Removable retainer**

For an optimal fit, we recommend taking new impressions. If desired, we can also manufacture the retainers without new impressions.

| Files *                                                                                                    |                                                     |     |  |  |  |  |  |
|----------------------------------------------------------------------------------------------------|-----------------------------------------------------|-----|--|--|--|--|--|
| Impression Type *                                                                                                    | Intraoral Scan ○ Desktop Scan ○ Silicone Impression |     |  |  |  |  |  |
| Upper scan(.stl)                                                                                                    | Choose File Choose File                             |     |  |  |  |  |  |
| Lower scan(.stl)                                                                                                    | Choose File Choose File                             |     |  |  |  |  |  |
| Bite scan(.stl)                                                                                                    | Choose File Choose File                             |     |  |  |  |  |  |
| Retainer Request *                                                                                                    |                                                     |     |  |  |  |  |  |
| Treat *                                                                                                    | Treat *   Both arches  Upper Arch  Lower Arch       |     |  |  |  |  |  |
| Retainer Type * O MEMOTAIN (fixed lingual retainer) Removable plastic retainer                                               |                                                     |     |  |  |  |  |  |
|                                                                                                    |                                                     |     |  |  |  |  |  |
| I hereby confirm that I have filled out the form completely and truthfully. *                                                |                                                     |     |  |  |  |  |  |
| I hereby confirm that I have read and accepted the Privacy policy. Furthermore, I agree to the processing of related data. * |                                                     |     |  |  |  |  |  |
|                                                                                                    | Sa                                                  | ave |  |  |  |  |  |

## MEMOTAIN Fixed lingual retainer

It is **mandatory** to take new impressions and upload them when submitting a request for fixed Lingual Retainers.

| Intraoral Scan                                           | $\bigcirc$ Desktop Scan                                                                         | ○ Silicone Impression |  |  |  |  |  |  |  |
|----------------------------------------------------------|-------------------------------------------------------------------------------------------------|-----------------------|--|--|--|--|--|--|--|
| Choose File<br>Choose File<br>Choose File<br>Choose File |                                                                                                 |                       |  |  |  |  |  |  |  |
| Choose File                                              | Choose File                                                                                     |                       |  |  |  |  |  |  |  |
| Choose File                                              |                                                                                                 |                       |  |  |  |  |  |  |  |
| Both arches                                              | Soth arches Oupper Arch Lower Arch MEMOTAIN (fixed lingual retainer) Removable plastic retainer |                       |  |  |  |  |  |  |  |
| 72-2 ○3-3                                                | • 4-4                                                                                           |                       |  |  |  |  |  |  |  |
| ○ 2-2 ○ 3-3                                              | • 4-4                                                                                           |                       |  |  |  |  |  |  |  |
|                                                          |                                                                                                 |                       |  |  |  |  |  |  |  |
|                                                          |                                                                                                 |                       |  |  |  |  |  |  |  |

I hereby confirm that I have filled out the form completely and truthfully. \*

Files \*

Impression Type \*

Upper scan(.stl)

Lower scan(.stl)

Bite scan(.stl)

Retainer Type \*

Upper Range \*

Lower Range \*

data. \*

Patient's Chief Complaint

Treat \*

Retainer Request \*

X

I hereby confirm that I have read and accepted the Privacy policy. Furthermore, I agree to the processing of related

<u>Privacy</u> <u>Policy</u> X

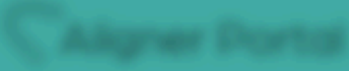

### Dashboard > Case List

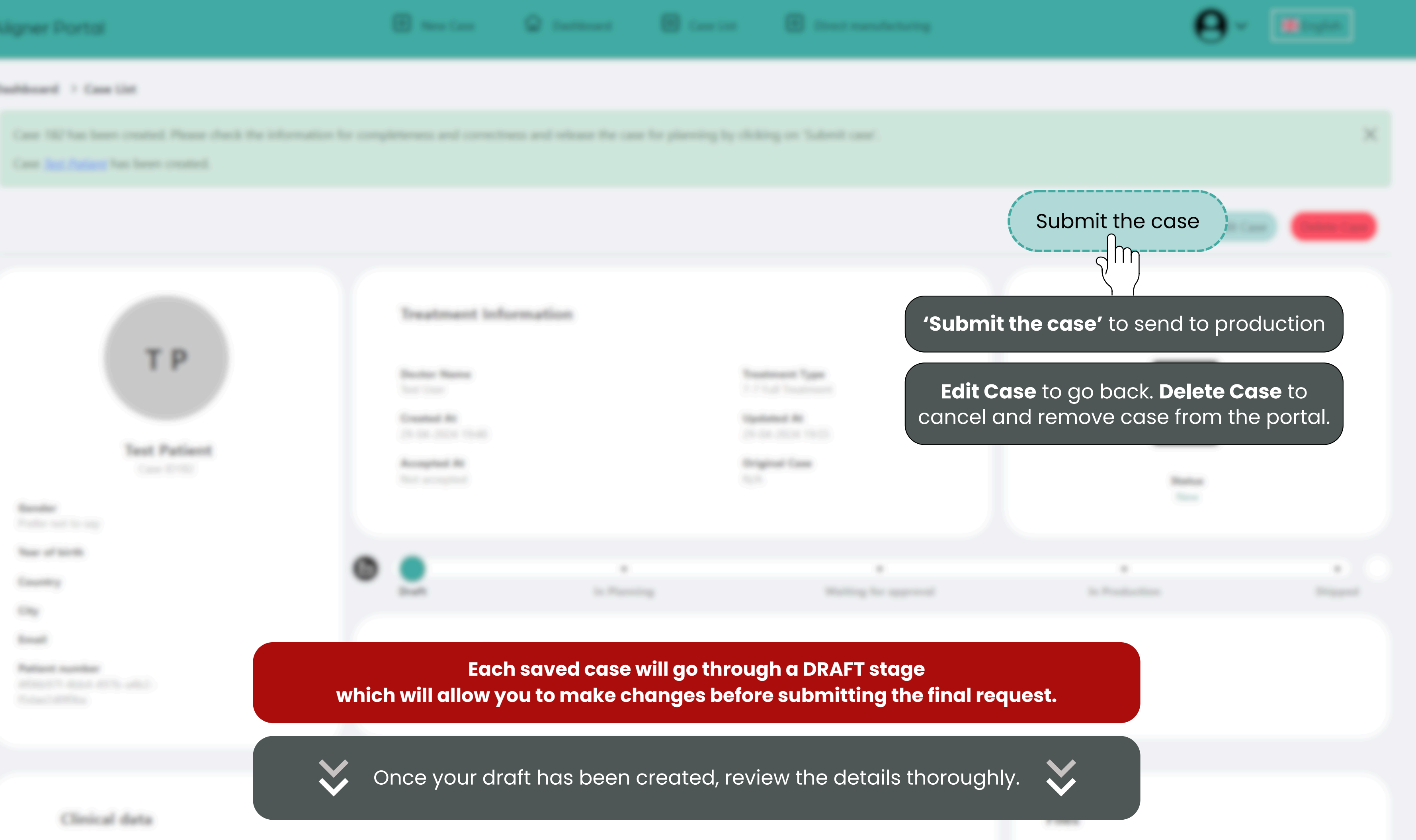

![](_page_68_Picture_9.jpeg)

![](_page_69_Figure_7.jpeg)

| IT | a | c | r | L | П | r | 1 | n | CI. |  |
|----|---|---|---|---|---|---|---|---|-----|--|
|    | u | ~ | ۰ | ۲ | 1 |   | 1 |   | 9   |  |

Filos

![](_page_70_Figure_0.jpeg)